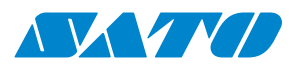

# Manual del usuario

Para los modelos de impresora: WS408DT WS412DT WS408TT

WS4-DT/TT-r01-12.1.17-OM-RS

i

2016 SATO Corporation. Reservados todos los derechos.

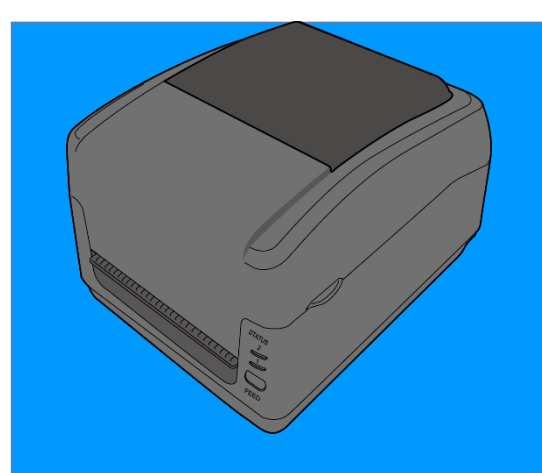

www.satoeurope.com

WS4-TT-r01-30-12-160M

www.satoeurope.com

#### ID de FCC

En un entorno doméstico, este producto puede causar interferencias de radio, en cuyo caso es posible que el usuario deba tomar las medidas adecuadas.

#### Advertencia de la FCC

Las pruebas realizadas con este dispositivo ponen de manifiesto su adecuación a los límites estipulados para un dispositivo digital de clase A, según la Parte 15 de las Normas de la FCC. Estos límites se han diseñado para proporcionar una protección razonable contra las interferencia dañinas cuando el dispositivo se utiliza en un entorno comercial. Este dispositivo genera, usa y puede emitir energía de radiofrecuencia; si no se instala y utiliza según las instrucciones de este manual, puede interferir negativamente en el funcionamiento de otros dispositivos cercanos. La utilización de este equipo en zonas residenciales puede provocar interferencias dañinas, en cuyo caso el usuario deberá tomar las medidas necesarias para corregirlas.

#### Declaración de la FCC en relación con el módulo de RF opcional

Este dispositivo cumple con los límites de exposición de radiación de radiofrecuencia establecidos para un entorno no controlado.

La antena que se utiliza con este transmisor se debe instalar para proporcionar una distancia de separación de al menos 20 cm de cualquier persona y no se debe utilizar junto con ningún otro transmisor o antena.

#### Comunicación por LAN inalámbrica y Bluetooth

#### Declaración de conformidad

Este producto cumple con las normativas vigentes de interferencias radioeléctricas de su país o región. Para seguir cumpliendo dichas normativas, absténgase de:

- Desmontar o modificar este producto.
- Retirar la etiqueta de certificación (sello con el número de serie) adherida a este producto.

El uso de este producto cerca de dispositivos de microondas u otros equipos con LAN inalámbrica, o en lugares con electricidad estática o interferencias radioeléctricas, puede reducir la distancia de comunicación o incluso impedir la misma.

#### ADVERTENCIA

Cualquier cambio o modificación no aprobado expresamente por la parte responsable del cumplimiento puede anular el derecho del usuario a utilizar el dispositivo.

(Solo para EE. UU.)

#### Renuncia de responsabilidad

SATO Corporation toma medidas para asegurarse de que las especificaciones y los manuales que publica son correctos; sin embargo, en ocasiones pueden producirse errores. SATO se reserva el derecho de corregirlos y rechaza toda responsabilidad en caso de que se produzcan. En ningún caso SATO ni cualquier otra persona implicada en la creación, producción o suministro del producto (tanto el hardware como el software) será responsable de cualquier daño (incluidos, sin perjuicio de otros, los daños por pérdida de beneficios empresariales, interrupción de la actividad u otras pérdidas económicas) resultantes del uso de este producto, de las consecuencias de dicho uso o de la imposibilidad de utilizarlo, con independencia de si se ha advertido a SATO de la posibilidad de dichos daño.

#### Precaución

Cualquier cambio o modificación no aprobado expresamente por la parte responsable del cumplimiento puede anular el derecho del usuario a utilizar el dispositivo.

## Contenido

| 1 Introducción |                                  |                     | ۱                                                                | 2   |  |  |
|----------------|----------------------------------|---------------------|------------------------------------------------------------------|-----|--|--|
|                | 1.1                              | 1.1 Características |                                                                  |     |  |  |
|                | 1.2                              | Deser               | mbalaje                                                          | 3   |  |  |
|                | 1.3                              | Descr               | Descripción de la impresora                                      |     |  |  |
|                |                                  | 1.3.1               | Modelo WS con papel térmico directo (DT):                        | 4   |  |  |
|                |                                  | 1.3.2               | Modelo WS de transferencia térmica (TT)                          | 6   |  |  |
|                |                                  | 1.3.3               | Vista interior del modelo de transferencia térmica               | 7   |  |  |
|                |                                  | 1.3.4               | 2.ª vista interior del modelo de transferencia térmica           | 8   |  |  |
|                | 1.4                              | Indica              | adores LED de la impresora (modelo con papel térmico directo) .  | 9   |  |  |
|                |                                  | 1.4.1               | Modo del sistema                                                 | 10  |  |  |
| 2              | Prim                             | neros pa            | sos                                                              | 12  |  |  |
|                | 2.1                              | Cone                | xión del cable de alimentación                                   | 12  |  |  |
|                | 2.2                              | Encer               | ndido y apagado de la impresora                                  | 14  |  |  |
|                |                                  | 2.2.1               | Encendido de la impresora                                        | 14  |  |  |
|                |                                  | 2.2.2               | Apagado de la impresora                                          | 14  |  |  |
|                | 2.3                              | Carga               | de las etiquetas                                                 | 15  |  |  |
|                |                                  | 2.3.1               | Preparación de las etiquetas                                     | 15  |  |  |
|                |                                  | 2.3.2               | Instalación de un rollo de etiquetas en el modelo con papel      |     |  |  |
|                |                                  | térmico             | o directo                                                        | 15  |  |  |
|                |                                  | 2.3.3               | Comprobación del avance de las etiquetas                         | 18  |  |  |
|                |                                  | 2.3.4               | Instalación de un rollo de etiquetas en el modelo de transferen  | cia |  |  |
|                |                                  | térmica             | a 19                                                             |     |  |  |
|                |                                  | 2.3.5               | Comprobación del avance de las etiquetas                         | 23  |  |  |
|                | 2.4                              | Instal              | ación de un rollo de cinta: solo para el modelo de transferencia |     |  |  |
|                | térmica                          |                     |                                                                  |     |  |  |
|                | 2.5                              | Tipos               | de soportes                                                      | 28  |  |  |
| 3              | Funcionamiento de la impresora30 |                     |                                                                  |     |  |  |
|                | 3.1                              | Calibr              | ración del sensor de etiquetas                                   | 30  |  |  |
|                | 3.2                              | Autop               | orueba                                                           | 31  |  |  |
|                |                                  | 3.2.1               | Impresión de prueba del modelo con papel térmico directo         | 32  |  |  |
|                |                                  | 3.2.2               | Impresión de prueba del modelo de transferencia térmica          | 33  |  |  |
|                | 3.3                              | Resta               | blecimiento de la impresora                                      | 34  |  |  |
| 4              | Sens                             | sor del p           | apel                                                             | 35  |  |  |
|                |                                  | 4.1.1               | Sensor transmisivo                                               | 35  |  |  |
|                |                                  | 4.1.2               | Sensor reflectante                                               | 36  |  |  |
| 5              | Mantenimiento                    |                     |                                                                  | 37  |  |  |

|    | 5.1                                             | Limpi     | eza                                                     | 37 |  |
|----|-------------------------------------------------|-----------|---------------------------------------------------------|----|--|
|    | ŗ                                               | 5.1.1     | Cabezal de impresión                                    | 37 |  |
|    | ŗ                                               | 5.1.2     | Alojamiento del papel                                   | 39 |  |
|    | ŗ                                               | 5.1.3     | Sensor de etiquetas                                     | 39 |  |
|    | [                                               | 5.1.4     | Rodillo de tracción del papel                           | 40 |  |
| 6  | Resol                                           | ución d   | de problemas                                            | 42 |  |
|    | 6.1                                             | Probl     | emas de la impresora                                    | 42 |  |
|    | 6                                               | 5.1.1     | Problemas con el papel                                  | 42 |  |
|    | 6                                               | 5.1.2     | Problemas con la cinta                                  | 43 |  |
|    | 6                                               | 5.1.3     | Otros problemas                                         | 44 |  |
| 7  | Confi                                           | guració   | ón de las interfaces LAN, WLAN y Bluetooth              | 45 |  |
|    | 7.1                                             | Herra     | mienta de configuración SATO WS4                        | 46 |  |
|    | -                                               | 7.1.1     | Instalación de la herramienta de configuración SATO WS4 | 46 |  |
|    | 7.2                                             | Uso c     | le la herramienta de configuración SATO WS4             | 47 |  |
|    | -                                               | 7.2.1     | Barra de menús                                          | 48 |  |
|    |                                                 | Fi        | le (Archivo)                                            | 48 |  |
|    | Setting (Configuración)                         |           |                                                         |    |  |
|    |                                                 | H         | elp (Ayuda)                                             | 49 |  |
|    | -                                               | 7.2.2     | Barra de herramientas                                   | 50 |  |
|    | 7                                               | 7.2.3     | Panel de navegación                                     | 55 |  |
|    | Parameter Setting (Configuración de parámetros) |           |                                                         |    |  |
|    | 7                                               | 7.2.4     | COM                                                     | 63 |  |
|    | 7                                               | 7.2.5     | LAN                                                     | 64 |  |
| 8  | Confi                                           | guració   | ón de la conexión de LAN                                | 65 |  |
|    | 8.1                                             | IPv6.     |                                                         | 68 |  |
| 9  | Ficha                                           | WLAN      |                                                         | 71 |  |
|    | 9.1                                             | Confi     | guración de la conexión de WLAN                         | 72 |  |
| 10 | Bluet                                           | ooth      |                                                         | 76 |  |
|    | 10.1                                            | Cone      | xión por Bluetooth inalámbrica                          | 77 |  |
|    | -                                               | 10.1.1    | Bluetooth                                               | 77 |  |
| 11 | Espec                                           | cificacio | ones                                                    | 80 |  |
|    | 11.1                                            | Impre     | esora                                                   | 80 |  |
|    | 11.2                                            | Sopo      | rtes                                                    | 82 |  |
|    | 11.3                                            | Códig     | gos de barras                                           | 84 |  |
|    | 11.4                                            | Bluet     | ooth                                                    | 86 |  |
|    | 11.5                                            | LAN i     | nalámbrica                                              | 87 |  |
|    | 11.6 Ethernet                                   |           |                                                         | 89 |  |
|    | 11.0                                            | Luici     |                                                         |    |  |

|    | 11.8  | Dimensiones          | 89 |
|----|-------|----------------------|----|
| 12 | Preca | uciones de seguridad | 90 |

## 1 Introducción

Gracias por adquirir una impresora SATO WS. En este manual encontrará información sobre cómo instalar y utilizar la impresora, cargar el papel y solucionar los problemas más frecuentes.

## **1.1 Características**

- Varias interfaces integradas de serie USB, Ethernet, RS232C
- Funcionamiento fácil Un solo botón para facilitar el control
- Alta velocidad de impresión Máx. 6 pulgadas/s (152 mm/s) en el modelo WS408
- Conectividad de LAN inalámbrica
- Conexión Bluetooth

 Memoria externa Con el puerto USB adicional se puede utilizar una unidad flash USB de almacenamiento. A través de este puerto también se puede instalar nuevo firmware de forma automática desde una unidad de memoria USB.

## 1.2 Desembalaje

Compruebe que el paquete contenga todos los elementos siguientes.

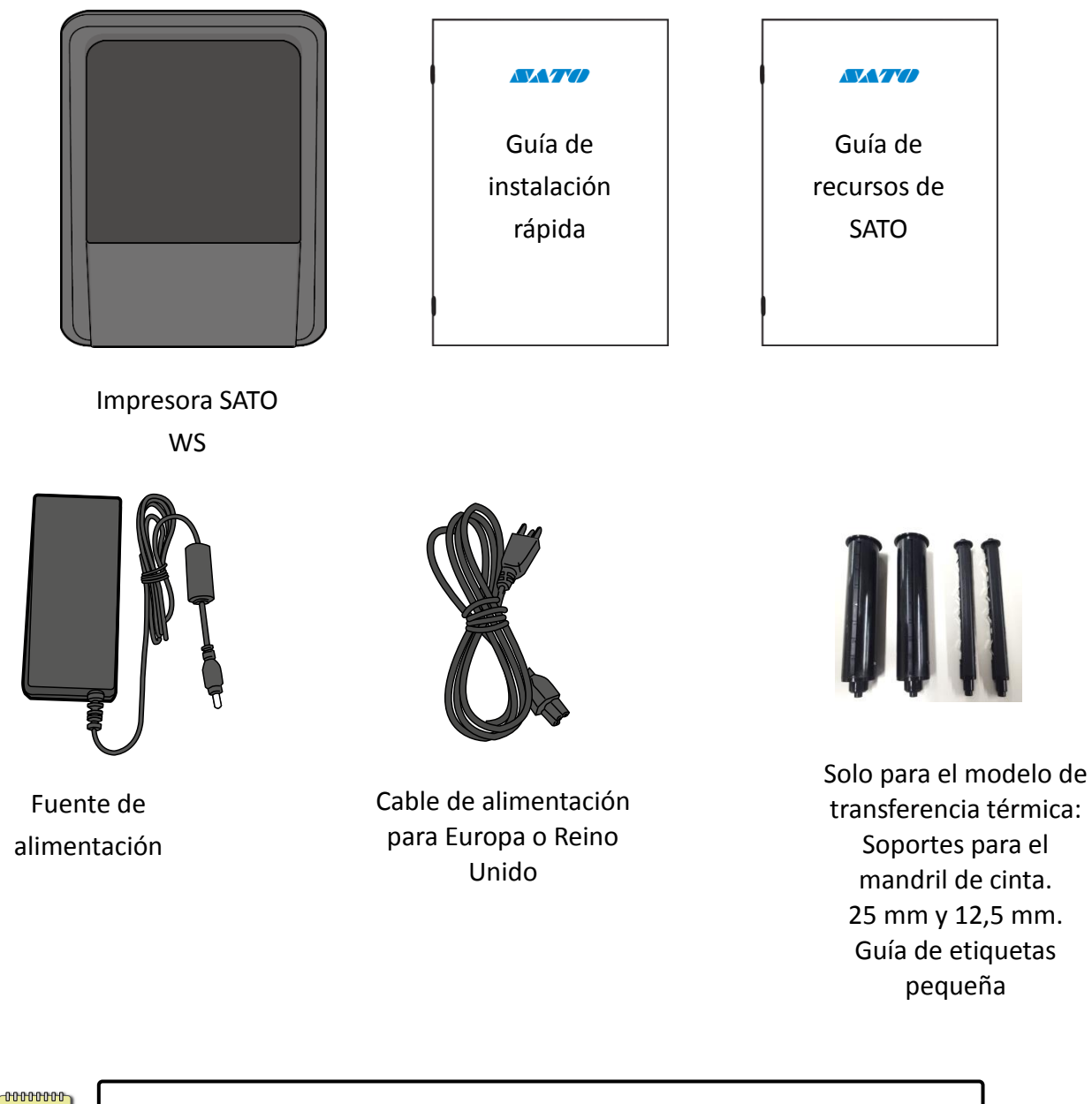

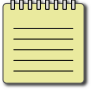

Si falta alguno de estos elementos, póngase en contacto con su distribuidor de SATO.

## 1.3 Descripción de la impresora

### 1.3.1 Modelo WS con papel térmico directo (DT):

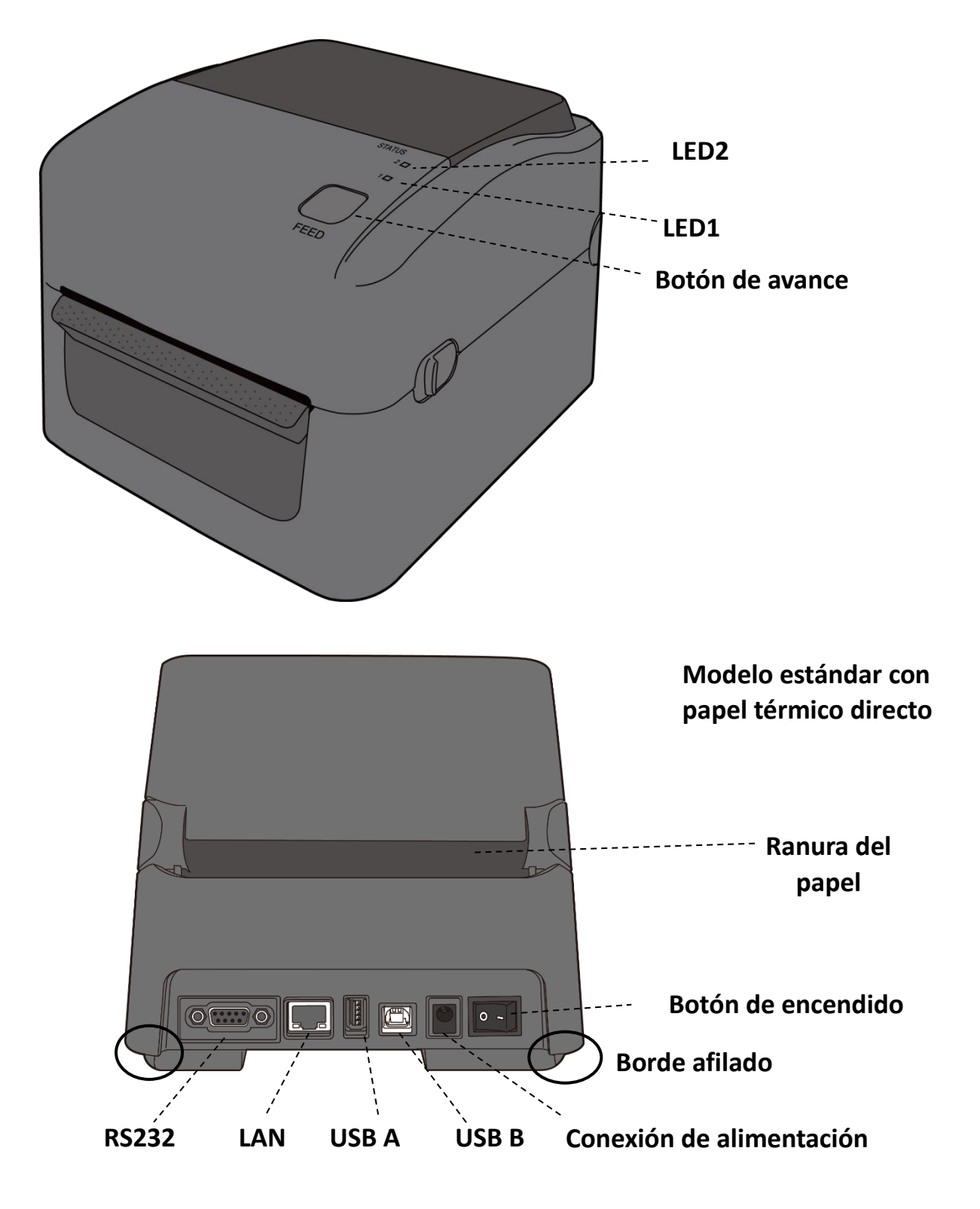

## Modelo WS con papel térmico directo

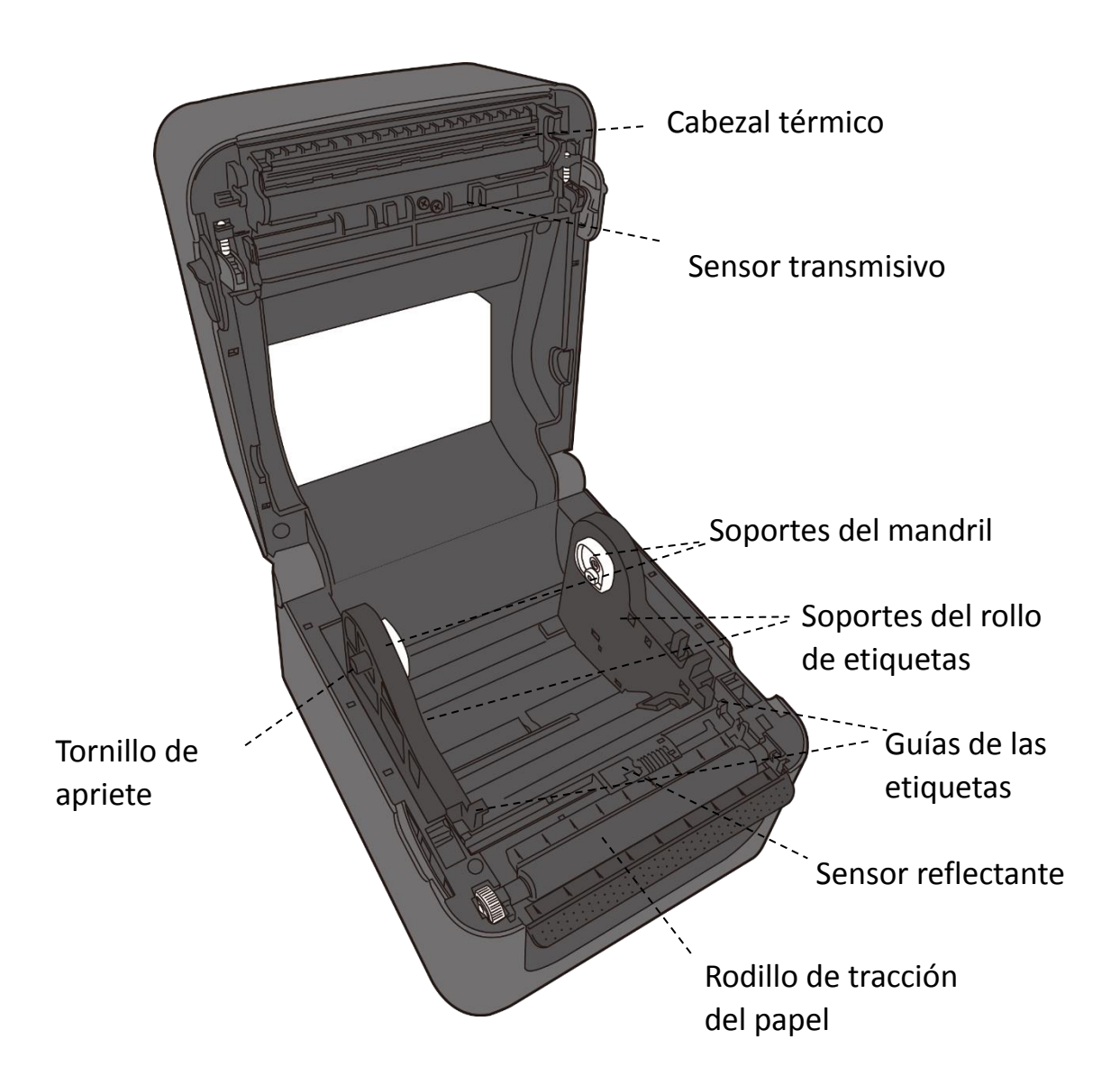

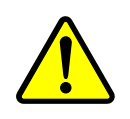

**Advertencia** El cabezal de impresión se calienta mucho durante la impresión. No toque el cabezal ni las zonas cercanas después de imprimir. De lo contrario, puede sufrir quemaduras.

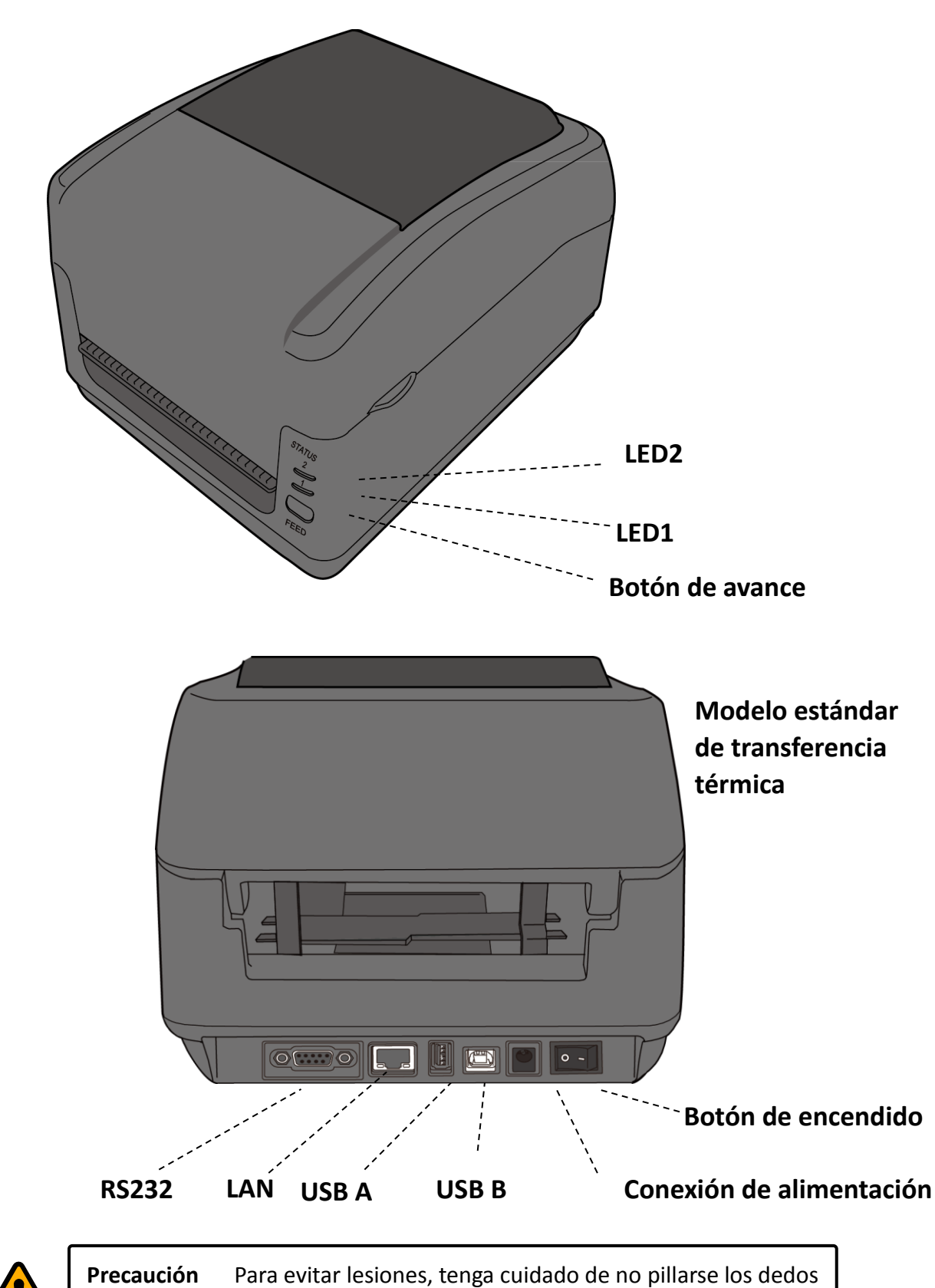

#### 1.3.2 Modelo WS de transferencia térmica (TT)

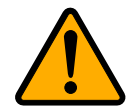

WS4-DT/TT-r01-12.1.17-OM-RS

en la ranura del papel cuando abra o cierre la cubierta superior.

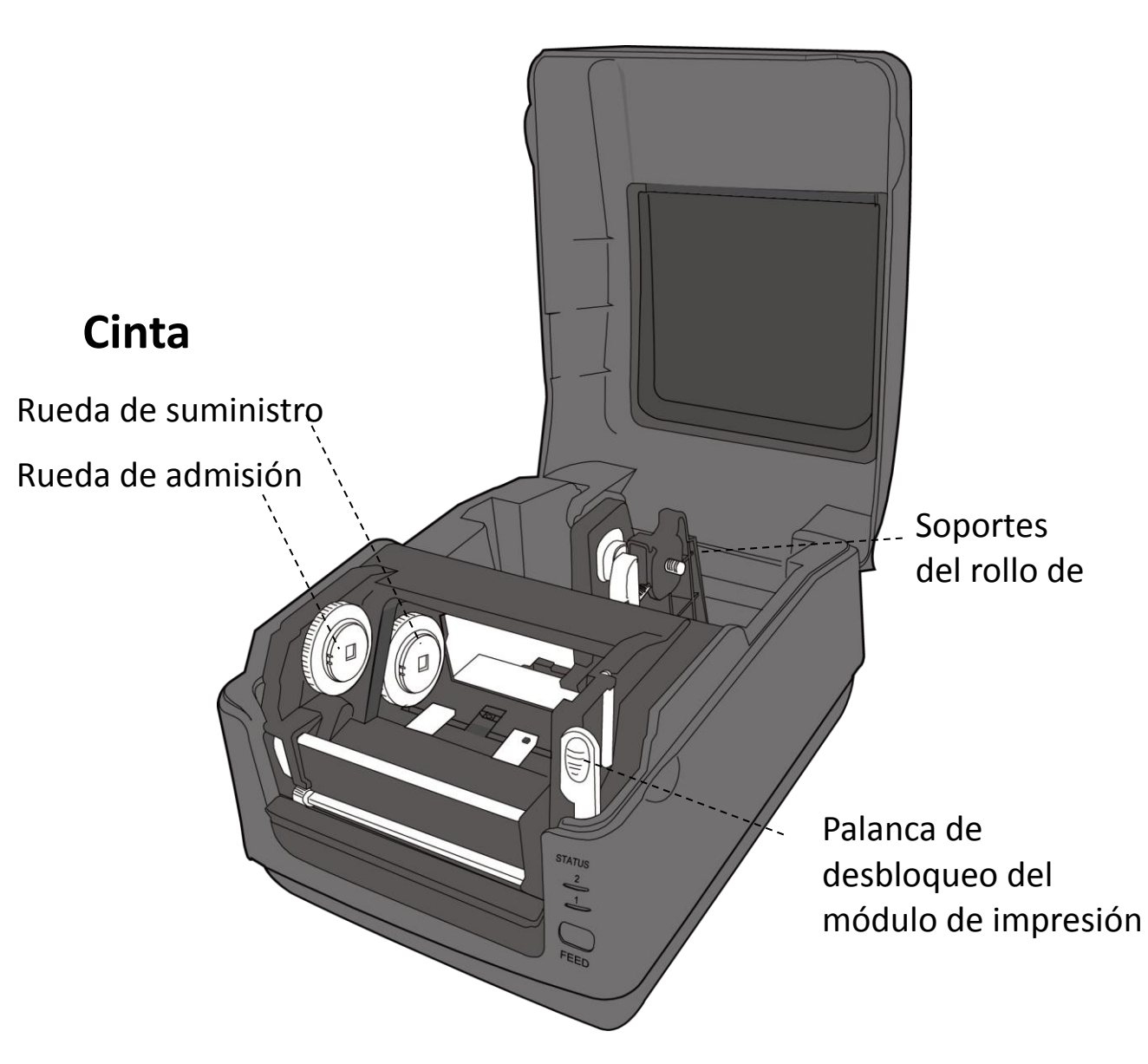

#### **1.3.3** Vista interior del modelo de transferencia térmica

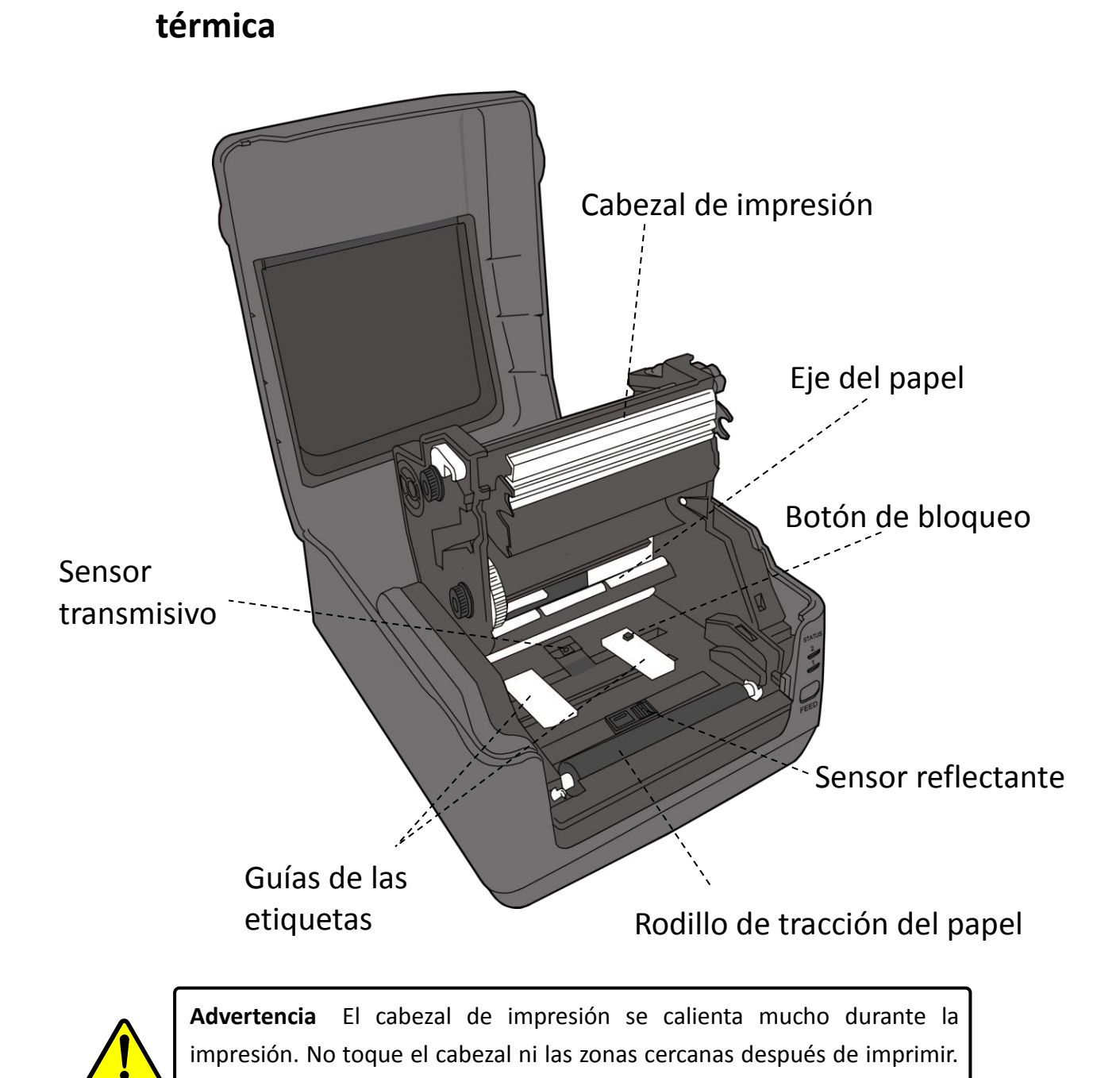

#### 1.3.4 2.ª vista interior del modelo de transferencia

WS4-DT/TT-r01-12.1.17-OM-RS

De lo contrario, puede sufrir quemaduras.

## **1.4 Indicadores LED de la impresora**

## (modelo con papel térmico directo)

Mediante los indicadores luminosos se puede conocer el estado de la impresora. En las tablas siguientes se muestran cómo parpadean los indicadores de estado y cuál es su significado.

| Símbolo           | Velocidad de<br>parpadeo | Intervalo de parpadeo                    |
|-------------------|--------------------------|------------------------------------------|
| **                | Rápido                   | 0,5 segundos                             |
| *                 | Lento                    | 2 segundos                               |
| *   ED2 - *   ED1 | Lonto                    | El mismo intervalo de parpadeo en LED2 y |
| LED2 + LED1       | Lento                    | LED1                                     |
|                   | Lonto                    | Intervalo de parpadeo distinto en LED2 y |
|                   | Lenio                    | LED1                                     |

|         | LED 1      | Deserinsión                                                | Indicación |
|---------|------------|------------------------------------------------------------|------------|
|         |            | Description                                                | del LED    |
| Verde   | Verde      | La impresora está lista para imprimir.                     | V          |
| Verde   | ** Verde   | La impresora está transmitiendo datos.                     |            |
| * Verde | * Verde    | En pausa.                                                  | V          |
|         |            | La impresora está grabando datos en la memoria flash o     |            |
| * Verde | Verde *    | USB.                                                       |            |
|         |            | La memoria USB se está inicializando.                      |            |
| Verde   | Naranja    | El cabezal está muy caliente.                              | V          |
| Verde   | * Naranja  | La batería RTC está baja. (Si la impresora tiene un RTC    |            |
|         |            | integrado).                                                |            |
| Manda   | ** Narania | Se ha abierto el módulo de impresión con la impresora      |            |
| verue   | Naranja    | encendida.                                                 |            |
| Naranja | Naranja    | Atasco de papel.                                           | V          |
| **      |            | Se han enviado datos a la impresora, pero esta no contiene | V          |
| Narania | ** Naranja | papel.                                                     |            |
| Naranja |            | Se ha acabado el papel.                                    |            |
| **      | Narania ** | Fin de cinta o error de cinta. (Solo para el modelo de     | V          |
| Naranja | ivararija  | transferencia térmica).                                    |            |
| Rojo    | Naranja    | El cabezal de impresión está roto.                         | V          |

| Rojo   | ž *Naranja Error de comunicación (RS-232C). |                                                                | V |
|--------|---------------------------------------------|----------------------------------------------------------------|---|
| Rojo   | ** Naranja                                  | Error de guillotina (si el dispositivo dispone de guillotina). | V |
| Poio   | Rojo                                        | Error de cubierta abierta (cabezal térmico) durante la         | V |
|        |                                             | impresión.                                                     |   |
|        | * Rojo                                      | No se puede escribir en una memoria EEPROM de copia de         |   |
|        |                                             | seguridad o leerla.                                            |   |
|        |                                             | Se ha recibido un comando desde una dirección inesperada.      |   |
| Rojo   |                                             | Se ha accedido a los datos de palabras desde una ubicación     |   |
|        |                                             | distinta a la de los datos de palabras.                        |   |
|        |                                             | Se ha accedido a los datos de palabras largas desde una        |   |
|        |                                             | ubicación distinta a la de los datos de palabras largas.       |   |
| Rojo   | ** Rojo                                     | Error de comando                                               | V |
|        |                                             | Error de la memoria Flash ROM en la placa de la CPU o error    | V |
|        |                                             | de la memoria USB.                                             |   |
| * Doio | Doio *                                      | Se ha producido un error de borrado al formatear la memoria    |   |
| Rojo   | Rojo                                        | USB.                                                           |   |
|        |                                             | No se pueden guardar los archivos porque la memoria USB        |   |
|        |                                             | es insuficiente.                                               |   |
|        |                                             |                                                                |   |

#### 1.4.1 Modo del sistema

El modo del sistema se indica mediante diferentes combinaciones de color de los indicadores de estado. Contiene una lista de comandos que se pueden seleccionar y ejecutar.

Para acceder al modo del sistema y ejecutar los comandos, siga estos pasos:

- 1. Apague la impresora.
- 2. Mantenga pulsado el botón FEED y encienda la impresora.
- Los dos indicadores de estado se iluminan en color naranja durante unos segundos. A continuación, se iluminan en verde durante un instante y luego pasan a otros colores.
- 4. Cuando los indicadores de estado se iluminen con la combinación de colores que necesita, suelte el botón **FEED** inmediatamente.
- 5. Pulse el botón **FEED** para ejecutar el comando.

Indicadores de la impresora

| LED 1   | LED 2   | Comando                                         |  |
|---------|---------|-------------------------------------------------|--|
| Verde   | Rojo    | Calibración del sensor transmisivo              |  |
| Verde   | Naranja | Calibración del sensor reflectante              |  |
| Rojo    | Rojo    | Restablecimiento de la impresora                |  |
| Rojo    | Naranja | Reservado                                       |  |
| Rojo    | Verde   | Desactivación de la comprobación de carga de la |  |
|         |         | batería RTC                                     |  |
| Naranja | Rojo    | Reservado                                       |  |
| Naranja | Verde   | Autoprueba y modo de volcado                    |  |

En la tabla siguiente se muestra la lista de comandos del modo del sistema.

## 2 Primeros pasos

En este apartado se describe cómo instalar la impresora.

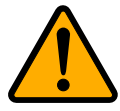

**Precaución** No instale la impresora en zonas en las que se puedan producir salpicaduras de agua o de cualquier otro líquido.

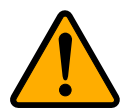

**Precaución** Evite que la impresora caiga al suelo y no la instale en una zona húmeda o en la que esté expuesta a vibraciones o golpes.

## 2.1 Conexión del cable de alimentación

- Compruebe que el botón de encendido se encuentre en la posición OFF (apagado).
- 2. Inserte el conector de la fuente de alimentación en la conexión de alimentación de la impresora.
- 3. Conecte el cable de alimentación CA a la fuente de alimentación.
- 4. Conecte el otro extremo del cable a la toma de corriente.

**Nota importante** Utilice solo las fuentes de alimentación indicadas en las instrucciones.

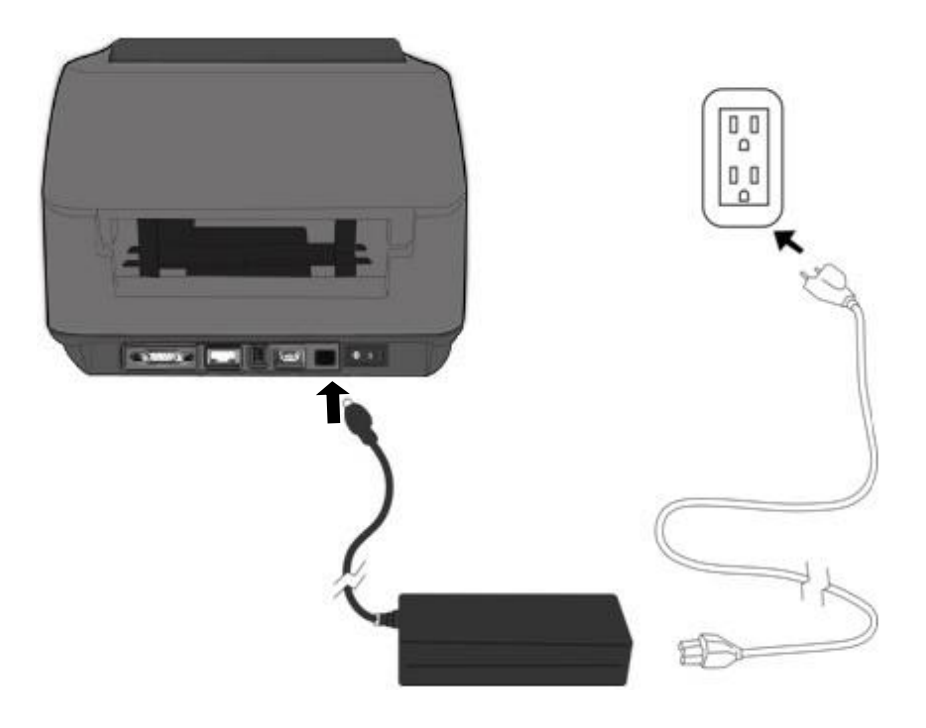

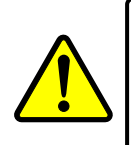

**Advertencia** No conecte el cable de alimentación con las manos mojadas ni utilice la impresora y la fuente de alimentación en una zona en la que puedan mojarse. Si lo hace, puede sufrir lesiones graves.

## 2.2 Encendido y apagado de la impresora

Si la impresora se conecta a un ordenador, es recomendable encenderla antes de encender el equipo. Asimismo, se recomienda apagar primero el equipo y después la impresora.

#### 2.2.1 Encendido de la impresora

- Para encender la impresora, pulse el **botón de encendido** tal como se indica en la imagen. "I" se corresponde con la posición **ON** (encendido).
- Los dos indicadores de estado se iluminan en color naranja durante unos segundos; a continuación, el LED 2 se apaga y el LED1 se ilumina en verde.

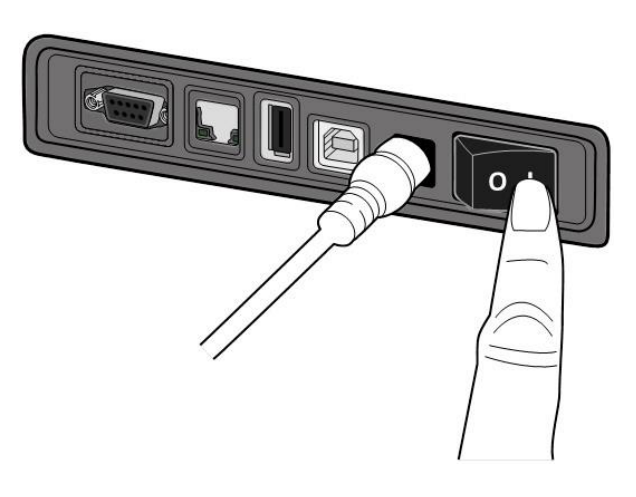

## 2.2.2 Apagado de la impresora

- Antes de apagar la impresora, compruebe que el LED 2 esté apagado y el LED 1 esté iluminado en verde.
- Para apagar la impresora, pulse el botón de encendido tal como se indica en la imagen. "O" se corresponde con la posición OFF (apagado).

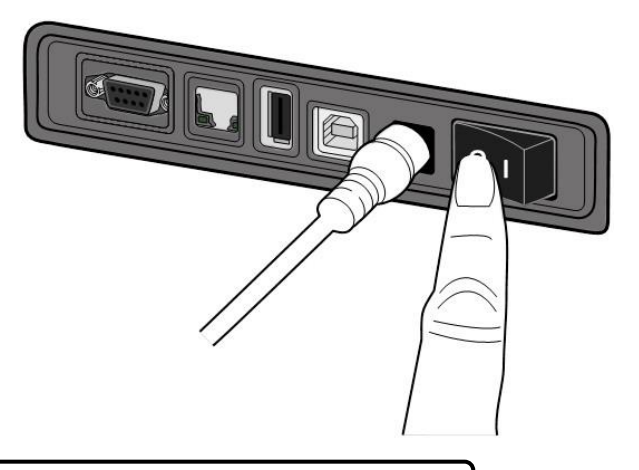

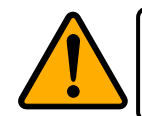

**Precaución** No apague la impresora mientras se están transmitiendo datos.

## 2.3 Carga de las etiquetas

Existen rollos de etiquetas de distintos tipos y tamaños. Cargue las etiquetas que se adapten a sus necesidades.

## 2.3.1 Preparación de las etiquetas

Los rollos de etiquetas, tanto de bobinado externo como interno, se cargan en la impresora de la misma forma.

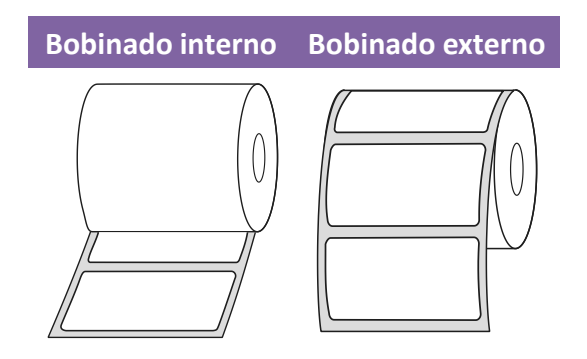

#### 2.3.2 Instalación de un rollo de etiquetas en el modelo

#### con papel térmico directo

Abra la cubierta superior de la impresora.

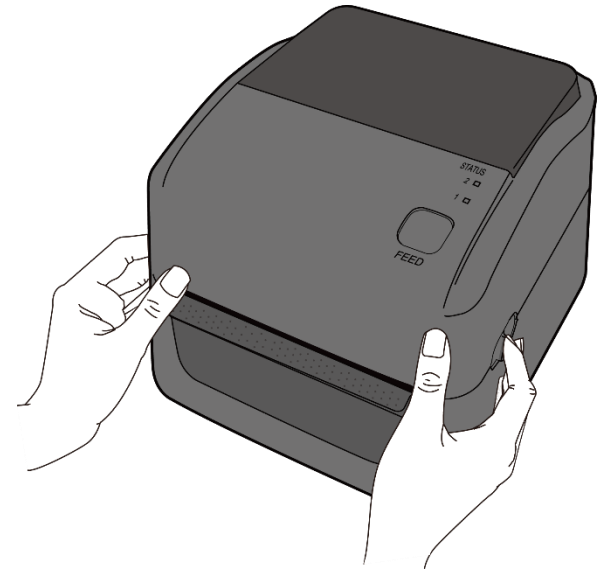

 Presione el bloqueo de los soportes del rollo de etiquetas para deslizarlos hacia afuera y coloque el rollo entre los soportes. Asegúrese de que la cara de impresión esté hacia arriba y que el rollo de etiquetas quede bien sujeto mediante los soportes.

**Nota** El soporte del mandril predeterminado está ajustado para un diámetro interno de una pulgada. Para instalar un rollo de etiquetas con un diámetro interno de 1,5 pulgadas, afloje los tornillos de apriete de ambos soportes con la mano o una moneda, gire horizontalmente los soportes del mandril y vuelva a apretar los tornillos.

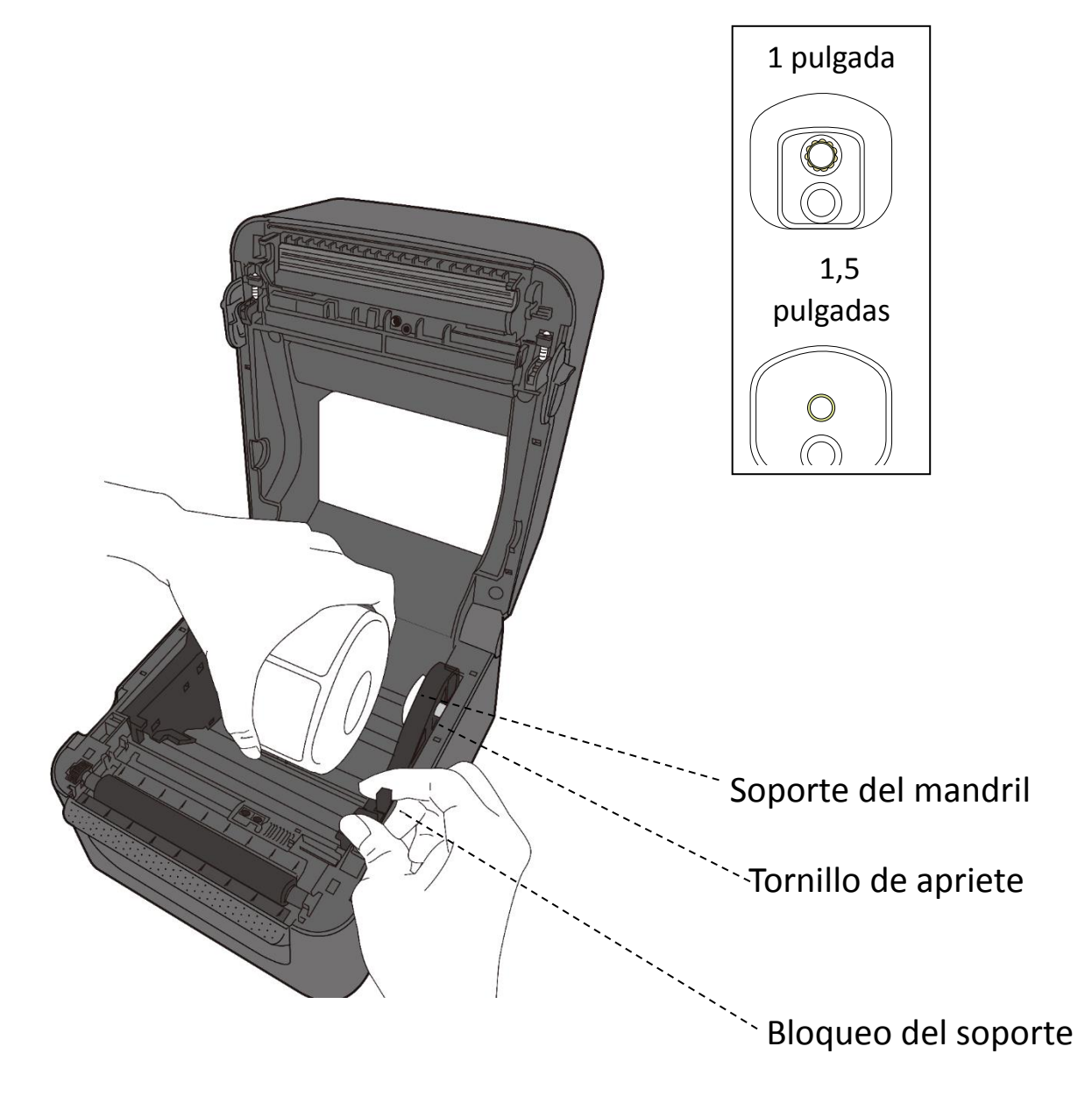

2. Tire del papel hasta que salga de la impresora. Haga pasar el papel por debajo de las guías.

**Precaución**: No traslade la impresora si contiene un rollo de etiquetas.

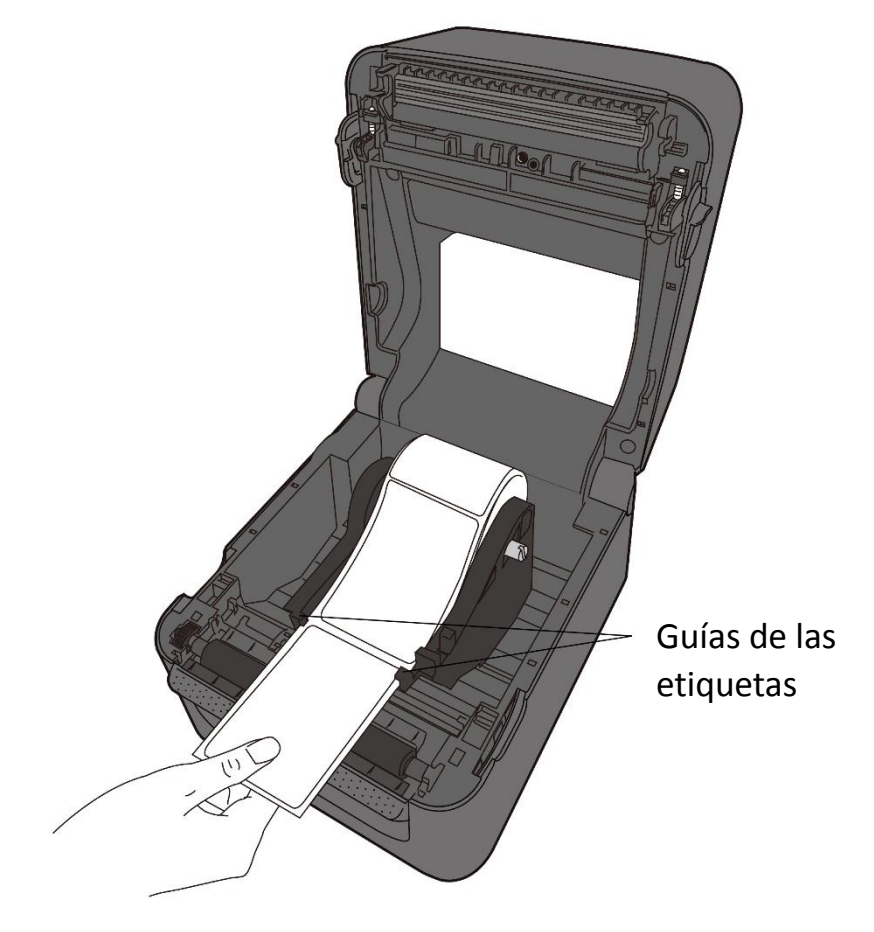

3. Cierre la cubierta superior.

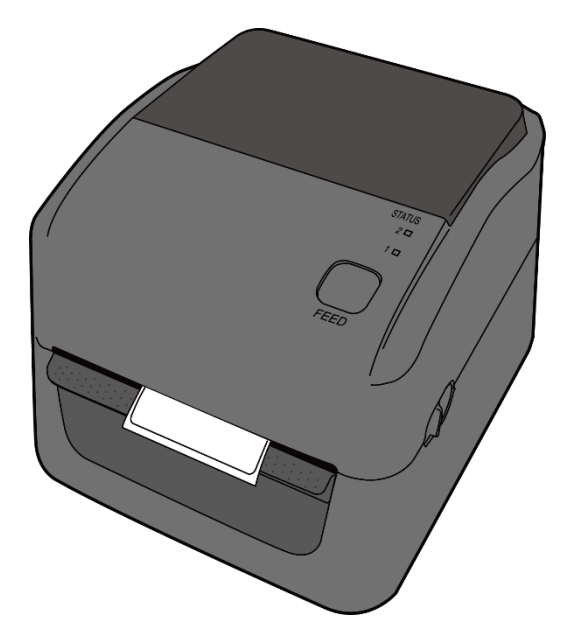

### 2.3.3 Comprobación del avance de las etiquetas

1. Encienda la impresora y pulse el botón **FEED** para que haga avanzar una etiqueta.

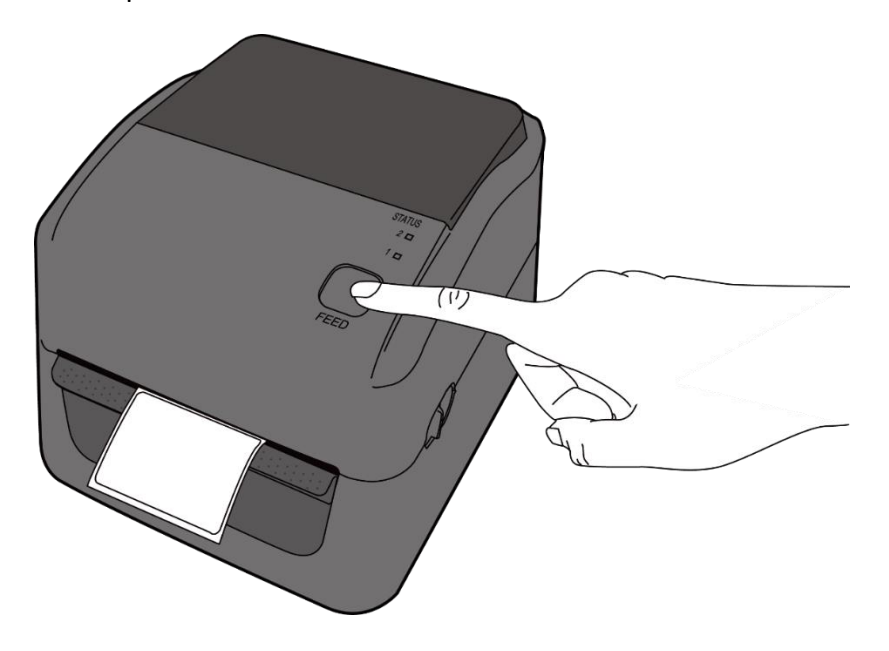

2. Gire el papel y córtelo a lo largo del borde de la cubierta superior.

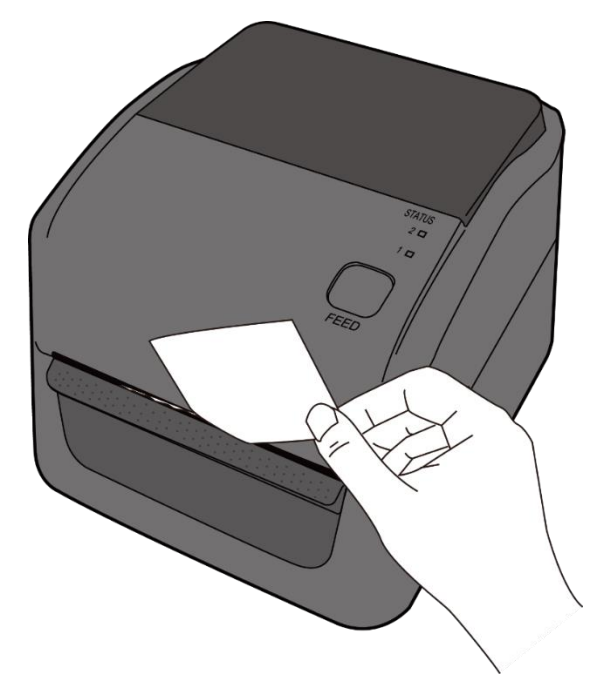

# 2.3.4 Instalación de un rollo de etiquetas en el modelo de transferencia térmica

1. Abra la cubierta superior de la impresora.

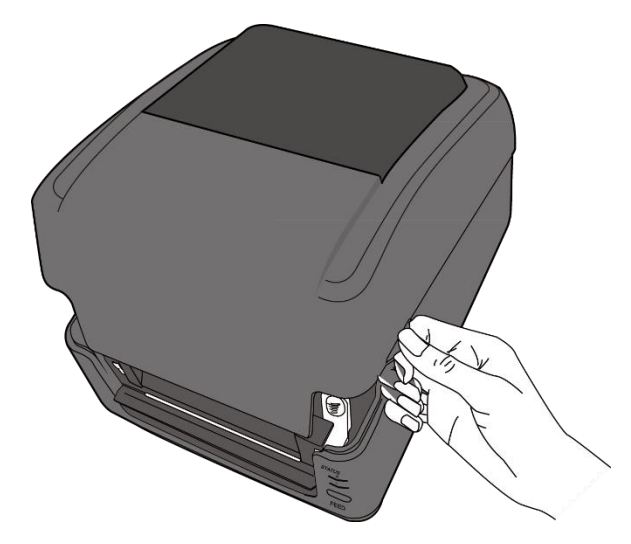

 Presione el bloqueo de los soportes del rollo de etiquetas para deslizarlos hacia afuera y coloque el rollo entre los soportes. Ajuste el rollo de etiquetas de modo que la cara de impresión esté hacia arriba y compruebe que quede bien sujeto mediante los soportes.

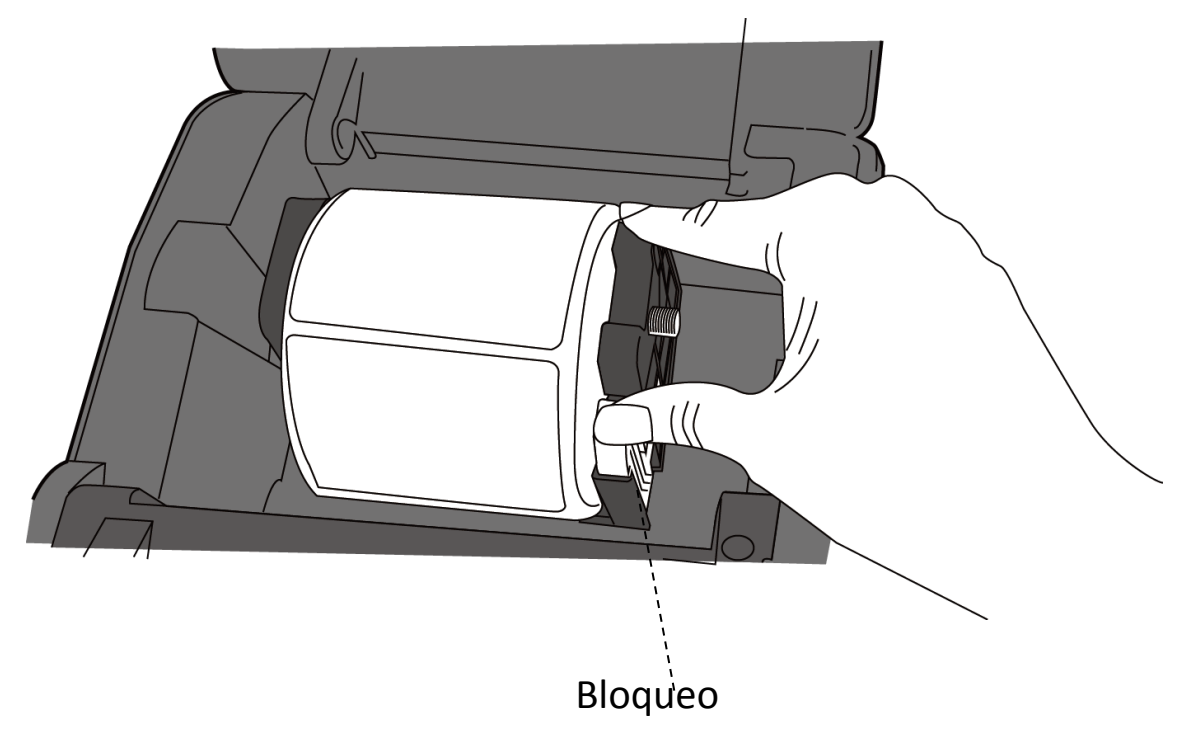

3. Presione la **palanca de desbloqueo** para abrir el módulo de impresión.

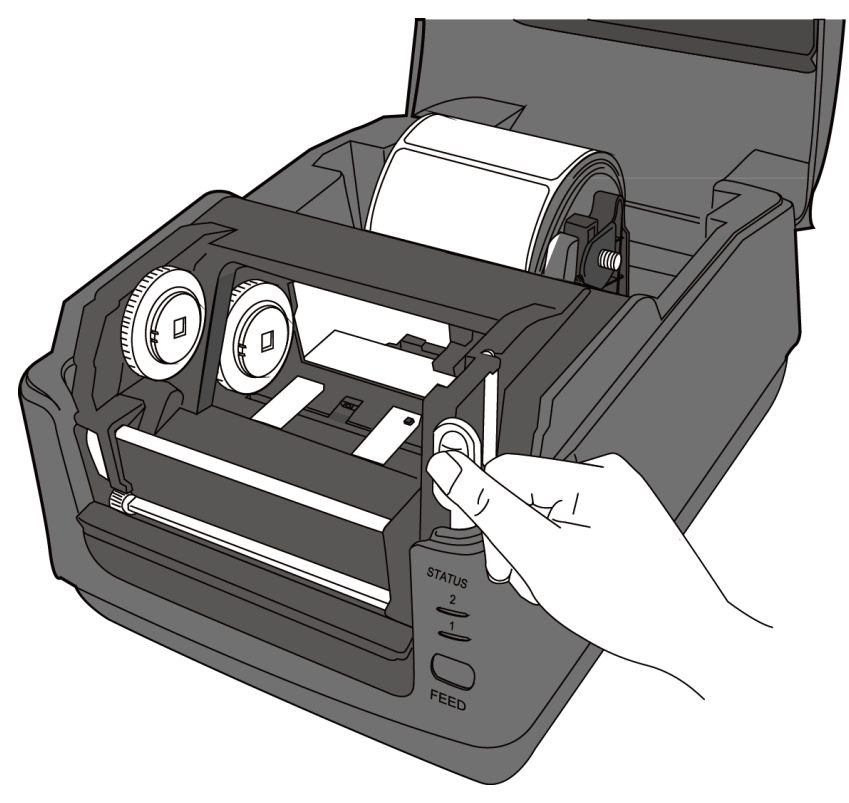

4. Pulse el botón de **bloqueo** de las **guías del papel** para deslizarlas hacia afuera.

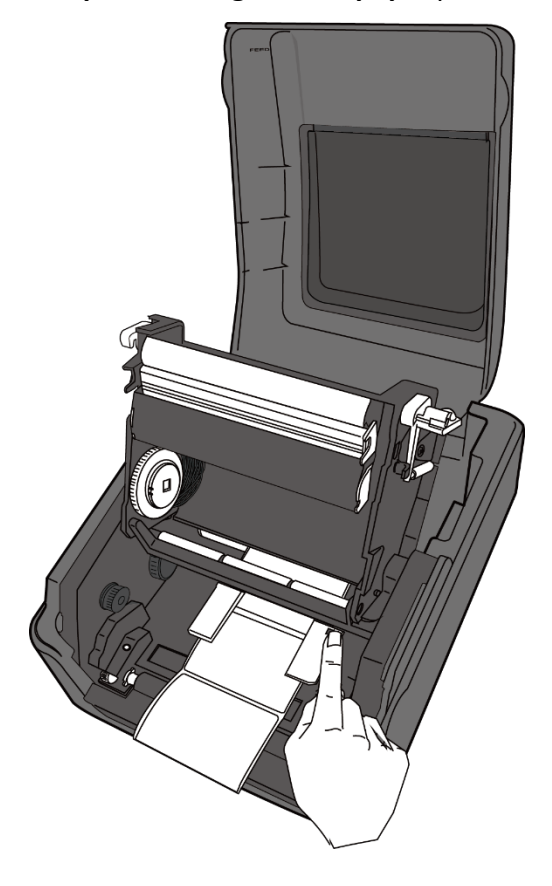

5. Tire del papel hasta que salga de la impresora.

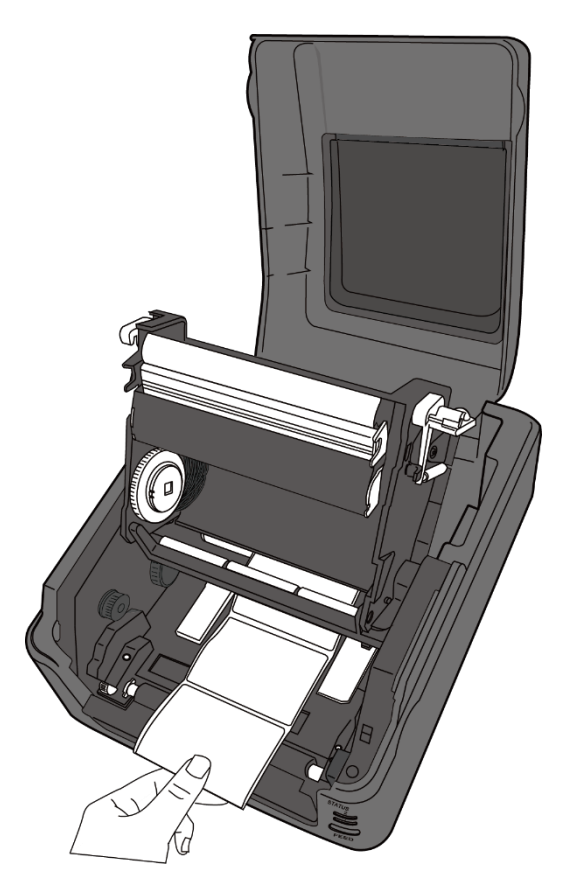

6. Haga pasar el papel por debajo del **eje** y céntrelo entre las **guías**.

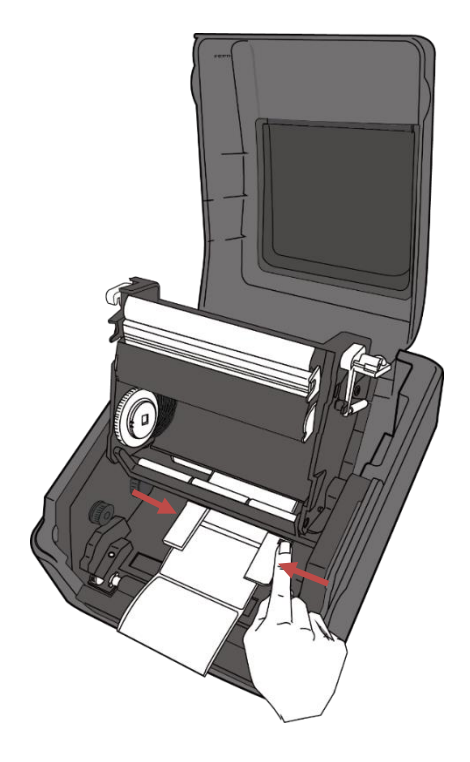

7. Cierre el módulo de impresión y presiónelo por ambos lados hasta que oiga un clic.

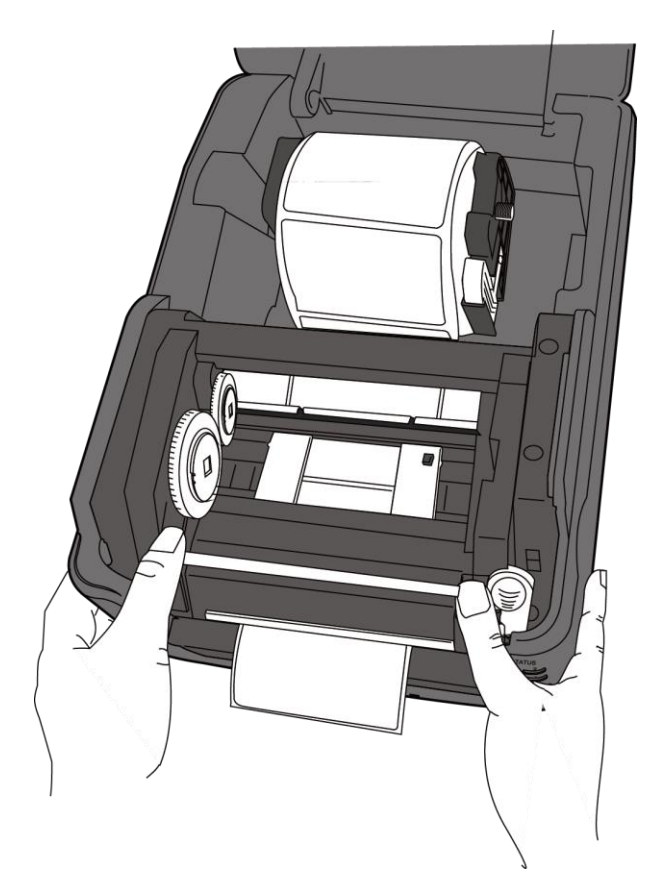

## 2.3.5 Comprobación del avance de las etiquetas

1. Encienda la impresora y pulse el botón FEED para que haga avanzar una etiqueta.

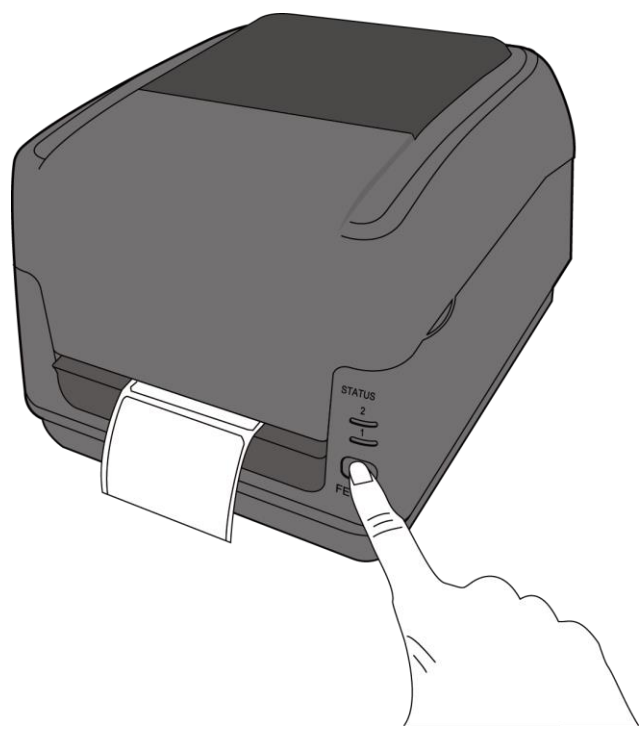

2. Sujete el papel y córtelo a lo largo del borde de la cubierta superior para extraer una etiqueta.

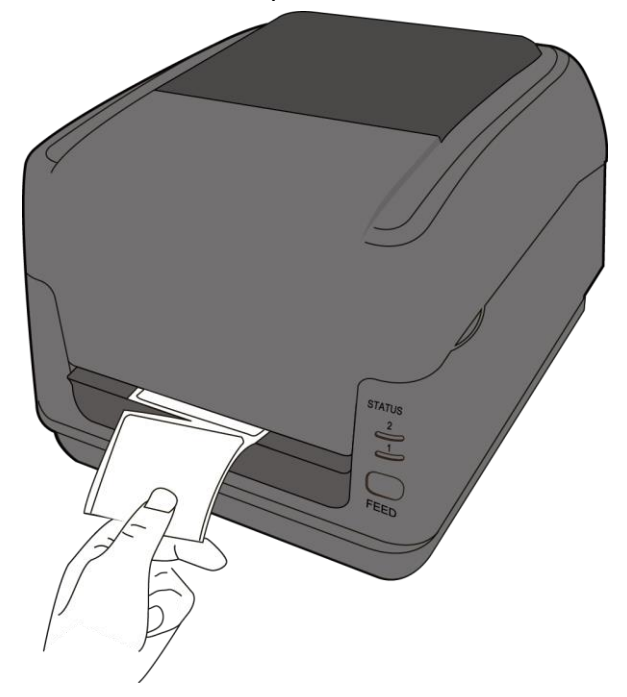

## 2.4 Instalación de un rollo de cinta: solo para el modelo de transferencia térmica

Prepare la nueva cinta ajustando el tamaño correspondiente del soporte para el mandril de cinta al mandril de cartón de la cinta. Haga lo mismo con el mandril de cartón de admisión.

1. Abra la cubierta superior de la impresora.

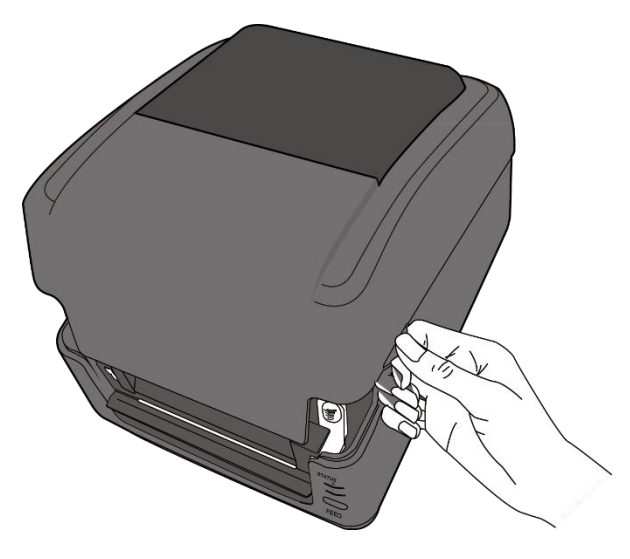

2. Presione la palanca de desbloqueo para abrir el módulo de impresión.

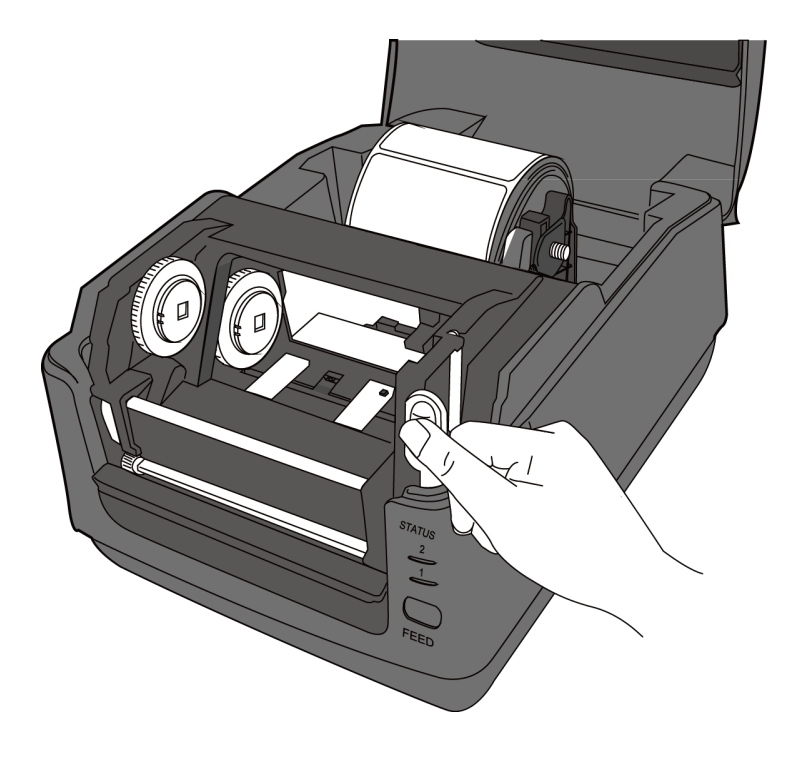

3. Levante el módulo de impresión para ver la rueda de suministro.

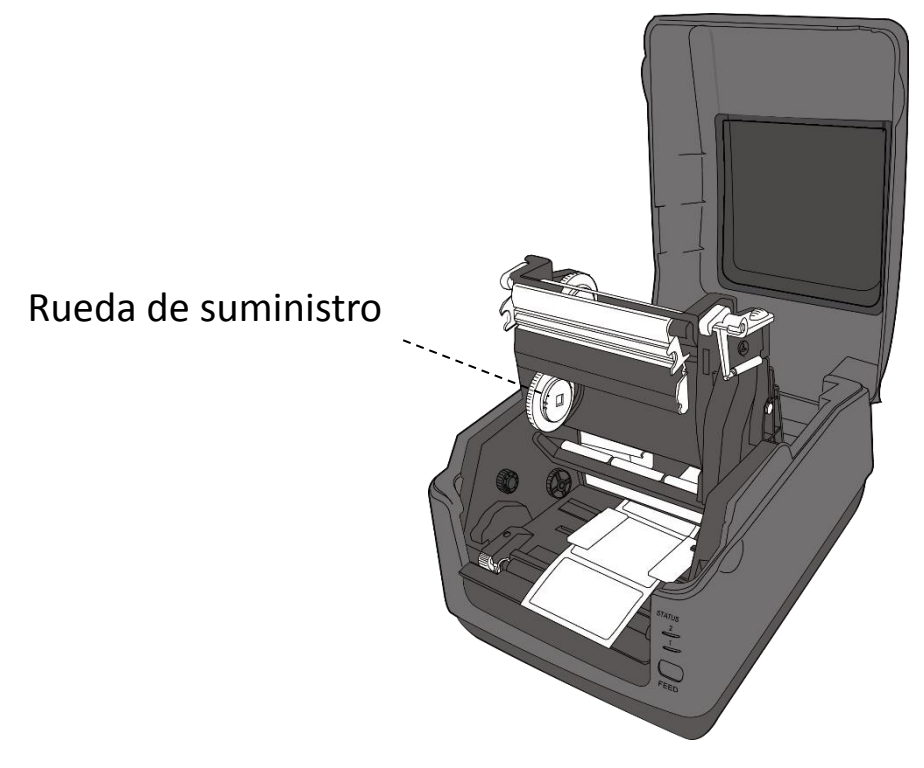

- 4. Para instalar ambos rollos siga estos pasos:
- Para colocar el rollo de suministro, alinee las ranuras del lado izquierdo y presione el rollo para que encaje en el núcleo de suministro; a continuación, presione el lado derecho del rollo para que encaje en la abertura.

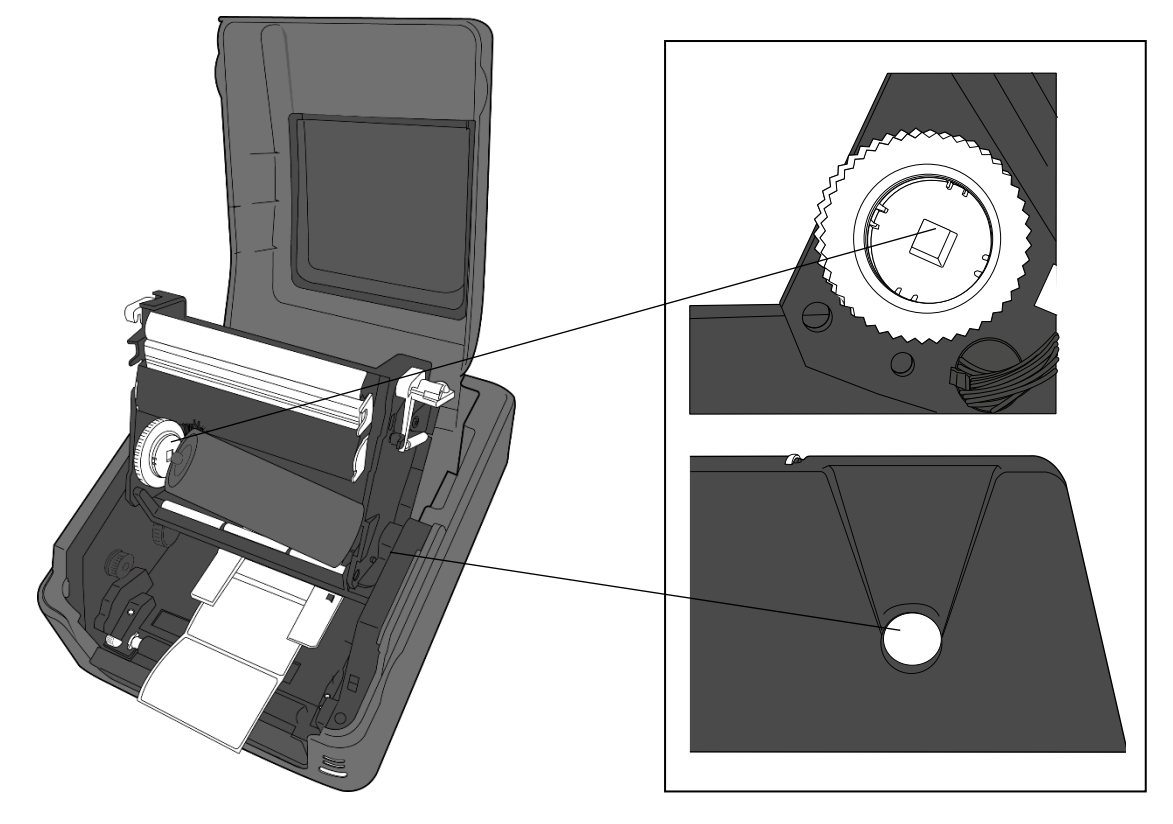

 Para colocar el rollo de admisión, alinee las ranuras del lado izquierdo y presione el rollo para que encaje en el núcleo de admisión; a continuación, presione el lado derecho del rollo para que encaje en la abertura.

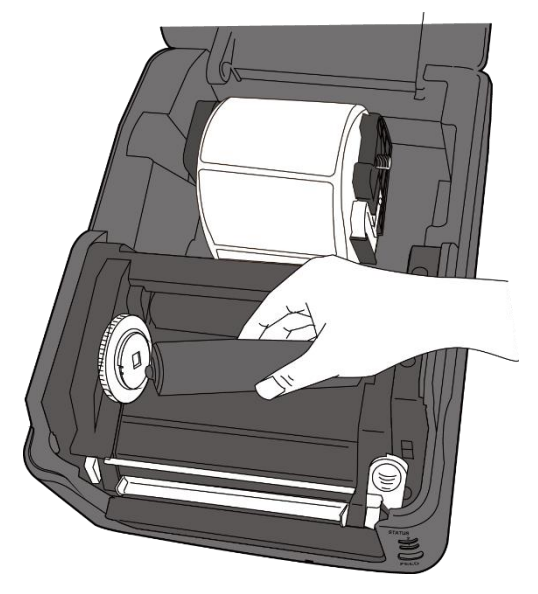

5. Tire de la cinta del rollo de suministro y péguela en la parte superior del rollo de admisión.

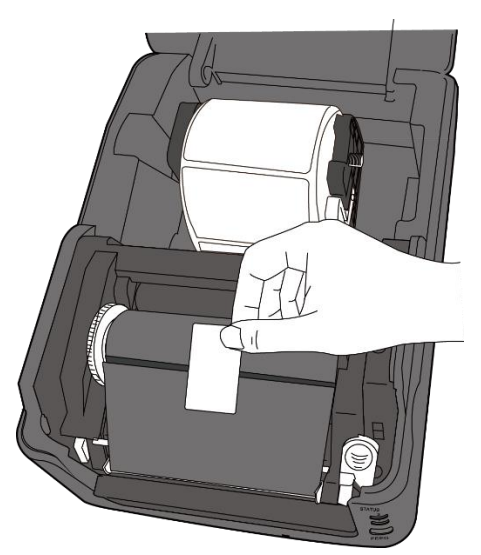

- 6. Cierre el módulo de impresión y presiónelo por ambos lados hasta que oiga un clic.
- 7. Compruebe que el lado de la tinta de la cinta esté hacia afuera para que la tinta esté en contacto con las etiquetas. En caso contrario, gire la cinta.

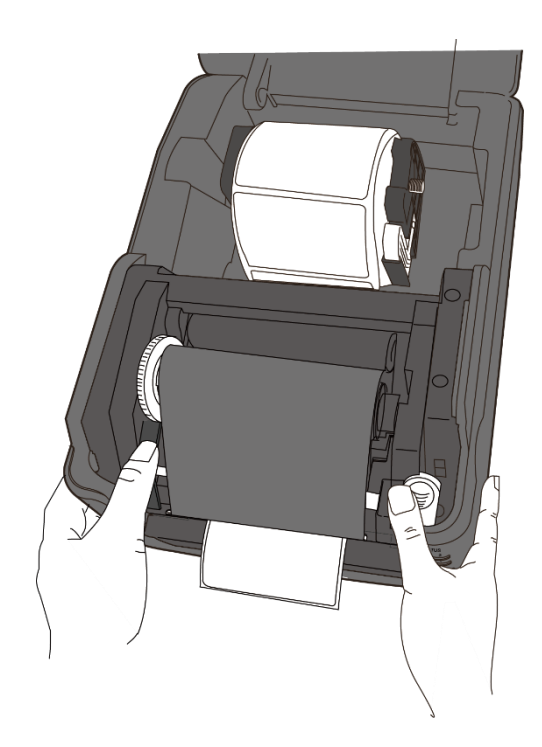

8. Gire la **rueda de admisión** para alisar la cinta y eliminar posibles arrugas.

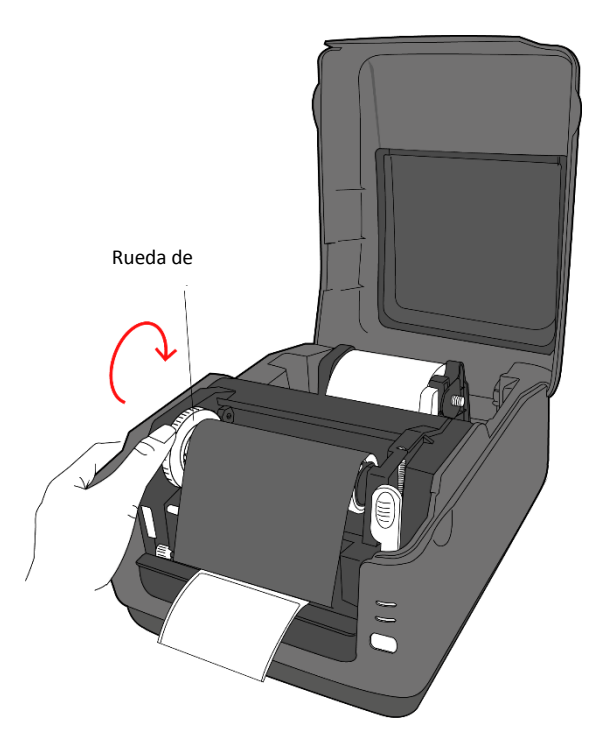

| 00000000 |  |
|----------|--|
| wwwww    |  |
|          |  |
| =        |  |

**Nota** En el núcleo de suministro, la dirección de bobinado de la cinta puede ser CSI (con recubrimiento interior) o CSO (con recubrimiento exterior); en el caso del núcleo de admisión, la dirección de bobinado debe ser CSO (con recubrimiento exterior).

## 2.5 Tipos de soportes

Esta impresora admite varios tipos de soportes, como soportes no continuos, continuos y plegados en zigzag. En la tabla siguiente se detallan sus características.

| Tipo de soporte                           | Aspecto | Descripción                                                                                                    |
|-------------------------------------------|---------|----------------------------------------------------------------------------------------------------|
| Soportes no<br>continuos                  |         | Los soportes no continuos son los más<br>habituales para imprimir códigos de barras.<br>Las etiquetas e identificadores suelen ser de<br>distintos materiales, como papel, tela o<br>cartulina, y vienen separados por intervalos,<br>agujeros, muescas o marcas negras. |
|                                           |         |                                                                                                    |
| 2 etiquetas por fila                      |         |                                                                                                    |
| Etiquetas con<br>muescas                  |         |                                                                                                    |
| I-Mark o marca negra<br>de ancho completo |         |                                                                                                    |
| I-Mark o marca negra<br>parcial           |         |                                                                                                    |

| Tipo de soporte    | Aspecto | Descripción                                  |
|--------------------|---------|----------------------------------------------|
| Etiquetas plegadas |         | Los soportes plegados en zigzag son          |
| en zigzag          |         | continuos, pero se pueden utilizar como no   |
|                    |         | continuos porque las etiquetas están         |
|                    |         | separadas por los pliegues. Algunos soportes |
|                    |         | plegados en zigzag también tienen marcas     |

negras o separadores.
# 3 Funcionamiento de la impresora

En este capítulo se describe cómo funciona la impresora.

## 3.1 Calibración del sensor de etiquetas

Antes de empezar a imprimir, conviene asegurarse de que la impresora funcione correctamente. Para ello, es necesario calibrar el sensor de etiquetas. Con las impresoras WS se puede realizar la calibración del sensor transmisivo y reflectante siguiendo estos pasos.

- Compruebe que las etiquetas estén bien colocadas, que el módulo de impresión esté cerrado y que el interruptor de puesta en marcha esté en la posición OFF.
- 2. Mantenga pulsado el botón FEED y encienda la impresora.
- Los dos indicadores de estado se iluminan en color naranja durante unos segundos. A continuación, se iluminan en verde durante un instante y luego pasan a otros colores. Siga uno de estos pasos para seleccionar el sensor:
- Si desea calibrar el sensor transmisivo, cuando el LED 1 se encienda en verde y el LED 2 se encienda en rojo, suelte el botón FEED inmediatamente.
- Si desea calibrar el sensor reflectante, cuando el LED 1 se encienda en verde y el LED 2 se encienda en naranja, suelte el botón FEED inmediatamente.
- 4. Pulse el botón **FEED**. La calibración llega a su fin una vez que la impresora ha hecho avanzar 3 o 4 etiquetas y se detiene.

## 3.2 Autoprueba

La impresora puede realizar una autoprueba para imprimir una etiqueta de configuración, que facilita información sobre su configuración actual.

- 1. Apague la impresora.
- 2. Mantenga pulsado el botón FEED y encienda la impresora.
- Los dos indicadores de estado se iluminan en color naranja durante unos segundos. A continuación, se iluminan en verde durante un instante y luego pasan a otros colores. Cuando el LED 1 se ilumine en naranja y el LED 2 en verde, suelte el botón FEED.
- 4. Pulse el botón FEED para imprimir una etiqueta de configuración.

Esta etiqueta tendrá este aspecto:

### **3.2.1 Impresión de prueba del modelo con papel térmico directo**

LABEL PRINTER WITH FIRMWARE WS408DT-70.00.00.01 161102 SBPL STANDARD RAM : 32M BYTES AVAILABLE RAM : 3678K BYTES FLASH TYPE : ON BOARD 16M BYTES AVAILABLE FLASH : 2504K BYTES NO. OF DL SOFT FONTS(FLASH) : NO: OF DL SOFT FONTS(FLASH) : NO: OF DL SOFT FONTS(RAM) : NO. OF DL SOFT FONTS(HOST) : H. POSITION ADJUST. : @01A GAP SENSOR Ø Ø 0 GAP SENSUR I-MARK: 0129 GAP: 011F MAX LABEL HEIGHT: 38 INCHES PRINT WIDTH: 812 DOTS LAB LEN(TOP TO TOP): 79mm SPEED: 5 IPS DARKNESS: 3 DIRECT THERMAL PRINT DISTANCE: 697M CUT COUNT:0 RESIZE: 9688, 8, N, 1P, XON/XOFF MEDIA: NON-CONTINUOUS REPRINT AFTER ERROR: ENABLED BACKFEED ENABLED OUTTER DISABLED CUTTER/PEELER OFFSET: 0 <+-0.01mm> IP ADDRESS: 0.0.0.0 SUBNET MASK: 0.0.0.0 GATEWAY: 0.0.0.0 MAC ADDRESS: 78-5F-4C-00-04-68 DHCP: ENABLED DHCP CLIENT ID: FFFFFFFFFFFFFFFFF DHOP HOST NAME: SMMP: ENABLED SOCKET COMM.: ENABLED SOCKET PORT: 9100 IPV6 MODE: MANUAL IPV6 TYPE: NONE IPV6 ADDRESS: 0000:0000:0000:0000; 0000:0000:0000:0000 LINK LOCAL ; 0000:0000:0000:0000: 0000;0000:0000;0000 PRODUCT SN: 000AH401009 USB SN: AH4850501009 CBS SN: AF4850501009 ot(0,0)<0.1dot,0.01mm> rm(0,0)<1+0-,0.01mm> sm(0,0)<1+0-,0.01mm> rv(249,164,85)<0.01v>P> sv(301,245,55)<0.01v>P> svc(201,245,55)<0.01v>P> rso(50)<0.01mm> sso(50)<0.01mm> 

. . .

# 3.2.2 Impresión de prueba del modelo de transferencia térmica

LABEL PRINTER WITH FIRMWARE WS408TT-70.00.00.01 161102 SBPL STANDARD RAM : 32M BYTES AVAILABLE RAM : 3678K BYTES AVAILABLE RAM : 36/8K BYTES FLASH TYPE : ON BOARD 16M BYTES AVAILABLE FLASH : 2576K BYTES NO. OF DL SOFT FONTS(FLASH) : ( NO. OF DL SOFT FONTS(RAM) : ( NO. OF DL SOFT FONTS(HOST) : ( 0 0 0 H. POSITION ADJUST .: 001A GAP SENSOR GAP SENSOR I-MARK: 0263 GAP: 0259 MAX LABEL HEIGHT: 38 INCHES PRINT WIDTH: 812 DOTS LAB LEN(TOP TO TOP): 79mm SPEED: 5 IPS DARKNESS: 2 THERMAL TRANSFER PRINT DISTANCE: 19M OUT COUNT:0 RS232: 9620, 8, N, 1P, X0N/X0FF MEDIA : NON-CONTINUOUS REPRINT AFTER ERROR : ENABLED BACKFEED ENABLED CUTTER DISABLED PEELER DISABLED CUTTER/PEELER OFFSET: 0 <+-0.01mm> IP ADDRESS: 0.0.0.0 SUBNET MASK: 0.0.0.0 GATEWAY: 0.0.0.0 MAC ADDRESS: 78-5F-4C-00-04-68 DHOP: ENABLED DHOP OLIENT ID: FFFFFFFFFFFFFFFFF FFFFFFFFFFFFFFFFFFF DHOP HOST NAME: SNMP: ENABLED SOCKET COMM. : ENABLED SOCKET PORT: 9100 IPV6 MODE: MANUAL IPV6 TYPE: NONE IPV6 ADDRESS: 0000:0000:0000:0000: 0000:0000:0000:0000 LINK LOCAL : 0000:0000:0000:0000: 0000:0000:0000:0000 PRODUCT SN: 000AH401009 USB SN: AH4850501009 ot(0,0)<0.1dot,0.01mm> rm(0,0)<1+ 0-,0.01mm> sm(0,0)<1+ 0-,0.01mm> rv(133,91,41)<0.01v><P> sv(270, 159, 110)<0.01v><P> bv(318,41,277)<0.01v>P> rso(0)<0.01mm> sso(0)<0.01mm> 

## 3.3 Restablecimiento de la impresora

Cuando se restablece la impresora, se vuelve a la configuración de fábrica. Esto puede ayudarle a solucionar algunos problemas provocados por la modificación de los ajustes durante la impresión.

Para restablecer la impresora siga estos pasos:

- 1. Apague la impresora.
- 2. Mantenga pulsado el botón FEED y encienda la impresora.
- Los dos indicadores de estado se iluminan en color naranja durante unos segundos. A continuación, se iluminan en verde durante un instante y luego pasan a otros colores. Cuando ambos indicadores se iluminen en rojo, suelte el botón FEED inmediatamente.
- 4. Pulse de nuevo el botón FEED durante tres segundos y luego suéltelo. Ambos indicadores de estado parpadearán en rojo tres veces y luego se iluminarán en naranja durante unos segundos. Una vez restablecida la impresora, el LED 2 se apagará, mientras que el LED 1 se iluminará en verde.

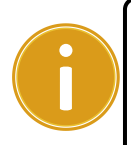

**Nota importante** En el paso 4, si el botón **FEED** no se pulsa durante el tiempo necesario, el LED 2 parpadeará en naranja tres veces y el LED 1 se apagará. Esto significa que la impresora no se habrá restablecido.

## 4 Sensor del papel

Las impresoras WS cuentan con dos tipos de sensores del papel: transmisivo y reflectante. Estos sensores sirven para detectar tipos de soportes específicos.

### 4.1.1 Sensor transmisivo

El sensor transmisivo es fijo, está situado cerca del centro del cabezal de impresión y permite detectar los intervalos a lo ancho de la etiqueta.

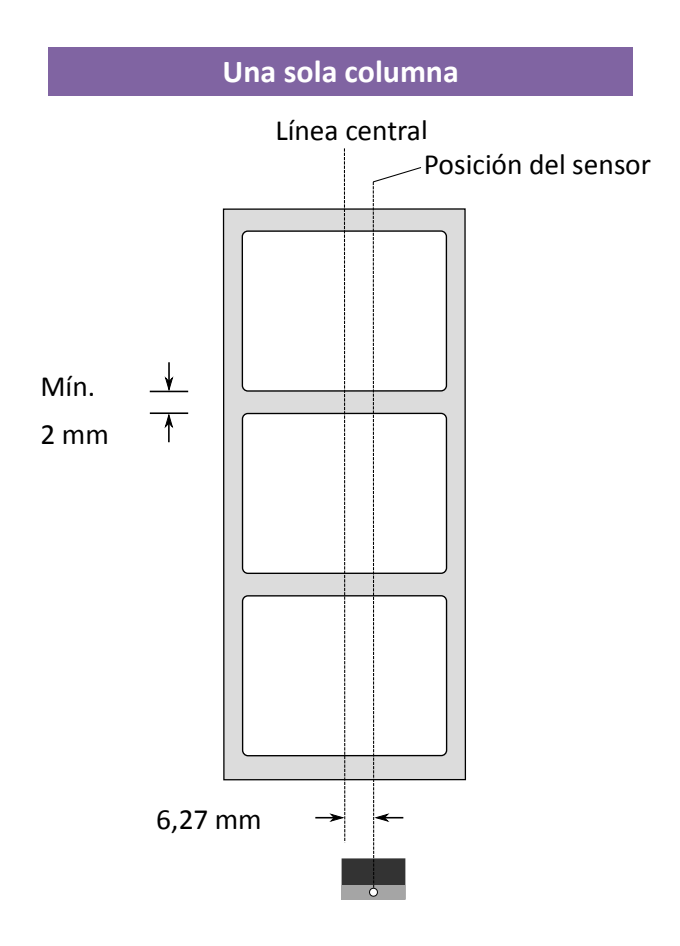

## 4.1.2 Sensor reflectante

El sensor reflectante es móvil y se puede desplazar a lo ancho del soporte. Detecta intervalos, muescas y marcas negras no situados en el centro del soporte.

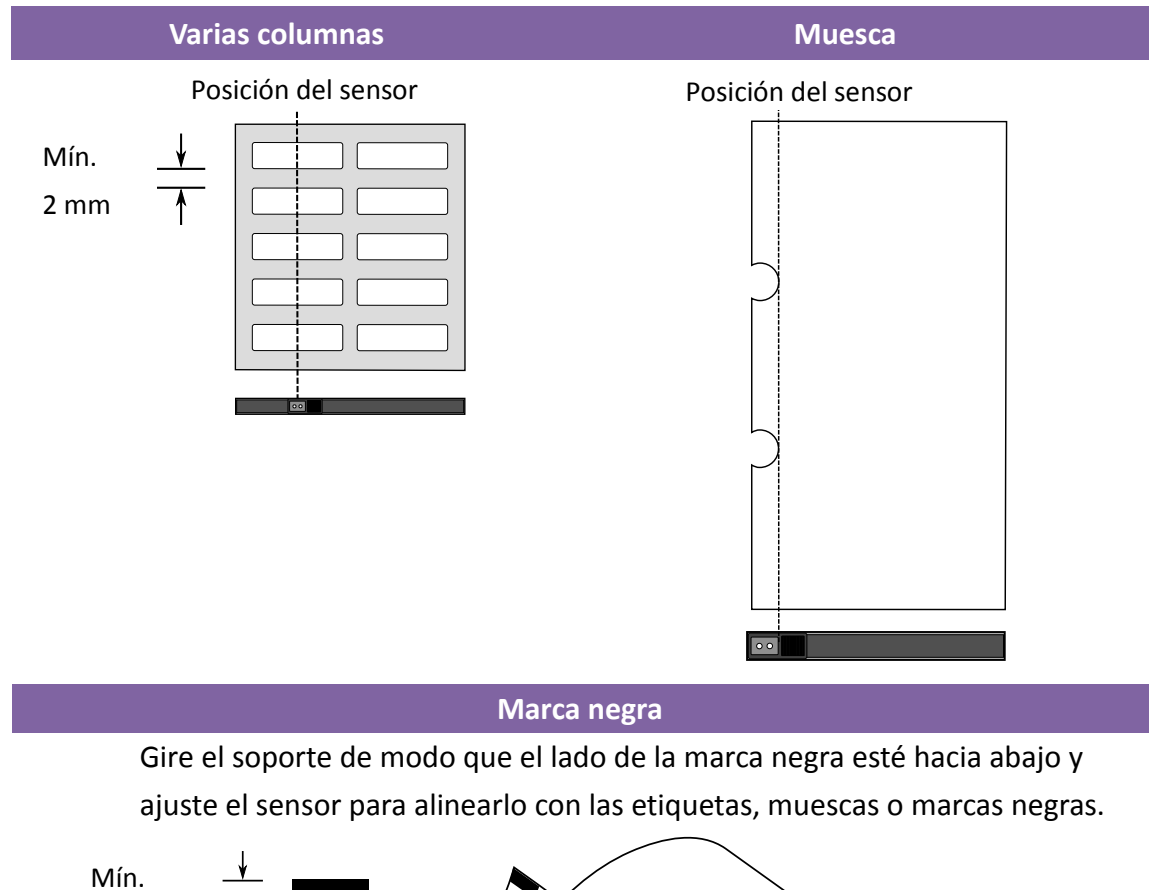

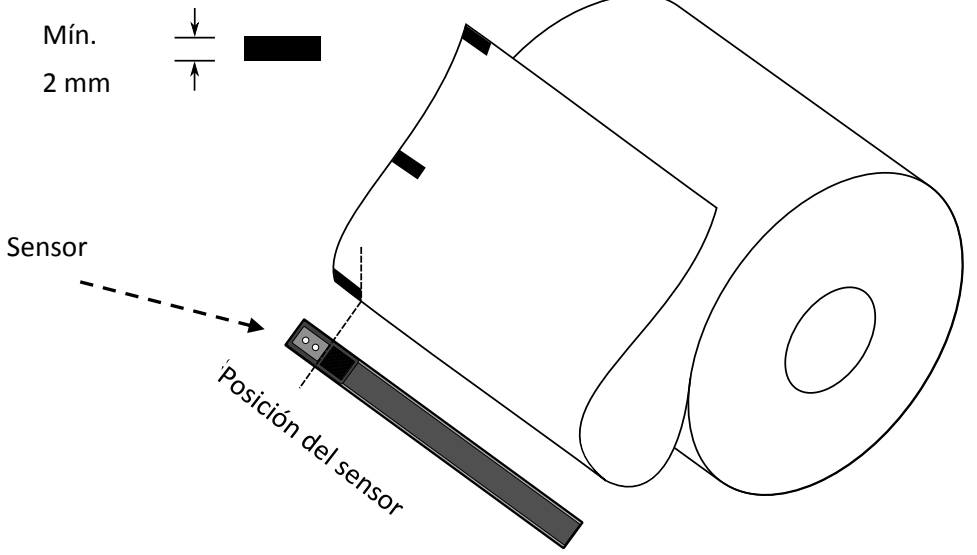

## **5** Mantenimiento

## 5.1 Limpieza

Para garantizar la calidad de impresión y prolongar la vida de la impresora es necesario realizar algunas tareas de mantenimiento de forma periódica. Si el volumen de impresión es elevado, se debe realizar el mantenimiento a diario, mientras que la periodicidad puede ser semanal si el volumen es bajo.

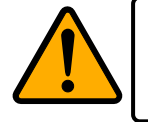

Precaución: Apague siempre la impresora antes de limpiarla.

## 5.1.1 Cabezal de impresión

Para garantizar la máxima calidad de impresión es necesario mantener limpio el cabezal. Se recomienda encarecidamente limpiar el cabezal al colocar un nuevo rollo de etiquetas. Si la impresora funciona en un entorno crítico o la calidad de impresión disminuye, es necesario limpiar el cabezal con mayor frecuencia.

Antes de realizar la limpieza, tenga en cuenta lo siguiente:

- No utilice agua para evitar que se corroan los elementos de calentamiento.
- Si acaba de imprimir, espere a que el cabezal de impresión se enfríe.
- No toque el cabezal de impresión con las manos u objetos duros.

Para limpiar el cabezal, siga estos pasos:

- 1. Utilice un paño suave o un bastoncillo de algodón impregnado de etanol, o bien un paño de limpieza SATO.
- Pase el paño suavemente por el cabezal en una dirección. Es decir, límpielo solo de izquierda a derecha o de derecha a izquierda. En caso contrario, la suciedad y el polvo se podría pegar otra vez en el cabezal.

Limpieza del cabezal de impresión del modelo con papel térmico directo

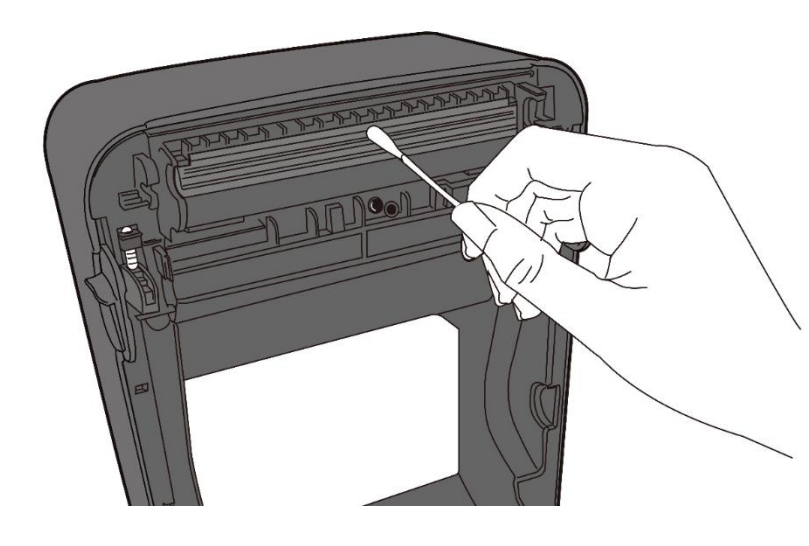

Limpieza del cabezal de impresión del modelo de transferencia térmica

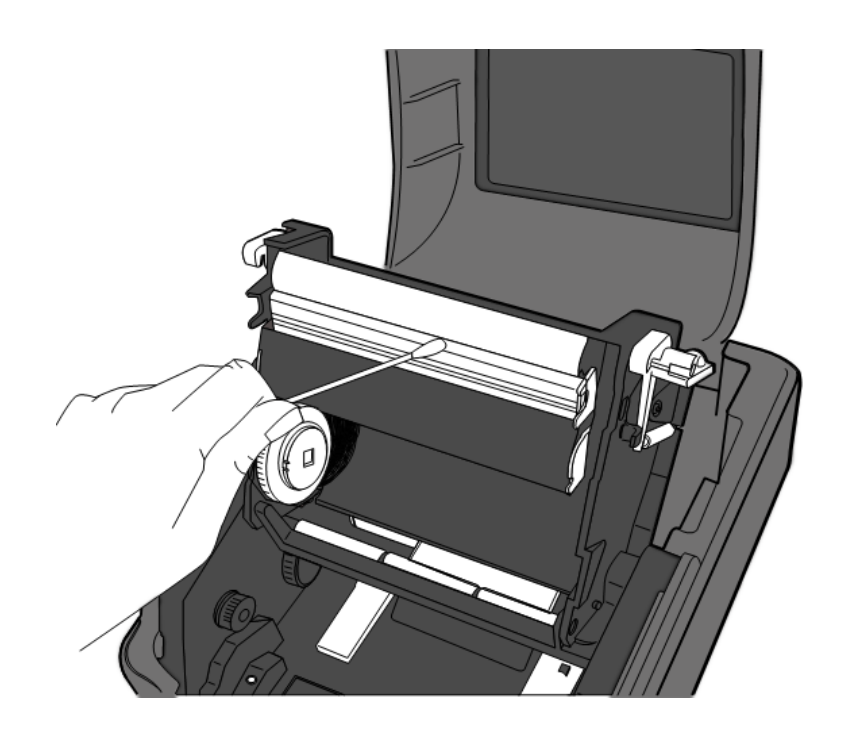

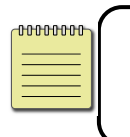

**Nota** En caso de que el número de serie del cabezal se borre, sustituya, dañe o no se pueda leer, se invalidará la garantía de la impresora.

## 5.1.2 Alojamiento del papel

Limpie el polvo, la suciedad o los residuos que se acumulan en los **soportes del rollo de etiquetas**, la **guía del papel** y el recorrido del papel.

- 1. Utilice un paño suave impregnado de etanol, o bien un paño de limpieza SATO.
- 2. Limpie el polvo de los soportes del rollo de etiquetas.
- 3. Limpie el polvo y la suciedad de las guías del papel.
- 4. Limpie los residuos de papel acumulados en el recorrido del papel.

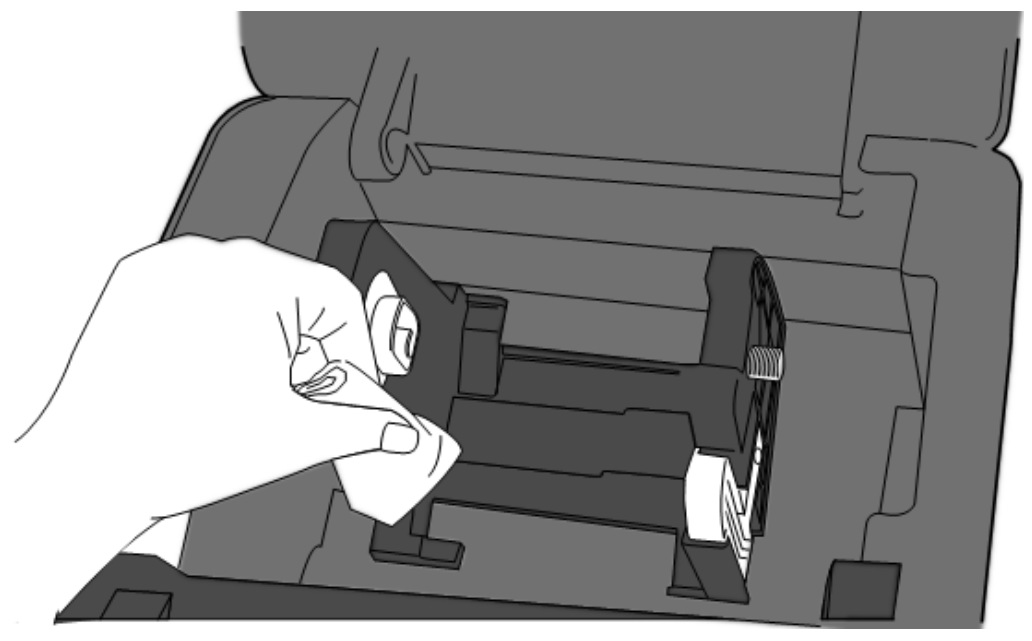

### 5.1.3 Sensor de etiquetas

Si se ensucian, es posible que los sensores de etiquetas no puedan detectarlas correctamente.

- Utilice un paño suave o un bastoncillo de algodón impregnado de etanol, o bien un paño de limpieza SATO.
- 2. Limpie suavemente el polvo de los sensores.
- 3. Utilice un paño seco para eliminar los residuos.

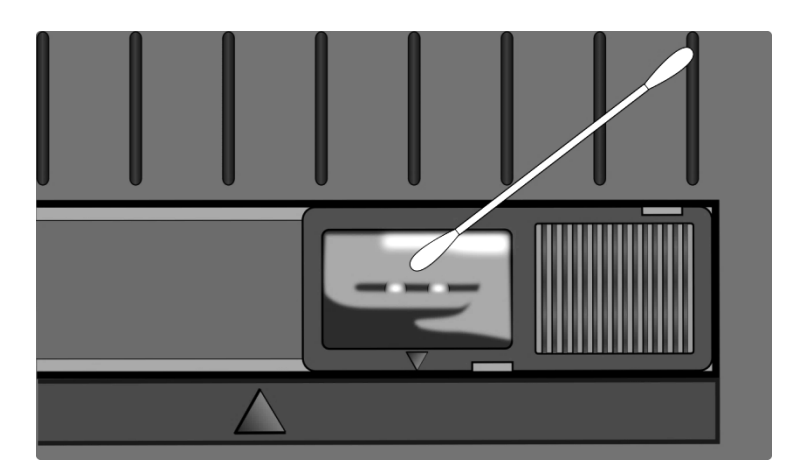

#### Limpieza del sensor de etiquetas

## 5.1.4 Rodillo de tracción del papel

El rodillo de tracción del papel también es importante para garantizar una buena calidad de impresión. Si el rodillo de tracción del papel está sucio, puede dañar el cabezal de impresión. Limpie el rodillo inmediatamente si observa acumulación de material adhesivo, suciedad o polvo.

- 1. Utilice un paño suave impregnado de etanol, o bien un paño de limpieza SATO.
- 2. Limpie el rodillo con suavidad para eliminar el polvo y el material adhesivo.

Limpieza del rodillo de tracción del papel del modelo con papel térmico directo

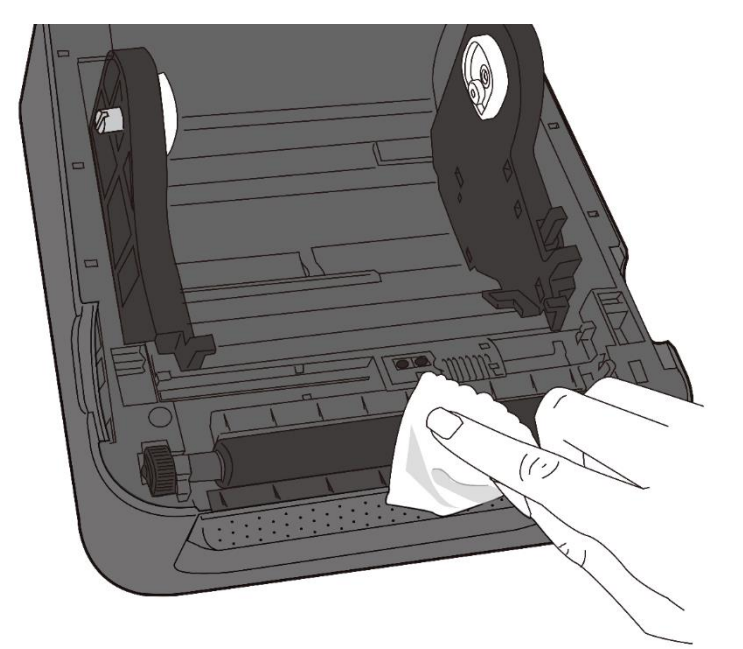

# Limpieza del rodillo de tracción del papel del modelo de transferencia térmica

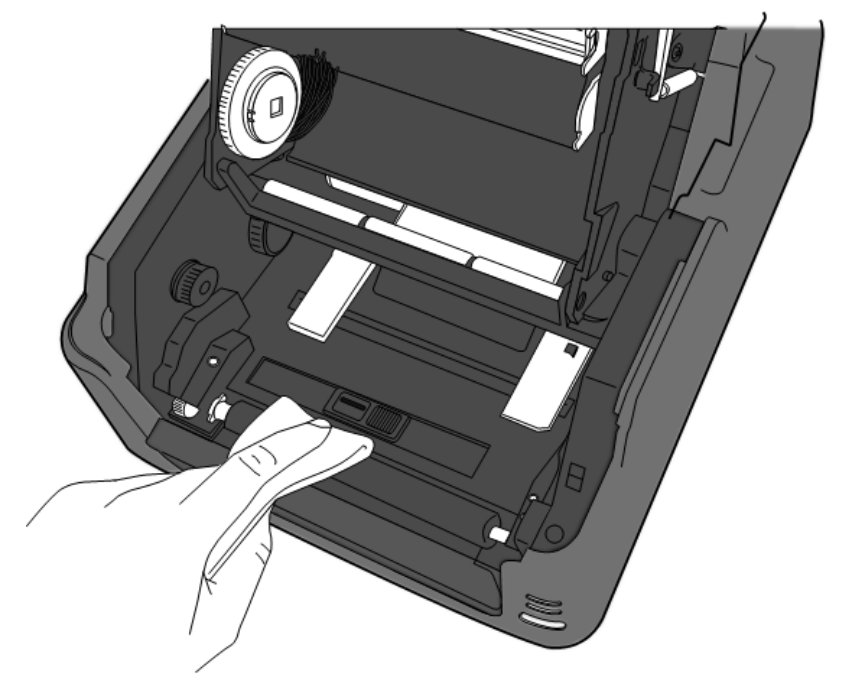

## 6 Resolución de problemas

## 6.1 Problemas de la impresora

#### La impresora no se enciende

- Compruebe que el conector de la fuente de alimentación esté insertado en la conexión de alimentación de la impresora.
- Compruebe la conexión de la toma de corriente con la impresora. Pruebe el cable de alimentación y la toma de corriente con otros dispositivos eléctricos.
- Desconecte la impresora de la toma de corriente y vuelva a conectarla.

#### La impresora no hace avanzar las etiquetas

- El papel no se ha cargado correctamente. Consulte el apartado 2.3, «Carga de las etiquetas», y vuelva a cargarlas.
- Si se ha producido un atasco de papel; retire el papel atascado.

## 6.1.1 Problemas con el papel

#### La impresora se ha quedado sin papel

• Cargue un nuevo rollo de papel.

#### Se ha producido un atasco de papel

- Abra la impresora y retire el papel atascado.
- Asegúrese de que el papel esté bien fijado con las **guías del papel**.

#### La posición de impresión no es correcta

- Compruebe si está utilizando el tipo de soporte adecuado para imprimir.
- El papel no se ha cargado correctamente. Consulte el apartado 2.3, «Carga de las etiquetas», y vuelva a cargarlas.
- Es necesario calibrar el sensor de etiquetas. Consulte el apartado 3.1, «Calibración del sensor de etiquetas», para calibrarlo.
- El sensor de etiquetas está sucio. Limpie el sensor de etiquetas.

#### La impresora no imprime

 El papel no se ha cargado correctamente. Consulte el apartado 2.3, «Carga de las etiquetas», y vuelva a cargarlas.

- La cinta no se ha cargado correctamente. Consulte el apartado 2.4, «Carga de la cinta», y vuelva a cargarla.
- Es posible que los datos de impresión no se hayan enviado correctamente. Asegúrese de que la interfaz esté bien configurada en el controlador de la impresora y vuelva a enviar los datos.

#### La calidad de impresión es baja

- El cabezal de impresión está sucio. Límpielo.
- El rodillo de tracción del papel está sucio. Límpielo.
- Ajuste la oscuridad de impresión o disminuya la velocidad de impresión.
- El soporte no es compatible con la cinta. Utilice un soporte compatible.
- El soporte no es compatible con la impresora. Utilice un rollo de etiquetas homologado por SATO.

### 6.1.2 Problemas con la cinta

#### Se ha terminado la cinta

• Cargue un nuevo rollo de cinta.

#### Se ha roto la cinta

- Compruebe el ajuste de oscuridad de impresión y ajústelo si es demasiado elevado.
   Además, siga estos pasos para arreglar la cinta rota:
- 1. Extraiga el rollo de suministro de cinta y el rollo de admisión de la impresora.
- 2. Tire de la cinta del rollo de suministro hasta que se solape con el extremo roto del rollo de admisión.
- 3. Pegue las partes solapadas.
- 4. Vuelva a colocar ambos rollos en la impresora.

#### La cinta avanza junto con las etiquetas

- La cinta no se ha cargado correctamente. Consulte el apartado 2.4, «Carga de la cinta», y vuelva a cargarla.
- La temperatura del cabezal de impresión es demasiado elevada. Vuelva a colocar la cinta e imprima una etiqueta de configuración para comprobar los ajustes (consulte el

apartado 3.2, «Autoprueba»). Si la oscuridad de impresión es muy elevada, ajústela en las preferencias de impresión desde el ordenador o restablezca la impresora (consulte el apartado 3.3, «Restablecimiento de la impresora»).

#### La cinta está arrugada

- 1. Compruebe que la cinta esté bien cargada.
- 2. Gire la rueda de admisión para alisar la cinta.

### 6.1.3 Otros problemas

#### La etiqueta impresa contiene líneas cortadas

- La cinta está arrugada. Ajústela o vuelva a cargarla. Otra opción consiste en imprimir unas cuantas etiquetas hasta que desaparezca la parte arrugada.
- El cabezal de impresión está sucio. Límpielo.

#### Se ha producido un error al escribir datos en la memoria USB

- Asegúrese de que la unidad de memoria USB esté bien conectada al puerto.
- Puede que la unidad de memoria USB esté estropeada. Sustitúyala por otra.

#### La guillotina no funciona correctamente

- Si se ha producido un atasco de papel; retire el papel atascado.
- La guillotina se ha aflojado. Fíjela en la posición correcta y apriétela.
- La cuchilla de la guillotina ya no está afilada. Sustitúyala por una guillotina nueva.

#### La temperatura del cabezal de impresión es demasiado elevada

 La impresora controla la temperaturas del cabezal de impresión. Si es demasiado elevada, la impresora dejará de imprimir de forma automática hasta que se enfríe. Cuando la temperatura sea correcta, la impresión se reanudará si hay algún trabajo no terminado.

#### El cabezal de impresión está roto

Póngase en contacto con su distribuidor para obtener ayuda.

## 7 Configuración de las interfaces LAN, WLAN y Bluetooth

#### Herramienta de configuración SATO WS4

Se trata de un programa pequeño y fácil de usar que facilita la configuración de la impresora y de las interfaces opcionales.

Esta herramienta de configuración se puede descargar desde: http://resources.satoeurope.com/cdelements/en\_pages/index.html

Para configurar la conexión de LAN, consulte este apartado:

• Configuración de la conexión de LAN

Para configurar la conexión de LAN inalámbrica, consulte este apartado:

• Configuración de la conexión de WLAN

Para establecer la conexión por Bluetooth, consulte este apartado:

• Conexión por Bluetooth inalámbrica

## 7.1 Herramienta de configuración SATO

## WS4

## 7.1.1 Instalación de la herramienta de configuración

## SATO WS4

1. Descargue la herramienta de configuración SATO WS4

SATO WS4 Printer Utility\_V1.\*\*\*\*\*

- 2. Haga clic en el archivo descargado para ejecutar el proceso de instalación.
- 3. En el cuadro de diálogo **SATO WS4 Printer Utility** (Herramienta de configuración SATO WS4) haga clic en **Next** (Siguiente).

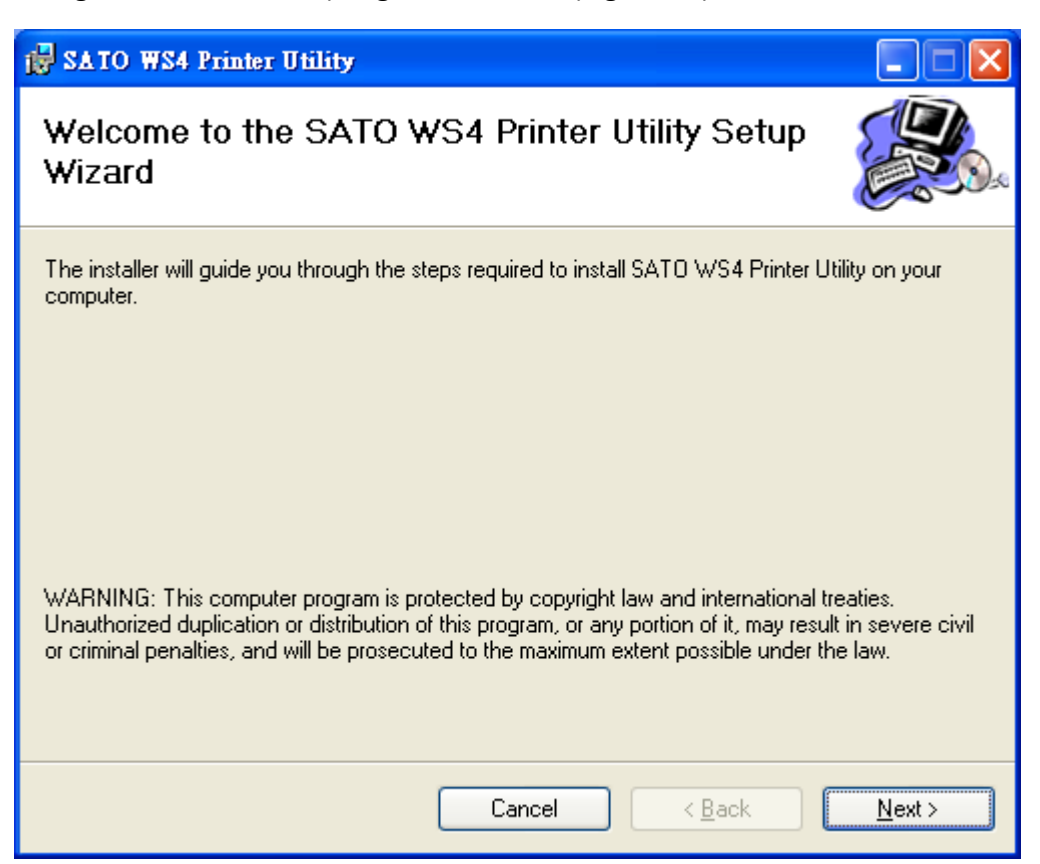

4. Siga las instrucciones de esta pantalla hasta que finalice la instalación de la

herramienta en el ordenador. En el escritorio aparecerá un icono de acceso directo.

## 7.2 Uso de la herramienta de configuración SATO WS4

Abra la herramienta de configuración SATO WS4. A continuación se muestra la interfaz de la herramienta:

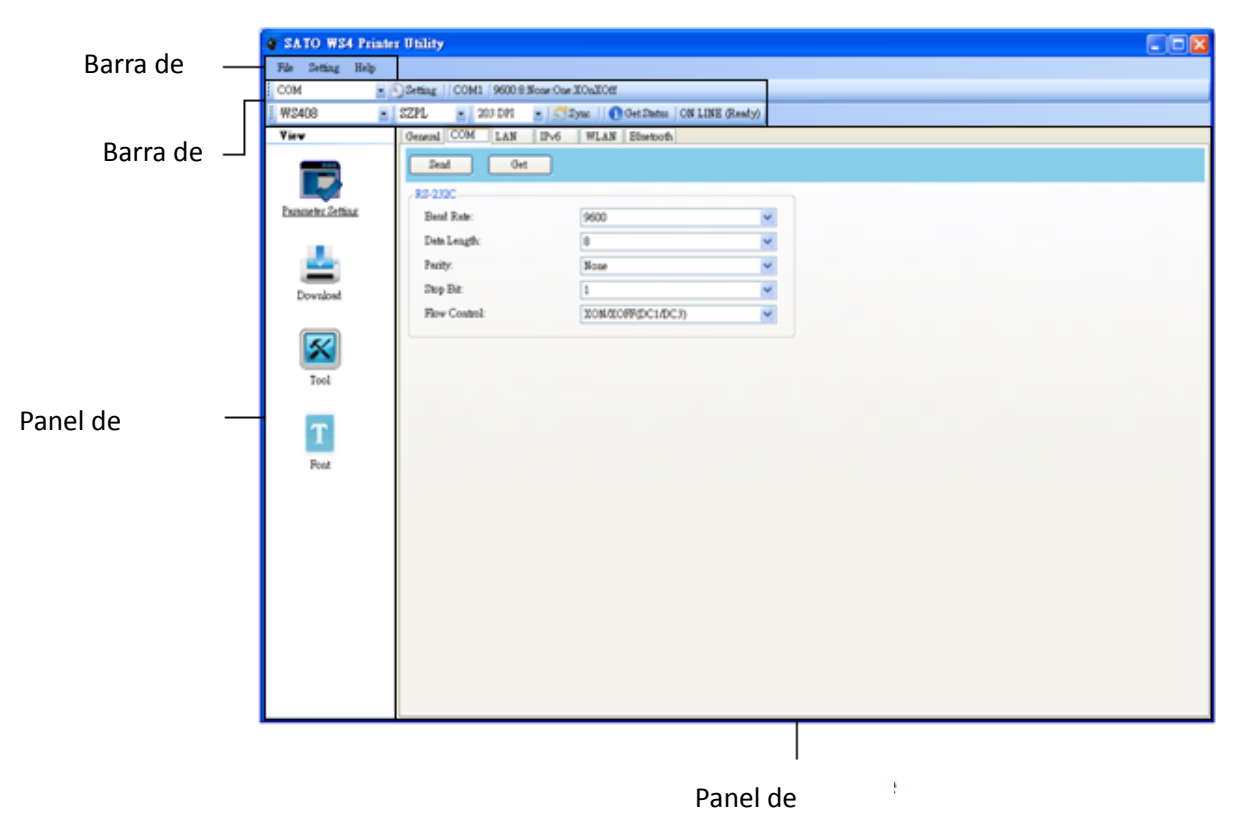

- Barra de menús Contiene los menús de la herramienta de configuración SATO WS4.
- Barra de herramientas Indica los puertos, configuración de los puertos, lenguajes de emulación, puntos por pulgada de la impresora y estado de la impresora.
- **Panel de navegación** Permite navegar entre los distintos elementos para ver las fichas correspondientes.
- Panel de propiedades Desde este panel se pueden ver y administrar las propiedades de la impresora o realizar tareas.

### 7.2.1 Barra de menús

File Setting Help

La barra de menús contiene tres menús: **File** (Archivo), **Setting** (Configuración) y **Help** (Ayuda).

### File (Archivo)

 Export (Exportar) Permite exportar la configuración de la impresora a un archivo XML con todos los parámetros, la configuración de los puertos y la información del firmware. File Export Import Exit

- Import (Importar) Permite importar la configuración de una impresora desde un archivo XML.
- Exit (Salir) Cierra la SATO WS4 Printer Utility.

### Setting (Configuración)

 Auto Detect USB (Detectar automáticamente USB)
 Cuando se conecta la impresora a un ordenador con un cable USB, la SATO WS4 Printer Utility lo detecta automáticamente y muestra la información del USB en los campos del nombre del puerto y la

| Sett | ing             |   |
|------|-----------------|---|
| ~    | Auto Detect USB |   |
|      | Communication   | ۲ |
|      | Progress Form   | • |
|      | Language        | • |

información del puerto. Este ajuste está activado de forma predeterminada.

#### Communication (Comunicación)

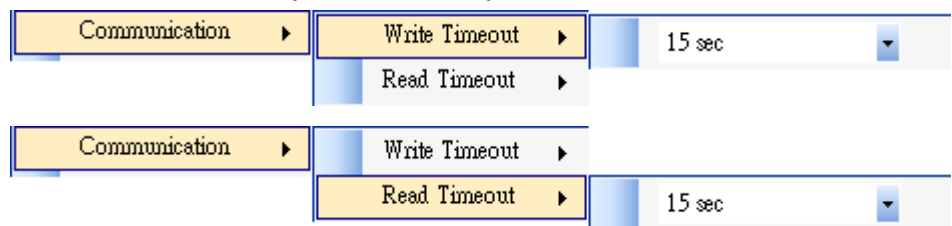

Contiene los ajustes Write Timeout (Tiempo de espera de escritura) y Read

**Timeout** (Tiempo de espera de lectura). Estos ajustes determinan el tiempo durante el que el ordenador u otros dispositivos esperan la respuesta de la impresora cuando intentan escribir o leer datos de la impresora. El valor predeterminado es de 15 segundos, es decir, el ordenador espera 15 segundos y muestra un mensaje de error si no recibe respuesta.

Progress Form (Formato de progreso)

Progress Form 

Add Date/Time information

Si la opción Add Date/Time information (Añadir información de fecha y hora) está activada, la fecha y hora actuales se añadirán en el mensaje del cuadro de diálogo Download Firmware (Descargar firmware).

#### Language (Idioma)

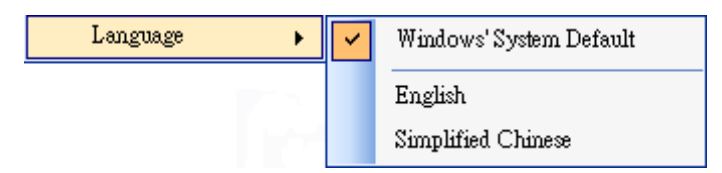

Es el idioma de la interfaz de la SATO WS4 Printer Utility. Puede seleccionar Windows's System Default (Configuración predeterminada del sistema Windows), English (Inglés) o Simplified Chinese (Chino simplificado). El ajuste predeterminado es la configuración predeterminada del sistema.

### Help (Ayuda)

 Contents (Contenido) Contenido de la ayuda de la SATO WS4 Printer Utility. Para ver la ayuda, pulse F1.

| Helj | )        |  |
|------|----------|--|
|      | Contents |  |
|      | About    |  |

 About (Acerca de) Versión e información del copyright de la SATO WS4 Printer Utility.

## 7.2.2 Barra de herramientas

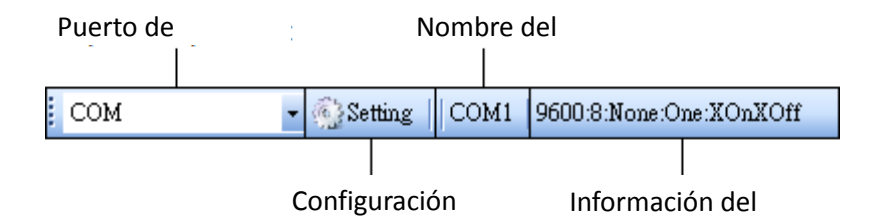

La barra de herramientas tiene dos filas, la primera de las cuales contiene cuatro opciones.

- Puerto de entrada/salida Puerto que se utiliza para la transmisión de datos entre el ordenador y la impresora.
- Setting (Configuración) Opción para configurar los ajustes del puerto.
- Nombre del puerto Indica el nombre del puerto.
- Información del puerto Indica la información del puerto.

La SATO WS4 Printer Utility proporciona tres puertos para la transmisión de datos.

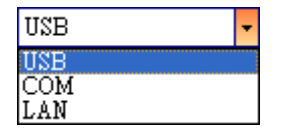

#### USB

Muestra la información del puerto USB en el **nombre del puerto** y la **información del puerto** en cuanto el ordenador detecta la impresora. De manera predeterminada, el ordenador detecta automáticamente el puerto **USB**. Si el ordenador tiene varias impresoras conectadas por USB,

| Setting USB     | ×                  |
|-----------------|--------------------|
| Model Name      | Hardware ID        |
| SATO WS408 SEPL | USBWid_0828&Pid_el |
|                 |                    |
| <               | >                  |
|                 |                    |

puede seleccionar la impresora que desee. Haga clic en **Search** (Buscar) para buscar la impresora USB de conexión en caliente.

- COM

Es el puerto serie, que se configura en la ficha **COM** de **Parameter Setting** (Configuración de parámetros). La configuración del puerto **COM** debe coincidir con los valores de la ficha **COM**, con la excepción de **Port Name** (Nombre del puerto), en que se puede seleccionar el puerto **COM** que se desea si el ordenador está conectado a varias impresoras a través de los puertos COM. Si desea restablecer la configuración del puerto COM, haga clic en **Default** (Valores predeterminados).

| S | etting COM |                           | × |
|---|------------|---------------------------|---|
|   |            |                           | _ |
|   | Port Name  | COM1 : Communications F 🗸 |   |
|   | Baud Rate  | 9600                      |   |
|   | Data Bits  | 8                         |   |
|   | Parity     | None                      |   |
|   | Stop Bits  | One 💌                     |   |
|   | Handshake  | X0nX0ff 💌                 |   |
|   | Default    | OK Cancel                 |   |

LAN

Es el puerto Ethernet, que se configura en la ficha **LAN** de **Parameter Setting** (Configuración de parámetros). Es compatible con direcciones IPv4 e IPv6. Para obtener más información sobre cómo configurar una conexión de red, consulte <u>Configuración de la conexión de LAN</u>, <u>Configuración de la conexión IPv6</u> y <u>Configuración de la conexión de WLAN</u>.

| Setting LAN | X                                       |
|-------------|-----------------------------------------|
| IP Address: | 192.168.0.100                           |
| Port:       | 9100                                    |
|             | OK Cancel                               |
| Setting LAN | ×                                       |
| IP Address: | 2610:0007:6800:2f3b:02ab:00fe:fe9a:030a |
| Port:       | 9100                                    |
|             | OK Cancel                               |

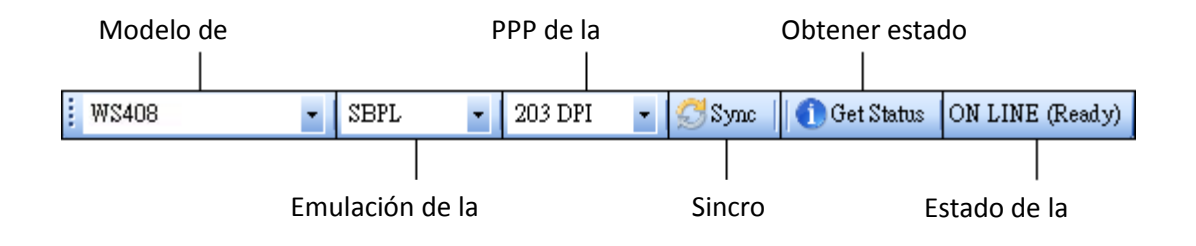

En la segunda fila de la barra de herramientas se incluyen seis opciones.

- Modelo de impresora Indica el modelo de la impresora.
- Emulación de la impresora Lenguaje de emulación de la impresora. La

elección de la emulación condiciona las fichas que aparecen en el panel **Properties** (Propiedades).

- PPP de la impresora Resolución de impresión, que puede ser 203 dpi (203 ppp) y 300 dpi (300 ppp).
- Sync (Sincronización) Se obtiene de la impresora la configuración actual del modelo de impresora, emulación de la impresora y PPP de la impresora.
- Get Status (Obtener estado) Detecta si la impresora está preparada para utilizarse.
- Estado de la impresora Muestra el resultado de la opción Get Status (Obtener estado).

#### Estado de la impresora

| Estado            | Descripción                                                  |  |  |
|-------------------|--------------------------------------------------------------|--|--|
| ON LINE (Ready)   | La cubierta superior (cabezal) se ha cerrado en modo         |  |  |
| (Preparada)       | Online.                                                      |  |  |
| HEAD OPEN         | Le subjette superior (esherel) es les chierte en mode Orline |  |  |
| (Cabezal abierto) | La cubierta superior (cabezal) se na abierto en modo Unine.  |  |  |
| ON LINE           |                                                              |  |  |
| (Operating) (En   | La impresora está funcionando.                               |  |  |
| funcionamiento)   |                                                              |  |  |
| ACCESSED BY       |                                                              |  |  |
| OTHER (Acceso de  | Otro ordenador está accediendo a la impresora en exclusiva.  |  |  |
| otro dispositivo) |                                                              |  |  |
| PAUSE (Pausa)     | En pausa.                                                    |  |  |
| ON LINE (Waiting  |                                                              |  |  |
| for Stripping)    |                                                              |  |  |
| (Esperando el     | Se esta esperando a que se despeguen las etiquetas.          |  |  |
| despegado)        |                                                              |  |  |
| COMMAND           |                                                              |  |  |
| ERROR (Error de   | Al analizar un comando se ha detectado un error.             |  |  |
| comando)          |                                                              |  |  |
| COMMS ERROR       | Co he producide up ormer de perided, de proceso o de         |  |  |
| (Error de         | se ha producido un error de paridad, de exceso o de          |  |  |
| comunicación)     | entramado durante la transmisión RS-232C.                    |  |  |
| PAPER JAM         | Durante el avence del panel se ha producida un stassa        |  |  |
| (Atasco de papel) | Durante el avance del papel se na producido un atasco.       |  |  |

| Estado              | Descripción                                                |  |  |
|---------------------|------------------------------------------------------------|--|--|
| CUTTER ERROR        |                                                            |  |  |
| (Error de           | La guillotina no funciona correctamente                    |  |  |
| guillotina)         |                                                            |  |  |
| NO PAPER (No hay    | La improsora no tiono nanol                                |  |  |
| papel)              |                                                            |  |  |
| HEAD OPEN           | Co ha intentada hagar ayanzar la atiguata con la gubierta  |  |  |
| ERROR (Error de     | se na intentado nacer avalizar la etiqueta con la cubierta |  |  |
| cabezal abierto)    | superior abierta.                                          |  |  |
| HEAD ERROR          | Co ho datastado un torrainal rato en al cohoral tármico    |  |  |
| (Error de cabezal)  | Se na detectado un terminal roto en el cabezal termico.    |  |  |
| EXCESS HEAD         |                                                            |  |  |
| TEMP                |                                                            |  |  |
| (Temperatura del    | La temperatura del cabezal térmico es demasiado elevada.   |  |  |
| cabezal demasiado   |                                                            |  |  |
| elevada)            |                                                            |  |  |
| NO PAPER (Last      |                                                            |  |  |
| label has been      | La última atiquata ha calida correctamente y ya no guada   |  |  |
| issued) (Sin papel, | La utima etiqueta na salido correctamente y ya no queda    |  |  |
| ha salido la última | paper.                                                     |  |  |
| etiqueta)           |                                                            |  |  |
| MEMORY WRITE        |                                                            |  |  |
| ERROR (Error de     | Se ha producido un error al escribir datos en la memoria   |  |  |
| escritura de        | Flash ROM o la memoria USB.                                |  |  |
| memoria)            |                                                            |  |  |
| FORMAT ERROR        | Se ha producido un error de borrado al formatear la        |  |  |
| (Error de formato)  | memoria Flash ROM o la memoria USB.                        |  |  |
| MEMORY FULL         | No se han podido guardar los datos porque la memoria       |  |  |
| (Memoria llena)     | Flash ROM o la memoria USB están llenas.                   |  |  |
|                     | En modo de guardado de comando de PC o tipo de letra (a    |  |  |
| SV/ING (Guardar)    | memoria Flash ROM o USB).                                  |  |  |
| SAVING (Guardar)    | La memoria Flash ROM o la memoria USB se están             |  |  |
|                     | inicializando.                                             |  |  |
| SAVING ERROR        | No se nuede escribir en una memoria EEDPOM do conia do     |  |  |
| (Error de           | seguridad o leerla                                         |  |  |
| guardado)           |                                                            |  |  |
| UPDATING            | Se está actualizando el firmware de la impresora.          |  |  |

| Estado                                                                    | Descripción                                                        |
|---------------------------------------------------------------------------|--------------------------------------------------------------------|
| FIRMWARE NOW                                                              |                                                                    |
| (Actualizando el                                                          |                                                                    |
| firmware)                                                                 |                                                                    |
| BLUETOOTH                                                                 | Error de inicialización del Bluetooth.                             |
| ERROR (Error de<br>Bluetooth)                                             | Error de configuración del Bluetooth.                              |
| WIRELESSLAN                                                               | Error de inicialización de la LAN inalámbrica.                     |
| ERROR (Error de                                                           | Error de configuración de la LAN inclámbrica                       |
| WLAN)                                                                     | error de comiguración de la LAN malambrica.                        |
| UPDATING<br>FIRMWARE ERROR<br>(Error de<br>actualización del<br>firmware) | Se ha producido un error durante la actualización del<br>firmware. |
| UNKNOWN                                                                   |                                                                    |
| (Desconocido)                                                             | El estado es desconocido.                                          |

## 7.2.3 Panel de navegación

El panel de **navegación** contiene cuatro opciones: **Parameter Setting** (Configuración de parámetros), **Download** (Descarga), **Tool** (Herramienta) y **Font** (Tipo de letra). Cada una de estas opciones tiene una ficha, que contiene los botones **Send** (Enviar), **Get** (Obtener), **Add** (Añadir) o **Delete** (Eliminar) (en algunos casos solo incluye el botón **Send**). **Send** (Enviar) envía la configuración a la impresora; **Get** (Obtener) obtiene la configuración actual de la impresora; **Add** (Añadir) añade un archivo; y **Delete** (Eliminar) elimina un archivo. También puede hacer clic con el botón derecho del ratón en el panel **Properties** (Propiedades) y seleccionar **Send**, **Get**, **Add** o **Delete** en el menú de accesos directos. Cada vez que haga clic en **Send**, la impresora se reiniciará para aplicar los cambios.

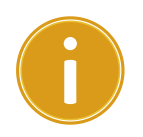

**Nota importante** Puede enviar datos a través de todos los puertos pero solo se pueden recibir a través de los puertos **USB**, **COM** y **LAN**.

#### Parameter Setting (Configuración de parámetros)

La opción **Parameter Setting** (Configuración de parámetros) permite configurar la impresora a través de seis fichas: **General**, **COM**, **LAN**, **IPv6**, **WLAN** y **Bluetooth**.

#### General

La ficha **General** contiene la configuración general de la impresora, y está relacionada con el lenguaje de emulación que haya seleccionado. Cada lenguaje aporta sus propiedades.

SBPL

SBPL contiene diferentes ajustes agrupados en diferentes zonas: Supply (Suministro), Control, Action (Acción), Image (Imagen), Label (Etiqueta), Position Adjustment (Ajuste de la posición), Protocol (Protocolo) y Nonstandard Protocol (Protocolo no estándar).

| Pantalla de | parámetros | de SBPL |
|-------------|------------|---------|
|-------------|------------|---------|

| Send Get                                       |                    |   |                                                                           |                                                                                                    |
|------------------------------------------------|--------------------|---|---------------------------------------------------------------------------|----------------------------------------------------------------------------------------------------|
| upply                                          |                    |   | Position Adjustment                                                       |                                                                                                    |
| Sensor Type:                                   | GAP                | ~ | Unit:                                                                     | mm                                                                                                   |
| Ribbon Sensor:                                 | Direct Thermal     | ~ | Horizontal Offset:                                                        | 0.0 🗢 mm                                                                                             |
|                                                |                    |   | Vertical Offset:                                                          | 0.0 😭 mm                                                                                             |
| ontrol                                         |                    | _ | Continuous Offset:                                                        | 0.0 mm                                                                                               |
| Peeu Key.                                      | Feed               |   | Tear Off Offset:                                                          | 0.0 mm                                                                                               |
| Head Check(rower on):                          | Disable            | ~ | C                                                                         |                                                                                                    |
| Auto Calibration:                              | ON (Head close)    | ~ | CunenDispenser Offset                                                     | 0.0 🔉 mm                                                                                             |
| Reprint After Error:                           | Enable             | ~ | NOTE : There are cases where<br>change slightly due to require<br>details | e the setting value entered in the Setting Tool may<br>ments of the conversion process. See Help for |
| ction                                          |                    |   | uennis.                                                                   |                                                                                                    |
| Print Darkness:                                | 3                  | - | Protocol                                                                  |                                                                                                    |
| Print Speed:                                   | 6 🏮 ips            |   | Status:                                                                   | ~                                                                                                    |
| Stop Position For Cutter:                      | Head position      | ~ | Nonstandard Protocol                                                      |                                                                                                    |
| Stop Position For Dispenser:                   | Head position      | ~ | Enabled Nonstandard Pro                                                   | tocol                                                                                                |
| Tear Off Wait Time:                            | 1.0 🗢 sec          |   | STX Code:                                                                 | 7B                                                                                                   |
|                                                |                    |   | ETX Code:                                                                 | 7D                                                                                                   |
| nage                                           | 7 10 1 1 1         | ~ | ESC Code:                                                                 | 5E 🗘                                                                                                 |
| mage<br>Zero Slash:                            | Zero without siash |   |                                                                           |                                                                                                    |
| Zero Slash:                                    | Zero without siash |   | ENQ Code:                                                                 | 40 🗘                                                                                                 |
| nage<br>Zero Slash:<br>abel                    | Zero without siash |   | ENQ Code:<br>CAN Code:                                                    | 40<br>21                                                                                             |
| nage<br>Zero Slash:<br>abel<br>Unit:           | Zero without stash |   | ENQ Code:<br>CAN Code:<br>NIILL Code:                                     | 40 🗘<br>21 🔅                                                                                         |
| nage<br>Zero Slash:<br>abel<br>Unit:<br>Width: | mm<br>101.6 mm     | ~ | ENQ Code:<br>CAN Code:<br>NULL Code:                                      | 40 \$                                                                                                |

| Nombre de la          | Descripción                                                |
|-----------------------|------------------------------------------------------------|
| propiedad             |                                                            |
| Sensor Type (Tipo de  | Sensor de etiquetas que se utiliza. Puede ser I-MARK, GAP  |
| sensor)               | (Intervalo) y <b>None</b> (Ninguno). Cuando se realiza una |
|                       | calibración, se utiliza el sensor que haya seleccionado.   |
| Ribbon Sensor (Sensor | Transferencia térmica La impresora utiliza el sensor de    |
| de cinta)             | cinta para detectar la cinta cuando funciona con           |
|                       | transferencia térmica (TT).                                |
|                       | Papel térmico directo Cuando se utiliza papel térmico      |
|                       | directo, se desactiva el sensor de cinta.                  |
| Feed Key (Tecla Feed) | Define la acción del botón FEED.                           |
|                       | Feed (Avance) La impresora hace avanzar una etiqueta en    |
|                       | blanco cada vez que se pulsa el botón.                     |
|                       | Reprint (Reimpresión) La impresora vuelve a imprimir la    |
|                       | última etiqueta cada vez que se pulsa el botón.            |
| Head Check (Power     | Enable (Activar) La impresora comprueba de forma           |
| on) (Comprobación del | automática si hay algún terminal roto en el cabezal de     |
| cabezal durante el    | impresión cuando se enciende la impresora.                 |
| encendido)            | Disable (Desactivar) Se desactiva la comprobación          |
|                       | automática del cabezal.                                    |
| Auto Calibration      | ON (Power on) (Activado [Encendido]) La impresora          |
| (Calibración          | calibra automáticamente las etiquetas con un sensor de     |
| automática)           | etiquetas cuando se reinicia o se enciende.                |
|                       | ON (Head close) (Activado [Cabezal cerrado]) La            |
|                       | impresora calibra automáticamente las etiquetas con un     |
|                       | sensor de etiquetas cada vez que se cierra el módulo de    |

| propiedad<br>impresión con la impresora encendida.<br>ON (Power on and Head close) (Activado [Encendido y<br>cabezal cerrado]) La impresora calibra automáticamente<br>las etiquetas con un sensor de etiquetas tras el encendido                                           |
|----------------------------------------------------------------------------------------------------|
| impresión con la impresora encendida.<br><b>ON (Power on and Head close)</b> (Activado [Encendido y<br>cabezal cerrado]) La impresora calibra automáticamente<br>las etiquetas con un sensor de etiquetas tras el encendido                                                 |
| y cada vez que se cierra el módulo de impresión si la<br>impresora está encendida.<br><b>OFF</b> (Desactivado) Es necesario calibrar manualmente las<br>etiquetas con el sensor de etiquetas al cambiarlas; en caso<br>contrario, la impresora no funcionará correctamente. |
| Reprint After Error Enable (Activar) La etiqueta se vuelve a imprimir en                                                                                                    |
| (Reimprimir tras error) cuanto se soluciona el error.                                                                                                    |
| <b>Disable</b> (Desactivar) La etiqueta no se vuelve a                                                                                                    |
| imprimir en caso de error.                                                                                                    |
| Print Darkness Ajuste la oscuridad a partir de la configuración de                                                                                                    |
| (Oscuridad de oscuridad actual. El rango de valores va de +1~ +5 y se                                                                                                    |
| impresión) puede ajustar en incrementos de ± 1.                                                                                                    |
| Print Speed (Velocidad Determina la velocidad a la que avanzan las etiquetas                                                                                                    |
| de impresión) durante la impresión. El rango de valores va de +2~ +6 y se                                                                                                    |
| puede ajustar en incrementos de ± 1 pps.                                                                                                    |
| Stop Position for     Blank (En blanco)     La impresora no tiene instalado el                                                                                                    |
| Cutter (Posicion de modulo de la guillotina.                                                                                                    |
| parada de la guillotina) Head Position (Posición del cabezal) El avance del                                                                                                    |
| papel se detiene en la posición del cabezal.                                                                                                    |
| <b>Cutter Position</b> (Posición de la guillotina) El avance del                                                                                                    |
| Stop Decition for Plank (En blance) - Le impresente terre installation -                                                                                                    |
| Stop Position for Biank (En bianco) La impresora no tiene instalado el                                                                                                    |
| uspenser (rosicion de modulo del dispensador.                                                                                                    |
| paraua der <b>nead Position</b> (Posicion der Cabezal) El avance del dispensador)                                                                                                    |
| uispensauory paper se declene en la posición del dispense der                                                                                                    |
| avance del nanel ce detiene en la perioién del                                                                                                    |
| avance dei paper se dellerie en 18 posicion dei<br>disponsador                                                                                                    |
| Tear Off Wait Time La impresora bace avanzar el papel en un periodo de                                                                                                    |
| (Tiempo de espera de tiempo predefinido tras la impresión vitira dol papol on                                                                                                    |
| rasgado) función de un valor de longitud predefinido al volvor a                                                                                                    |
| iniciar la impresión                                                                                                    |
| Zero Slash (Cero Muestra el cero barrado o sin barra                                                                                                    |

| Nombre de la            | Descripción                                                  |  |  |  |  |
|-------------------------|--------------------------------------------------------------|--|--|--|--|
| propiedad               |                                                              |  |  |  |  |
| barrado)                |                                                              |  |  |  |  |
| Unit(Label) (Unidad     | Cambia la unidad de las <b>etiquetas</b> a milímetros o      |  |  |  |  |
| [Etiqueta])             | pulgadas.                                                    |  |  |  |  |
|                         |                                                              |  |  |  |  |
| Width (Anchura)         | Define la anchura de impresión.                              |  |  |  |  |
| Height (Altura)         | Define la longitud de la etiqueta cuando se utiliza un       |  |  |  |  |
|                         | soporte continuo.                                            |  |  |  |  |
| Unit(Position           | Cambia la unidad del ajuste de posición a milímetros,        |  |  |  |  |
| Adjustment) (Unidad     | pulgadas o puntos.                                           |  |  |  |  |
| [Ajuste de posición])   |                                                              |  |  |  |  |
| Horizontal Offset       | La posición de impresión se desplaza horizontalmente. Los    |  |  |  |  |
| (Desplazamiento         | números positivos indican un desplazamiento hacia la         |  |  |  |  |
| horizontal)             | izquierda, mientras que los negativos indican un             |  |  |  |  |
|                         | desplazamiento hacia la derecha.                             |  |  |  |  |
| Vertical Offset         | La posición de impresión se desplaza verticalmente. Los      |  |  |  |  |
| (Desplazamiento         | números positivos indican un desplazamiento hacia            |  |  |  |  |
| vertical)               | delante, mientras que los negativos indican un               |  |  |  |  |
|                         | desplazamiento hacia atrás.                                  |  |  |  |  |
| Continuous Offset       | Ajusta el desplazamiento continuo en el que se cortan las    |  |  |  |  |
| (Desplazamiento         | etiquetas continuas.                                         |  |  |  |  |
| continuo)               |                                                              |  |  |  |  |
| Tear Off Offset         | Ajusta la posición de descanso del soporte tras imprimir     |  |  |  |  |
| (Desplazamiento de      | una etiqueta, que cambia la posición a la que se rasca o     |  |  |  |  |
| rasgado)                | corta dicha etiqueta.                                        |  |  |  |  |
| Cutter/Dispenser        | Ajusta la posición de desplazamiento de la guillotina o el   |  |  |  |  |
| Offset                  | dispensador a la que se corta o dispensa la etiqueta.        |  |  |  |  |
| (Desplazamiento de      |                                                              |  |  |  |  |
| guillotina/dispensador) |                                                              |  |  |  |  |
| Status (Estado)         | Protocolo de comunicación de SBPL. Status 3 es el modo       |  |  |  |  |
|                         | de respuesta Enq y <b>Status 4</b> es para la comunicación a |  |  |  |  |
|                         | través del controlador.                                      |  |  |  |  |
| Nonstandard protocol    | Si utiliza un código no estándar, puede definirlo en esta    |  |  |  |  |
| (Protocolo no           | sección.                                                     |  |  |  |  |
| estándar)               |                                                              |  |  |  |  |

| Nombre<br>propiedad | de | la | Descripción |
|---------------------|----|----|-------------|
|                     |    |    |             |
|                     |    |    |             |
|                     |    |    |             |
|                     |    |    |             |
|                     |    |    |             |

• SDPL, SEPL, SIPL, SZPL y AUTO

SDPL, SEPL, SIPL, SZPL y AUTO contienen ajustes agrupados en las zonas de
Supply (Suministro), Control (Control), Action (Acción), Label (Etiqueta) y Position
Adjustment (Ajuste de posición).

| General COM LAN IPv6  | WLAN Bluetooth |   |                                                                        |                                                       |                                              |                     |
|-----------------------|----------------|---|------------------------------------------------------------------------|-------------------------------------------------------|----------------------------------------------|---------------------|
| Send Get              |                |   |                                                                        |                                                       |                                              |                     |
| Supply                |                |   | Label                                                                  |                                                       |                                              |                     |
| Sensor Type:          | GAP            | * | Unit                                                                   | mm                                                    |                                              | ~                   |
| Ribbon Sensor:        | Direct Thermal | * | Width:                                                                 | 101.6                                                 | 🗢 mm                                         |                     |
| Control               |                |   | Height:                                                                | 10.0                                                  | 🗢 mm                                         |                     |
| Feed Key:             | Feed           | ~ | Position Adjustment                                                    |                                                       |                                              |                     |
| Head Check(Power on): | Disable        | * | Unit:                                                                  | mm                                                    |                                              | ~                   |
| Auto Calibration:     | ON(Head close) | * | Horizontal Offset:                                                     | 0.0                                                   | 🗢 mm                                         |                     |
| Reprint After Error:  | Enable         | * | Vertical Offset:                                                       | 0.0                                                   | ᅌ mm                                         |                     |
| Action                |                |   | Tear Off Offset:                                                       | 0.0                                                   | 🗢 mm                                         |                     |
| Print Darkness:       | 15             | * | Cutter Offset:                                                         | 0.0                                                   | 🗢 mm                                         |                     |
| Print Speed:          | 6 🔅 ips        |   | NOTE : There are cases v<br>may change slightly due to<br>for details. | where the setting value (<br>) requirements of the co | entered in the Settir<br>nversion process. S | ng Tool<br>iee Help |

| Nombre de la        | Descripción                                                |  |  |  |  |  |  |  |
|---------------------|------------------------------------------------------------|--|--|--|--|--|--|--|
| propiedad           |                                                            |  |  |  |  |  |  |  |
| Sensor Type (Tipo   | Sensor de etiquetas que se utiliza. Puede ser I-MARK, GAP  |  |  |  |  |  |  |  |
| de sensor)          | (Intervalo) y <b>None</b> (Ninguno). Cuando se realiza una |  |  |  |  |  |  |  |
|                     | calibración, se utiliza el sensor que haya seleccionado.   |  |  |  |  |  |  |  |
| Ribbon Sensor       | Transferencia térmica La impresora utiliza el sensor de    |  |  |  |  |  |  |  |
| (Sensor de cinta)   | cinta para detectar la cinta cuando funciona con           |  |  |  |  |  |  |  |
|                     | transferencia térmica (TT).                                |  |  |  |  |  |  |  |
|                     | Papel térmico directo Cuando se utiliza papel térmico      |  |  |  |  |  |  |  |
|                     | directo, se desactiva el sensor de cinta.                  |  |  |  |  |  |  |  |
| Feed Key (Tecla     | Define la acción del botón FEED.                           |  |  |  |  |  |  |  |
| Feed)               | Feed (Avance) La impresora hace avanzar una etiqueta en    |  |  |  |  |  |  |  |
|                     | blanco cada vez que se pulsa el botón.                     |  |  |  |  |  |  |  |
|                     | Reprint (Reimpresión) La impresora vuelve a imprimir la    |  |  |  |  |  |  |  |
|                     | última etiqueta cada vez que se pulsa el botón.            |  |  |  |  |  |  |  |
| Head Check (Power   | Enable (Activar) La impresora comprueba de forma           |  |  |  |  |  |  |  |
| on) (Comprobación   | automática si hay algún terminal roto en el cabezal de     |  |  |  |  |  |  |  |
| del cabezal durante | impresión cuando se enciende la impresora.                 |  |  |  |  |  |  |  |

| Nombre de la        | Descripción                                                      |  |  |  |  |  |  |
|---------------------|------------------------------------------------------------------|--|--|--|--|--|--|
| propiedad           |                                                                  |  |  |  |  |  |  |
| el encendido)       | Disable (Desactivar) Se desactiva la comprobación                |  |  |  |  |  |  |
|                     | automática del cabezal.                                          |  |  |  |  |  |  |
| Auto Calibration    | <b>ON (Power on)</b> (Activado [Encendido]) La impresora calibra |  |  |  |  |  |  |
| (Calibración        | automáticamente las etiquetas con un sensor de etiquetas         |  |  |  |  |  |  |
| automática)         | cuando se reinicia o se enciende.                                |  |  |  |  |  |  |
|                     | ON (Head close) (Activado [Cabezal cerrado]) La                  |  |  |  |  |  |  |
|                     | impresora calibra automáticamente las etiquetas con un           |  |  |  |  |  |  |
|                     | sensor de etiquetas cada vez que se cierra el módulo de          |  |  |  |  |  |  |
|                     | impresión con la impresora encendida.                            |  |  |  |  |  |  |
|                     | ON (Power on and Head close) (Activado [Encendido y              |  |  |  |  |  |  |
|                     | cabezal cerrado]) La impresora calibra automáticamente           |  |  |  |  |  |  |
|                     | las etiquetas con un sensor de etiquetas tras el encendido y     |  |  |  |  |  |  |
|                     | cada vez que se cierra el módulo de impresión si la              |  |  |  |  |  |  |
|                     | impresora está encendida.                                        |  |  |  |  |  |  |
|                     | OFF (Desactivado) Es necesario calibrar manualmente las          |  |  |  |  |  |  |
|                     | etiquetas con el sensor de etiquetas al cambiarlas; en caso      |  |  |  |  |  |  |
|                     | contrario, la impresora no funcionará correctamente.             |  |  |  |  |  |  |
| Reprint After Error | Enable (Activar) La etiqueta se vuelve a imprimir en             |  |  |  |  |  |  |
| (Reimprimir tras    | cuanto se soluciona el error.                                    |  |  |  |  |  |  |
| error)              | Disable (Desactivar) La etiqueta no se vuelve a                  |  |  |  |  |  |  |
|                     | imprimir en caso de error.                                       |  |  |  |  |  |  |
| Print Darkness      | El rango de valores va de 0~ +30 y se puede ajustar en           |  |  |  |  |  |  |
| (Oscuridad de       | incrementos de ± 1.                                              |  |  |  |  |  |  |
| impresión)          |                                                                  |  |  |  |  |  |  |
| Print Speed         | Determina la velocidad a la que avanzan las etiquetas            |  |  |  |  |  |  |
| (Velocidad de       | durante la impresión. El rango de valores va de +2~ +6 y se      |  |  |  |  |  |  |
| impresión)          | puede ajustar en incrementos de ± 1 pps.                         |  |  |  |  |  |  |
| Unit(Label) (Unidad | mm Cambia la unidad de las etiquetas a milímetros o              |  |  |  |  |  |  |
| [Etiqueta])         | pulgadas.                                                        |  |  |  |  |  |  |
|                     |                                                                  |  |  |  |  |  |  |
| Width (Anchura)     | Define la anchura de impresión.                                  |  |  |  |  |  |  |
| Height (Altura)     | Define la longitud de la etiqueta cuando se utiliza un           |  |  |  |  |  |  |
| -                   | soporte continuo.                                                |  |  |  |  |  |  |
| Unit(Position       | Cambia la unidad del ajuste de posición a milímetros,            |  |  |  |  |  |  |
| Adjustment)         | pulgadas o puntos.                                               |  |  |  |  |  |  |

| Nombre de la       | Descripción                                                |
|--------------------|------------------------------------------------------------|
| propiedad          |                                                            |
| (Unidad [Ajuste de |                                                            |
| posición])         |                                                            |
| Horizontal Offset  | La posición de impresión se desplaza horizontalmente. Los  |
| (Desplazamiento    | números positivos indican un desplazamiento hacia la       |
| horizontal)        | izquierda, mientras que los negativos indican un           |
|                    | desplazamiento hacia la derecha.                           |
| Vertical Offset    | La posición de impresión se desplaza verticalmente. Los    |
| (Desplazamiento    | números positivos indican un desplazamiento hacia          |
| vertical)          | delante, mientras que los negativos indican un             |
|                    | desplazamiento hacia atrás.                                |
| Tear Off Offset    | Ajusta la posición de descanso del soporte tras imprimir   |
| (Desplazamiento de | una etiqueta, que cambia la posición a la que se rasca o   |
| rasgado)           | corta dicha etiqueta.                                      |
| Cutter Offset      | Ajusta la posición de desplazamiento de la guillotina a la |
| (Desplazamiento de | que se corta o despega la etiqueta.                        |
| guillotina)        |                                                            |

## 7.2.4 COM

La ficha **COM** contiene los ajustes del puerto RS-232C. Cuando utilice el puerto COM, asegúrese de que los ajustes de la ficha **COM** coincidan con los del puerto; en caso contrario, la impresora no funcionará correctamente.

| General COM LAN IPv6 | WLAN Bluetooth    |   |
|----------------------|-------------------|---|
| Send Get             |                   |   |
| -RS-232C             |                   |   |
| Baud Rate:           | 9600              | ~ |
| Data Length:         | 8                 | ~ |
| Parity:              | None              | * |
| Stop Bit:            | 1                 | * |
| Flow Control:        | XON/XOFF(DC1/DC3) | * |

## 7.2.5 LAN

En la ficha LAN se encuentran los ajustes de red, como TCP/IP, Current TCP/IP (TCP/IP actual), Protocol (Protocolo), Server (Servidor) y SNMP Trap (Captura SNMP).

| General COM LAN | IPv6 WLAN | Bluetooth    |     |              |                                         |
|-----------------|-----------|--------------|-----|--------------|-----------------------------------------|
| Send Ge         | t         |              |     |              |                                         |
| _TCP/IP         |           |              |     | Protocol     |                                         |
| IP Address:     | 192       | . 168 . 1    | . 1 | Socket:      | Enable                                  |
| Subnet Mask:    | 255       | . 255 . 255  | . 0 | Port Number: | 9100                                    |
| Gateway:        | 0         | . 0 . 0      | . 0 | SNMP:        | Enable                                  |
| -Current TCP/IP |           |              |     | Server       |                                         |
| IP Address:     |           |              |     | DHCP:        | Enable                                  |
| Subnet Mask:    |           | a series and |     | Host Name:   |                                         |
| Gateway:        |           |              |     | Client ID:   | FFFFFFFFFFFFFFFFFFFFFFFFFFFFFFFFFFFFFFF |
| SNMP Trap       |           |              |     |              |                                         |
| Trap1:          | Disable   |              | *   |              |                                         |
|                 | 0         | . 0 . 0      | . 0 |              |                                         |
| Trap2:          | Disable   |              | ~   |              |                                         |
|                 | 0         | . 0 . 0      | . 0 |              |                                         |

## 8 Configuración de la conexión de LAN

Si desea utilizar el puerto **LAN** para transferir datos, deberá configurar la conexión de red en la ficha **LAN**.

- 1. Conecte la impresora y el ordenador a un dispositivo de red (concentrador, switch o router) con cables Ethernet.
- En la lista Input/Output Port (Puerto de entrada/salida), haga clic en USB o COM.

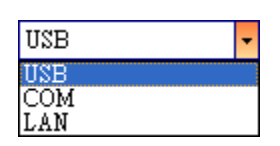

3. En el panel de **navegación**, haga clic en **Parameter Setting** (Configuración de parámetros) y luego en la ficha **LAN**.

| eneral COM LAN | IPv6 WLAN Bluetooth |              |        |
|----------------|---------------------|--------------|--------|
| Send Get       |                     |              |        |
| ТСРЛР          |                     | Protocol     |        |
| IP Address:    | 192 . 168 . 1 . 1   | Socket:      | Enable |
| Subnet Mask:   | 255 . 255 . 255 . 0 | Port Number: | 9100   |
| Gateway:       | 0.0.0.0             | SNMP:        | Enable |
| Current TCP/IP |                     | Server       |        |
| IP Address:    |                     | DHCP:        | Enable |
| Subnet Mask:   |                     | Host Name:   |        |
| Gateway:       |                     | Client ID:   |        |
| SNMP Trap      |                     |              |        |
| Trap1:         | Disable             |              |        |
|                | 0.0.0.0             |              |        |
| Trap2:         | Disable             |              |        |
|                | 0.0.0.0             |              |        |
|                |                     |              |        |

- 4. Configure los ajustes de TCP/IP siguiendo uno de estos pasos:
- Si tiene una dirección IP estática, rellene los campos IP Address (Dirección IP), Subnet Mask (Máscara de subred) y Gateway (Puerta de enlace) con los datos de configuración de la red en el grupo TCP/IP y haga clic en Send (Enviar).

| IP Address:  | 155 | 181 | 255 | 28  |  |
|--------------|-----|-----|-----|-----|--|
| Subnet Mask: | 79  | 210 | 220 | 8   |  |
| Gateway:     | 255 | 252 | 234 | 220 |  |
•

Si no dispone de una dirección IP estática, establezca el campo **DHCP** en **Enable** (Habilitado) y haga clic en **Send** (Enviar).

| Enable  |
|---------|
|         |
| THITTIE |
|         |

5. Cuando la impresora se haya reiniciado, haga clic en Get (Obtener) para obtener la información de TCP/IP de la impresora. Si utiliza una dirección IP estática, obtendrá la misma configuración de TCP/IP del paso anterior; si utiliza DHCP, el servidor DHCP rellenará automáticamente los campos IP Address (Dirección IP), Subnet Mask (Máscara de subred) y Gateway (Puerta de enlace) del grupo Current TCP/IP (TCP/IP actual).

| General COM LAN IP | V6 WLAN Bluetooth   |              |                                         |
|--------------------|---------------------|--------------|-----------------------------------------|
| Send Get           |                     |              |                                         |
| TCP/IP             |                     | Protocol     |                                         |
| IP Address:        | 192 . 168 . 1 . 1   | Socket:      | Enable 💌                                |
| Subnet Mask:       | 255 . 255 . 255 . 0 | Port Number: | 9100 🗢                                  |
| Gateway:           | 0.0.0.0             | SNMP:        | Enable                                  |
| Current TCP/IP     |                     | Server       |                                         |
| IP Address:        | 192 . 168 . 7 . 130 | DHCP:        | Enable 🗸                                |
| Subnet Mask:       | 255 . 255 . 248 . 0 | Host Name:   |                                         |
| Gateway:           | 192 . 168 . 0 . 4   |              |                                         |
|                    |                     | Client ID:   | FFFFFFFFFFFFFFFFFFFFFFFFFFFFFFFFFFFFFFF |
| SNMP Trap          |                     |              |                                         |
| Trap1:             | Enable              |              |                                         |
|                    | 192 . 168 . 1 . 38  |              |                                         |
| Trap2:             | Disable             |              |                                         |
|                    | 0.0.0.0             |              |                                         |
|                    |                     |              |                                         |

 En la lista Input/Output Port (Puerto de entrada/salida), haga clic en LAN y luego en Setting (Configuración).

LAN V Setting LAN 192.168.10.20:9100

 En el cuadro de diálogo Setting LAN (Configuración de LAN), siga uno de estos pasos para configurar la dirección IP:  Si utiliza una dirección IP estática, en el campo IP Address (Dirección IP) indique la dirección IP del campo TCP/IP en la ficha LAN y haga clic en OK (Aceptar).

| Setting LAN |                |        |
|-------------|----------------|--------|
| IP Address: | 155.181.255.28 |        |
| Port:       | 9100           | *      |
|             | OK             | Cancel |

Si utiliza una dirección IP dinámica suministrada por DHCP, en el campo **IP Address** (Dirección IP) indique la dirección IP del campo **Current TCP/IP** (TCP/IP actual) en la ficha **LAN** y haga clic en **OK** (Aceptar).

| Setting LAN |               | X      |
|-------------|---------------|--------|
| IP Address: | 192.168.7.140 |        |
| Port:       | 9100          | ~      |
|             | OK            | Cancel |

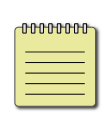

Nota Si DHCP está activado y la impresora permanece inactiva durante un periodo largo, es posible que la dirección IP de la impresora cambie. Haga clic en Get (Obtener) para obtener la nueva dirección IP si la dirección IP actual no funciona.

### 8.1 IPv6

La ficha **IPv6** contiene los ajustes de IPv6, como **IPv6** y **Current IPv6** (IPv6 actual).

| Send Get            |                                    |
|---------------------|------------------------------------|
| Pv6                 |                                    |
| Mode:               | MANUAL                             |
| Address Type:       | NONE                               |
| IP Address:         | 0000:0000:0000:0000:0000:0000:0000 |
| Interface ID:       | 0000 : 0000 : 0000 : 0000          |
| Current IPv6        |                                    |
| IP Address:         |                                    |
| Link-Local Address: |                                    |

#### Configuración de la conexión IPv6

Antes de configurar IPv6, asegúrese de que disponga de conectividad IPv6.

- 1. Configure los ajustes de IPv6 siguiendo uno de estos pasos:
- Si dispone de una dirección IPv6 estática, en la lista Mode (Modo) haga clic en MANUAL; en el campo IP Address (Dirección IP) especifique la

| General COM LAN IPv6 | WLAN Bluetooth                          |
|----------------------|-----------------------------------------|
| Send Get             |                                         |
| _ІРvб                |                                         |
| Mode:                | MANUAL                                  |
| Address Type:        | NORMAL                                  |
| IP Address:          | 2610:0008:6800:2f3b:02ab:00fe:fe9a:030a |
| Interface ID:        | 0000 : 0000 : 0000 : 0000               |

dirección IPv6 y haga clic en Send (Enviar).

Si no dispone de una dirección IPv6 estática, en la lista **Mode** (Modo), haga clic en **DHCPv6**; en la lista **Address Type** (Tipo de dirección), haga clic en **Normal** y luego en **Send** (Enviar).

| General COM LAN IPv6 | WLAN                               |
|----------------------|------------------------------------|
| Send Get             |                                    |
| _IPv6                |                                    |
| Mode:                | DHCPv6                             |
| Address Type:        | NORMAL                             |
| IP Address:          | 0000:0000:0000:0000:0000:0000:0000 |
| Interface ID:        | 0000 : 0000 : 0000 : 0000          |

 Una vez que se reinicie la impresora, haga clic en Get (Obtener) para obtener la información de IPv6. Si utiliza una dirección IPv6 estática, obtendrá la misma configuración del paso anterior; si utiliza DHCPv6, el servidor DHCPv6 rellenará automáticamente los campos IP Address (Dirección IP) y Link-Local Address (Dirección local del vínculo) del grupo Current IPv6 (IPv6 actual).

| General COM LAN IPv6 | WLAN                                        |
|----------------------|---------------------------------------------|
| Send Get             |                                             |
| -IPv6                |                                             |
| Mode:                | DHCPv6                                      |
| Address Type:        | NORMAL                                      |
| IP Address:          | 0000:0000:0000:0000:0000:0000:0000          |
| Interface ID:        | 0000 : 0000 : 0000 : 0000                   |
| Current IPv6         |                                             |
| IP Address:          | 1111:0003:0000:0000:0000:0000:0000          |
| Link-Local Address:  | fe80 :0000:0000:0000:1234: 56ff :fe78 :9aaa |

En la lista Input/Output Port (Puerto de entrada/salida), haga clic en LAN y luego en Setting (Configuración).

LAN - 62 Setting || LAN | 192.168.10.20:9100

•

4. En el cuadro de diálogo Setting LAN (Configuración de LAN), siga uno de

estos pasos para configurar la dirección IP:

 Si utiliza una dirección IP estática, en el campo IP Address (Dirección IP) indique la dirección IP del campo IPv6 en la ficha IPv6 y haga clic en OK (Aceptar).

| Setting LAN |                                         | × |
|-------------|-----------------------------------------|---|
| IP Address: | 2610:0007:6800:2f3b:02ab:00fe:fe9a:030a |   |
| Port:       | 9100                                    | * |
|             | OK Cancel                               |   |

Si utiliza una dirección IP dinámica suministrada por DHCPv6, en el campo **IP Address** (Dirección IP) indique

| Setting LAN |                                         | × |
|-------------|-----------------------------------------|---|
| IP Address: | 11111:0003:0000:0000:0000:0000:0000:000 |   |
| Port:       | 9100                                    | ~ |
|             | OK Cancel                               |   |

la dirección IP del campo **Current IPv6** (IPv6 actual) en la ficha **IPv6** y haga clic en **OK** (Aceptar).

### 9 Ficha WLAN

La ficha WLAN contiene los ajustes de la red inalámbrica, como IPv4, Current IPv4 (IPv4 actual), Authentication (Autenticación), Information (Información), WEP, WPA, Initialization (Inicialización), Protocol (Protocolo), Current Protocol (Protocolo actual), Server (Servidor) y EAP.

| Pv4                     |                   | Initialization       |                |
|-------------------------|-------------------|----------------------|----------------|
| IP Address:             | 192 . 168 . 1 . 1 | Module Restore Defau | lt             |
| Subnat Mark             | 255 255 255 0     | D Parion             |                |
| Sublict Plask.          |                   |                      |                |
| Gateway:                | 0.0.0.0           | Protocol             |                |
| urrent IPv4             |                   | Network Type:        | Infrastructure |
| IP Address:             |                   | Channel:             | 11             |
| Subnet Mask             |                   | SSID:                | SATO_PRINTER   |
| Gateway:                |                   | Port Number:         | 9100           |
| formation               |                   |                      |                |
| RSSI                    | 0 👙 dBm           | Current Protocol     |                |
|                         |                   | Channel;             |                |
| uthentication           |                   | SSID:                |                |
| Network Authentication: | Open              |                      |                |
| VEP                     |                   | Server               |                |
| WEP:                    | OFF               | DHCP:                | Auto           |
| WEP Key Index:          | 1                 | Host Name:           |                |
| WEP Input Type:         | ASCII             |                      |                |
| WEP Key1:               |                   | 1                    | L.,            |
| WEP Key2:               |                   | EAP                  | Factor         |
| WEP Key3:               |                   | EAP Method:          | Lisable        |
| WEP Key4:               |                   | EAP User Name:       | avovinuons     |
| PA                      |                   |                      |                |
| WPA Encryption:         | Disable           | EAF Fassword:        | enonymous      |
|                         |                   |                      |                |

### 9.1 Configuración de la conexión de

#### WLAN

Antes de configurar la conexión de LAN inalámbrica, compruebe que el ordenador esté conectado a una red inalámbrica.

 En la lista Input/Output Port (Puerto de entrada/salida), haga clic en USB o COM.

| USB | - |
|-----|---|
| USB |   |
| COM |   |
| LAN |   |

2. En el panel de navegación, haga clic en Parameter Setting

(Configuración de parámetros) y haga clic en la ficha WLAN.

| D. 4                                                                                                    |                                   | Turbin National                                                                                 |                                              |
|----------------------------------------------------------------------------------------------------|-----------------------------------|-------------------------------------------------------------------------------------------------|----------------------------------------------|
| TD 4.11                                                                                                    |                                   | Innaization                                                                                     |                                              |
| IF Address:                                                                                                    | 192 . 168 . 1 . 1                 | Module Restore Defau                                                                            | ut                                           |
| Subnet Mask:                                                                                                    | 255 . 255 . 255 . 0               | Region                                                                                          |                                              |
| Gateway:                                                                                                    | 0.0.0.0                           | Protocol                                                                                        |                                              |
| Current IPv4                                                                                                    |                                   | Network Type:                                                                                   | Infrastructure                               |
| IP Address:                                                                                                    |                                   | Channel:                                                                                        | 11 👻                                         |
| Subnet Mask:                                                                                                    |                                   | SSID:                                                                                           | SATO_PRINTER                                 |
| Gateway:                                                                                                    |                                   | Port Number:                                                                                    | 9100                                         |
| nformation                                                                                                    |                                   |                                                                                                 | 177 - C. C. C. C. C. C. C. C. C. C. C. C. C. |
| RSSI:                                                                                                    | 0 👌 dBm                           | -Current Protocol                                                                               |                                              |
|                                                                                                    |                                   | Channel                                                                                         | ~                                            |
| and the second second second second second second second second second second second second second second second                                                                                |                                   |                                                                                                 |                                              |
| uthentication                                                                                                    |                                   | SSID:                                                                                           | -                                            |
| Authentication<br>Network Authentication:                                                                                                    | Open 💌                            | SSID:                                                                                           |                                              |
| Authentication<br>Network Authentication:<br>WEP                                                                                                    | Open 💌                            | SSID:<br>Server                                                                                 |                                              |
| uthentication<br>Network Authentication:<br>WEP<br>WEP:                                                                                                    | Open 💌                            | SSID:<br>Server<br>DHCP:                                                                        | Auto                                         |
| uthentication<br>Network Authentication:<br>WEP<br>WEP:<br>WEP Key Index:                                                                                                    | Open 💌<br>OFF 💌<br>1              | SSID:<br>Server<br>DHCP:<br>Host Name:                                                          | Auto                                         |
| uthentication<br>Network Authentication:<br>WEP<br>WEP:<br>WEP Key Index:<br>WEP Input Type:                                                                                                    | Open V<br>OFF V<br>1 V<br>ASCII V | SSID:<br>Server<br>DHCP:<br>Host Name:                                                          | Auto                                         |
| wthentication<br>Network Authentication:<br>WEP<br>WEP:<br>WEP Key Index:<br>WEP Input Type:<br>WEP Key1:                                                                                       | Open V<br>OFF V<br>ASCII          | SSID:<br>Server<br>DHCP:<br>Host Name:                                                          | Auto                                         |
| Authentication<br>Network Authentication:<br>WEP<br>WEP:<br>WEP Key Index:<br>WEP Input Type:<br>WEP Key1:<br>WEP Key2:                                                                         | Open  OFF  I ASCII                | SSID<br>Server<br>DHCP:<br>Host Name:<br>EAP                                                    | Auto                                         |
| Authentication<br>Network Authentication:<br>WEP<br>WEP:<br>WEP Key Index:<br>WEP Key Index:<br>WEP Key1:<br>WEP Key2:<br>WEP Key3:                                                             | Open                              | SSID:<br>Server<br>DHCP:<br>Host Name:<br>EAP<br>EAP Method:                                    | Auto 💌                                       |
| Authentication<br>Network Authentication:<br>WEP<br>WEP:<br>WEP Key Index:<br>WEP Input Type:<br>WEP Key1:<br>WEP Key2:<br>WEP Key3:<br>WEP Key3:                                               | Open                              | SSID:<br>Server<br>DHCP:<br>Host Name:<br>EAP<br>EAP Method:<br>EAP User Name:                  | Aubo 💌<br>Disable 💌<br>enonymous             |
| Authentication<br>Network Authentication:<br>WEP<br>WEP:<br>WEP Key Index:<br>WEP Key1:<br>WEP Key1:<br>WEP Key2:<br>WEP Key3:<br>WEP Key4:<br>YPA                                              | Open                              | SSID:<br>Server<br>DHCP:<br>Host Name:<br>EAP<br>EAP Method:<br>EAP User Name:                  | Auto                                         |
| Authentication<br>Network Authentication:<br>WEP<br>WEP:<br>WEP Key Index:<br>WEP Key1:<br>WEP Key1:<br>WEP Key2:<br>WEP Key3:<br>WEP Key3:<br>WEP Key3:<br>WEP Key4:<br>OPA<br>WPA Encryption: | Open                              | SSID:<br>Server<br>DHCP:<br>Host Name:<br>EAP<br>EAP Method:<br>EAP User Name:<br>EAP Password: | Auto <                                       |

WS4-DT/TT-r01-12.1.17-OM-RS

3. En el campo **SSID**, indique el nombre de la red a la que se ha conectado y especifique la contraseña siguiendo uno de estos pasos:

| SSID: | dlink |  |
|-------|-------|--|
|       |       |  |

Si utiliza **Open** (Abierto) y **WEP** está activado, seleccione el tipo de contraseña WEP en la lista **WEP Input Type** (Tipo de entrada WEP). A continuación, indique la contraseña WEP en uno de los campos **WEP Key** (Clave WEP) y seleccione la clave que desee utilizar en la lista **WEP Key Index** (Índice de claves WEP).

| ON      | ~                   |
|---------|---------------------|
| 1       | ~                   |
| ASCII   | ~                   |
| 0000000 |                     |
|         |                     |
|         |                     |
|         |                     |
|         | ON 1 ASCII 00000000 |

Si utiliza **WPA-Personal** o **WPA2 Personal**, indique la contraseña en el campo **WPA Pre-shared Key** (Clave previamente compartida WPA).

| - WPA               |         |   |
|---------------------|---------|---|
| WPA Encryption:     | AUTO    | ~ |
|                     | 0000000 |   |
| WPA Pre-shared Key: |         |   |
|                     |         |   |
|                     |         |   |

Si utiliza **802.1X**, **WPA-Enterprise** o **WPA2 Enterprise**, seleccione el método de autenticación de EAP en la lista **EAP Method** (Método EAP) y especifique el nombre de usuario y la contraseña en los campos **EAP User Name** (Nombre de usuario EAP) y **EAP Password** (Contraseña EAP), respectivamente. Si utiliza el modo TTLS, puede elegir el método de cifrado TTLS en la lista **TTLS Method** (Método TTLS).

| EAP-TTLS  | ~                                  |
|-----------|------------------------------------|
| anonymous |                                    |
|           |                                    |
|           |                                    |
| anonymous |                                    |
|           |                                    |
|           | EAP-TTLS<br>anonymous<br>anonymous |

- 4. Configure los ajustes de IPv4 siguiendo uno de estos pasos:
- Si tiene una dirección IP estática, rellene los campos IP Address (Dirección IP), Subnet Mask (Máscara de subred) y Gateway (Puerta de enlace) en IPv4 con los datos de configuración de la red, compruebe que DHCP esté inhabilitado y haga clic en Send (Enviar).

| -IPv4        | <br>    |   |     |     |     |
|--------------|---------|---|-----|-----|-----|
| IP Address:  | 155     |   | 181 | 255 | 28  |
| Subnet Mask: | 79      |   | 210 | 220 | 8   |
| Gateway:     | 255     | • | 252 | 234 | 220 |
| Server       |         |   |     |     |     |
| DHCP:        | Disable |   |     |     | *   |
| Host Name:   |         |   |     |     |     |
|              |         |   |     |     |     |

Si no dispone de una dirección IP estática, establezca el campo **DHCP** en **Enable** (Habilitado) y haga clic en **Send** (Enviar).

| Enable | ~      |
|--------|--------|
|        |        |
|        |        |
|        | Enable |

 Cuando la impresora se haya reiniciado, haga clic en Get (Obtener) para obtener la información de IPv4 de la impresora. Si utiliza una dirección IP estática, obtendrá la misma configuración del paso anterior; si utiliza DHCP, el servidor DHCP rellenará automáticamente los campos IP Address (Dirección IP), Subnet Mask (Máscara de subred) y Gateway

WS4-DT/TT-r01-12.1.17-OM-RS

.

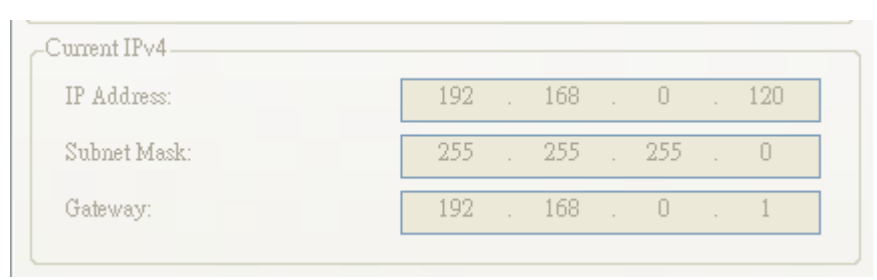

(Puerta de enlace) del grupo Current IPv4 (IPv4 actual).

En la lista Input/Output Port (Puerto de entrada/salida), haga clic en LAN y luego en Setting (Configuración).

| ł | LAN | • | 🚯 Setting | LAN | 192.168.10.20:9100 |
|---|-----|---|-----------|-----|--------------------|
|---|-----|---|-----------|-----|--------------------|

- En el cuadro de diálogo Setting LAN (Configuración de LAN), siga uno de estos pasos para configurar la dirección IP:
  - Si utiliza una dirección IP estática, en el campo **IP Address** (Dirección IP) indique la dirección IP del campo **IPv4** en la ficha **WLAN** y haga clic en **OK** (Aceptar).

| Setting LAN |                | $\mathbf{X}$ |
|-------------|----------------|--------------|
| IP Address: | 155.181.255.28 |              |
| Port:       | 9100           | *            |
|             | OK             | Cancel       |

Si utiliza una dirección IP dinámica suministrada por DHCP, en el campo **IP Address** (Dirección IP) indique la dirección IP del campo **Current** 

| Setting LAN |               | × |
|-------------|---------------|---|
| IP Address: | 192.168.0.120 |   |
| Port:       | 9100          | * |
|             | OK Cancel     |   |

IPv4 (IPv4 actual) en la ficha WLAN y haga clic en OK (Aceptar).

## **10** Bluetooth

La ficha **Bluetooth** contiene los ajustes de Bluetooth.

|   | General                 | COM        | LAN     | IPv6                                   | WLAN                                        | Bluetooth                                    |  |  |  |
|---|-------------------------|------------|---------|----------------------------------------|---------------------------------------------|----------------------------------------------|--|--|--|
|   | Sen                     | d          | Get     |                                        |                                             |                                              |  |  |  |
|   | Setting                 | :          |         |                                        |                                             |                                              |  |  |  |
|   | Pince                   | ode:       |         |                                        | 0000                                        |                                              |  |  |  |
|   | Devi                    | ce Name:   |         |                                        | SATO W                                      | 84                                           |  |  |  |
|   | BD /                    | Address:   |         |                                        | :                                           | : : : :                                      |  |  |  |
|   | Inqu                    | iry Contro | ol:     |                                        | Respons                                     | e is made at any time 🗸 🗸                    |  |  |  |
|   |                         |            |         |                                        |                                             | -                                            |  |  |  |
| ſ | Nombre                  | e de la p  | propied | ad                                     | Descri                                      | pción                                        |  |  |  |
| F | Pincode                 | (Códig     | o PIN)  |                                        | Código                                      | PIN de Bluetooth de la impresora.            |  |  |  |
| ۵ | Device Name (Nombre del |            | del     | Nombre del dispositivo Bluetooth de la |                                             |                                              |  |  |  |
| C | lisposit                | ivo)       |         |                                        | impresora.                                  |                                              |  |  |  |
| E | 3D Addı                 | ress (Di   | rección | BD)                                    | Dirección MAC de Bluetooth de la impresora. |                                              |  |  |  |
|   |                         |            |         |                                        | Deterr                                      | nina cómo otros dispositivos Bluetooth       |  |  |  |
|   |                         |            |         |                                        | detectan la impresora.                      |                                              |  |  |  |
|   |                         |            |         |                                        | Respo                                       | <b>nse is made at any time</b> (Respuesta en |  |  |  |
|   |                         |            |         |                                        | cualquier momento) La impresora             |                                              |  |  |  |
|   | nguinu                  | Control    | Contro  | al da                                  | siempre se puede detectar.                  |                                              |  |  |  |
| 1 | nqui y                  |            | Contro  | лuе                                    | No response (Sin respuesta) La impresora no |                                              |  |  |  |
| C | Onsuite                 | 15)        |         |                                        | se puede detectar.                          |                                              |  |  |  |
|   |                         |            |         |                                        | Respo                                       | nse only within 60sec after a power on       |  |  |  |
|   |                         |            |         |                                        | (Respu                                      | esta 60 s después de encenderse)             |  |  |  |
|   |                         |            |         |                                        | La imp                                      | resora se puede detectar al transcurrir      |  |  |  |
|   |                         |            |         |                                        | 60 segundos desde que se enciende.          |                                              |  |  |  |

#### 10.1 Conexión por Bluetooth inalámbrica

Las impresoras que incorporan Bluetooth se pueden conectar a Internet de una forma más flexible. Esto permite transmitir datos a la impresora desde cualquier ubicación dentro del alcance del Bluetooth.

#### 10.1.1 Bluetooth

La pantalla de configuración del Bluetooth puede variar en función del ordenador o dispositivo que utilice. En esta documentación se ha utilizado un ordenador con Windows XP como ejemplo.

Para configurar la conexión Bluetooth de la impresora siga estos pasos:

 Haga clic en el icono de Bluetooth en el área de notificaciones (bandeja del sistema).

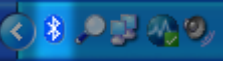

 En el cuadro de diálogo Bluetooth Devices (Dispositivos Bluetooth), haga clic en Add (Añadir).

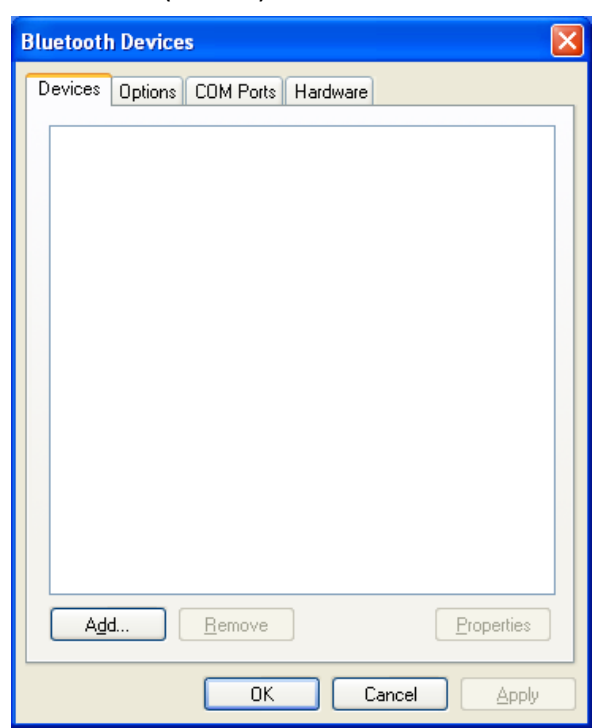

 En el cuadro de diálogo Add Bluetooth Device Wizard (Asistente para añadir dispositivos Bluetooth), seleccione la casilla My device is set up and ready to be found (Mi dispositivo está configurado y listo para ser

WS4-DT/TT-r01-12.1.17-OM-RS

| Add Bluetooth Device Wiz | ard                                                                                                    | × |
|--------------------------|----------------------------------------------------------------------------------------------------|---|
| ®                        | Welcome to the Add Bluetooth<br>Device Wizard                                                                                                    |   |
|                          | Before proceeding, refer to the "Bluetooth" section of the<br>device documentation. Then set up your device so that your<br>computer can find it:              |   |
|                          | - Turn it on<br>- Make it discoverable (visible)<br>- Give it a name (optional)<br>- Press the button on the bottom of the device<br>(keyboards and mice only) |   |
|                          | ✓ My device is set up and ready to be found.                                                                                                    |   |
|                          | Add only Bluetooth <u>devices that you trust</u> .                                                                                                    |   |
|                          | < <u>B</u> ack <u>N</u> ext > Cance                                                                                                    |   |

detectado) y haga clic en Next (Siguiente).

4. Haga clic en SATO WS4 y luego en Next (Siguiente).

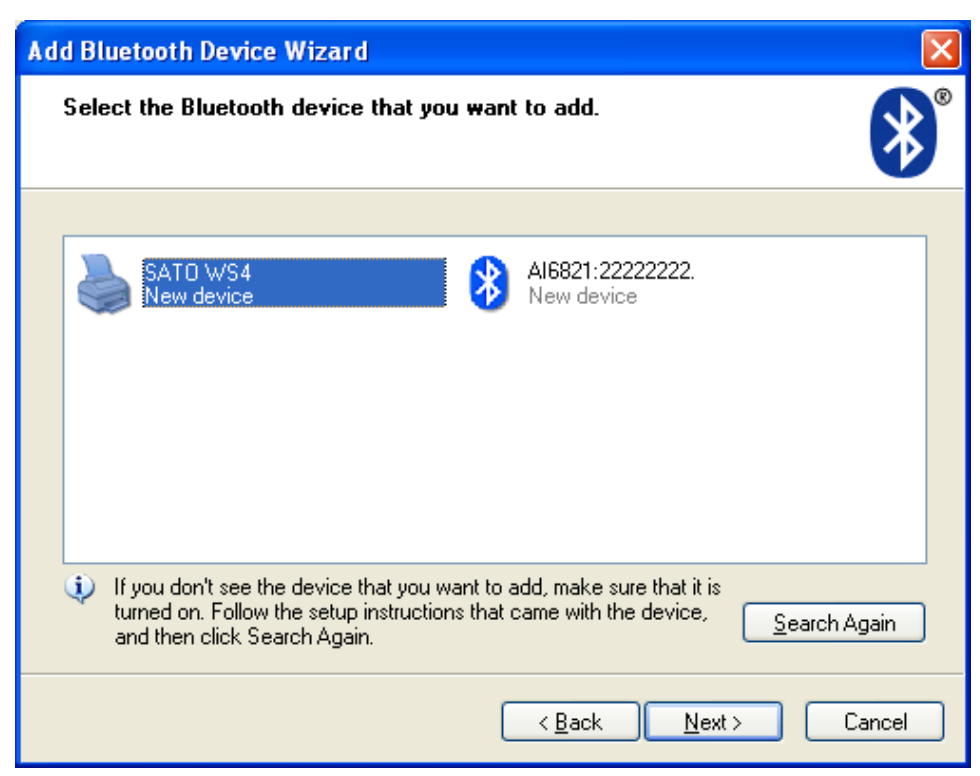

 Haga clic en Let me choose my own passkey (Deseo elegir mi propia clave de paso). La clave predeterminada es 0000. Escriba la clave y haga clic en Next (Siguiente).

WS4-DT/TT-r01-12.1.17-OM-RS

| Add Bluetooth Device Wizard                                                                                                    | ×                                                       |
|----------------------------------------------------------------------------------------------------|---------------------------------------------------------|
| Do you need a passkey to add your device?                                                                                                    | ×                                                       |
| To answer this question, refer to the "Bluetooth" section on<br>your device. If the documentation specifies a passkey, use                       | of the documentation that came with<br>e that one.      |
| Choose a passkey for me                                                                                                    |                                                         |
| $\bigcirc$ $\underline{U}$ se the passkey found in the documentation:                                                                            |                                                         |
| ⊙ Let me choose my own passkey:                                                                                                    | 0000                                                    |
| ○ Don't use a passkey                                                                                                    |                                                         |
| You should always use a <u>passkey</u> , unless your device<br>recommend using a passkey that is 8 to 16 digits long.<br>more secure it will be. | does not support one. We<br>The longer the passkey, the |
| < <u>B</u> a                                                                                                    | ck Next > Cancel                                        |

 El ordenador intentará conectarse con la impresora. Si lo consigue, aparecerá un mensaje confirmando la conexión. Anote el puerto COM de salida y haga clic en **Finish** (Finalizar).

Nota Si ha olvidado el número de puerto, en el cuadro de diálogo
Bluetooth Devices (Dispositivos Bluetooth) haga clic en la ficha COM
Ports (Puertos COM) para ver el puerto COM virtual asignado a la impresora.

| Add Bluetooth Device Wizard |                                                                                                    |
|-----------------------------|----------------------------------------------------------------------------------------------------|
| ®                           | Completing the Add Bluetooth<br>Device Wizard                                                                                                    |
|                             | The Bluetooth device was successfully connected to your<br>computer. Your computer and the device can communicate<br>whenever they are near each other. |
|                             | These are the COM (serial) ports assigned to your device.<br>Outgoing COM port: COM3                                                                    |
|                             | Learn more about <u>Bluetooth COM ports</u> .                                                                                                    |
|                             | To close this wizard, click Finish.                                                                                                    |
|                             | < <u>B</u> ack <b>Finish</b> Cancel                                                                                                    |

# **11 Especificaciones**

### **11.1 Impresora**

| Modelo                    | WS4DT y WS4TT                                                                                                    |                                                    |  |  |
|---------------------------|----------------------------------------------------------------------------------------------------|----------------------------------------------------|--|--|
| Método de<br>impresión    | Térmica directa y transferencia térmica                                                                                                    |                                                    |  |  |
| Resolución                | 203 ppp (                                                                                                    | 8 puntos/mm) 300 ppp (12 puntos/mm)                |  |  |
| Alineación del<br>soporte | Alineación cen                                                                                                    | Alineación centrada                                |  |  |
| Modo de<br>funcionamiento | De serie: continuo, rasgado                                                                                                    |                                                    |  |  |
|                           |                                                                                                    | Térmica directa: Sensor de intervalo               |  |  |
|                           |                                                                                                    | (transmisivo, fijo)                                |  |  |
|                           | Sensor de                                                                                                    | Transferencia térmica: Sensor de intervalo         |  |  |
|                           | etiquetas                                                                                                    | (transmisivo, fijo); desplazamiento:               |  |  |
| Sensores                  |                                                                                                    | 6,27mm - Valor predeterminado del sensor           |  |  |
|                           | Sensor de I-Mark (reflectante, móvil)                                                                                                    |                                                    |  |  |
|                           | Cabezal abierto                                                                                                    |                                                    |  |  |
|                           | Sensor de cinta                                                                                                    |                                                    |  |  |
|                           | WS408: 2, 3, 4, 5, 6 pulg./s (50,8, 76,2, 101,6, 127, 152,4 mm/s)                                                                                         |                                                    |  |  |
|                           | WS412: 2, 3, 4 pulg./s (50,8, 76,2, 101,6 mm/s)                                                                                                    |                                                    |  |  |
| Velocidad de              | 2 y 3 pps para el modo de dispensador                                                                                                    |                                                    |  |  |
| impresión                 | No configure la velocidad de impresión en 4 pps o un valor<br>superior si está instalado el módulo de despegado y la cubierta<br>del módulo está abierta. |                                                    |  |  |
|                           | Nivel de oscuri                                                                                                    | dad — SBPL: 1 ~ 5                                  |  |  |
| Oscuridad de              | Valor predeterminado – Térmica directa: SBPL 3                                                                                                    |                                                    |  |  |
| Impresion                 | Transferencia térmica: SBPL 3                                                                                                    |                                                    |  |  |
| Área imprimible<br>máxima | Longitud 999 mm x anchura 104 mm                                                                                                    |                                                    |  |  |
|                           | Ajuste vertica                                                                                                    | I - superior: 1,5 mm, inferior: 1,5 mm (excluyendo |  |  |
| Área no                   |                                                                                                    | el papel soporte)                                  |  |  |
| imprimible                | Ajuste horizontal - izquierdo: 1,5 mm, derecho: 1,5 mm                                                                                                    |                                                    |  |  |
|                           |                                                                                                    | (excluyendo el papel soporte)                      |  |  |

#### 11 Especificaciones

| Modelo            | WS4DT y WS4TT                                                                                           |  |  |
|-------------------|----------------------------------------------------------------------------------------------------|--|--|
| Interfaz          | Modelo estándar: USB (tipo A y tipo B), Ethernet, RS232C<br>Modelo LAN: USB (tipo A y tipo B), Ethernet |  |  |
| Interfaz opcional | Bluetooth, LAN inalámbrica                                                                              |  |  |
|                   |                                                                                                    |  |  |
|                   | Memoria estándar (Flash ROM): 16 MB                                                                     |  |  |
| Memoria interna   | Memoria de usuario: 2 MB                                                                                |  |  |
|                   | Memoria estándar (SDRAM): 32 MB                                                                         |  |  |
| Memoria externa   | USB: Máx. 16 GB                                                                                         |  |  |
| Panel             | 2 LED, 1 botón                                                                                          |  |  |
|                   | 1. <sup>er</sup> LED: Rojo y verde (varias combinaciones: naranja)                                      |  |  |
| LED               | 2.º LED: Rojo y verde (varias combinaciones: naranja)                                                   |  |  |
|                   | Mapa de bits: XS, XU, XM, XB, XL, OCR-A, OCR-B                                                          |  |  |
| Tipos de letra    | Escalables: CG Times, CG Triumvirate                                                                    |  |  |

#### **11.2 Soportes**

| Propiedades   | Descripción                                                     |
|---------------|-----------------------------------------------------------------|
| Tamaño de las | Modo continuo                                                   |
| etiquetas     | Longitud (transferencia térmica): 8 mm ~ 996 mm (con papel      |
|               | soporte: 11 ~ 999 mm)                                           |
|               | Longitud (papel térmico directo): 8 mm ~ 996 mm (con papel      |
|               | soporte: 11 ~ 999 mm)                                           |
|               | Anchura: 22,4 mm ~ 115 mm (con papel soporte: 25,4 ~ 118 mm)    |
|               | Modo de rasgado                                                 |
|               | Longitud (transferencia térmica): 8 mm ~ 996 mm (con papel      |
|               | soporte: 11 ~ 999 mm)                                           |
|               | Longitud (papel térmico directo): 30 mm ~ 996 mm (con papel     |
|               | soporte: 33 ~ 999 mm)                                           |
|               | Anchura: 22,4 mm ~ 115 mm (con papel soporte: 25,4 ~ 118 mm)    |
|               | Modo de dispensador                                             |
|               | Longitud (transferencia térmica): 23,4 mm ~ 150,4 mm (con papel |
|               | soporte: 26,4 ~ 152,4 mm)                                       |
|               | Longitud (papel térmico directo): 35 mm ~ 150,4 mm (con papel   |
|               | soporte: 38 ~ 153,4 mm)                                         |
|               | Anchura: 22,4 mm ~ 115 mm (con papel soporte: 25,4 ~ 118 mm)    |
|               | Modo de guillotina                                              |
|               | Longitud (transferencia térmica): 19,4 mm ~ 993 mm (con papel   |
|               | soporte: 22,4 ~ 996 mm)                                         |
|               | Longitud (papel térmico directo): 35 mm ~ 993 mm (con papel     |
|               | soporte: 38 ~ 996mm)                                            |
|               | Anchura: 22,4 mm ~ 115 mm (con papel soporte: 25,4 ~ 118 mm)    |
|               |                                                                 |

Grosor de las etiquetas: 0,06 ~ 0,19 mm Diámetro máximo del rollo: 127 mm (5 pulgadas) Diámetro máximo del rollo para módulo de desbobinado externo: 216 mm (8,5 pulgadas)

| Tipo de soporte | e soporte Etiqueta de transferencia térmica                               |  |
|-----------------|---------------------------------------------------------------------------|--|
|                 | Identificador de transferencia térmica                                    |  |
|                 | Etiqueta térmica directa                                                  |  |
|                 | Identificador térmico directo                                             |  |
|                 | Rollo de papel (cara externa/cara interna)                                |  |
|                 | Papel plegado en zigzag                                                   |  |
| Tamaño de la    | Longitud: 100 m ( $\phi$ del mandril: 0,5 pulg.), máx. 300 m ( $\phi$ del |  |
| cinta           | mandril: 1 pulg.)                                                         |  |
|                 | Anchura: 40 mm ~ 110 mm                                                   |  |
| Tipo de cinta   | Cera, cera-resina, resina                                                 |  |
|                 | Recubrimiento interior o recubrimiento exterior                           |  |

### **11.3 Códigos de barras**

| Código de barras de una        | UPC-A                               |
|--------------------------------|-------------------------------------|
| dimensión                      | UPC-E                               |
|                                | JAN/EAN                             |
|                                | CODE39                              |
|                                | CODE93                              |
|                                | CODE128                             |
|                                | GS1-128 (UCC/EAN128)                |
|                                | CODABAR (NW-7)                      |
|                                | ITF                                 |
|                                | Industrial 2of5                     |
|                                | MSI                                 |
|                                | UPC add-on code                     |
|                                | POSTNET                             |
|                                | GS1 DataBar Omnidirectional         |
|                                | GS1 DataBar Truncated               |
|                                | GS1 DataBar Stacked                 |
|                                | GS1 DataBar Stacked Omnidirectional |
|                                | GS1 DataBar Limited                 |
|                                | GS1 DataBar Expanded                |
|                                | GS1 DataBar Expanded Stacked        |
| Código de barras bidimensional | QR Code                             |
|                                | PDF417 (including MicroPDF)         |
|                                | DataMatrix (ECC200)                 |
|                                | GS1 DataMatrix                      |
|                                | MaxiCode                            |
| Símbolo compuesto              | EAN-13 Composite (CC-A/CC-B)        |
|                                | EAN-8 Composite (CC-A/CC-B)         |
|                                | UPC-A Composite (CC-A/CC-B)         |
|                                | UPC-E Composite (CC-A/CC-B)         |
|                                | GS1 DataBar Composite (CC-A/CC-B)   |
|                                | GS1 DataBar Truncated Composite     |
|                                | (CC-A/CC-B)                         |
|                                | GS1 DataBar Stacked Composite       |
|                                | (CC-A/CC-B)                         |

GS1 DataBar Expanded Stacked Composite (CC-A/CC-B) GS1 DataBar Expanded Composite (CC-A/CC-B) GS1 DataBar Stacked Omnidirectional Composite (CC-A/CC-B) GS1 DataBar Limited Composite (CC-A/CC-B) GS1-128 Composite (CC-A/CC-B/CC-C)

### **11.4 Bluetooth**

| Propiedades                       | Interfaz Bluetooth            |
|-----------------------------------|-------------------------------|
| De serie                          | Bluetooth 2.1 + EDR or later  |
| Dispositivo habilitado            | WS Series                     |
| Temperatura de funcionamiento     | 41°F (5°C) ~ 104°F (40°C)     |
| Temperatura de almacenamiento     | -4°F (-20°C) ~ 140°F (60°C)   |
| Humedad durante el funcionamiento | 25 ~ 85 % Non-condensing R.H  |
| Humedad durante el                | 10 ~ 90 % Non-condensing R.H  |
| almacenamiento                    |                               |
| Forma de conexión                 | Only one-to-one connection is |
|                                   | supported.                    |
| Perfil compatible                 | Serial Port Profile (SPP)     |
|                                   | PIN code is supported.        |
| Transmisión de clase de radio     | CLASS 2                       |
| Método de transmisión             | Bi-directional (Half-duplex)  |
| Control de flujo                  | Credit based flow control     |
| Modo de funcionamiento            | Slave Mode                    |
| Distancia de transmisión          | 3 m (360 degrees)             |
| Modo SR en escaneo de             | R1 Scan Interval 1.28 sec.    |
| página/consulta                   | Scan Window 22.5 msec.        |
| Rango de frecuencias RF           | 2402 ~ 2480 MHz               |
| Potencia de salida nominal        | +4 dBm (2.51 mW) MAX          |

## 11.5 LAN inalámbrica

|          | Propiedades            |                          | Interfaz de LA        | N inalámbrica                 |
|----------|------------------------|--------------------------|-----------------------|-------------------------------|
| Hardware | Protocolo              | IEEE 802.2               | l1 b/g/n              |                               |
|          | Dispositivo habilitado | WS4 Serie                | 25                    |                               |
|          | Temperatura de         | -4 °F (-20               | °C) ~ 185 °F (+85 °C) |                               |
|          | funcionamiento         |                          |                       |                               |
|          | País                   | Estados U                | nidos Europ           | а                             |
|          | Frecuencia             | 2412 ~ 24                | 62 MHz 2412           | <sup>~</sup> 2472 MHz         |
|          | (Canal central)        |                          |                       |                               |
|          | Canal                  | 1 ~ 11 canales 1 ~ 13 ca |                       | canales                       |
|          | Separación             |                          | 5 N                   | ЛНz                           |
|          | Velocidad de           | IEEE                     | Método                | Conformidad con el            |
|          | transmisión/           | 802.11b                  | de transmisión        | método IEEE 802.11b DSSS      |
|          | modulación             |                          | Canal                 | En función del país           |
|          |                        |                          | Velocidad/modula      | ci 11/5,5 Mbps: CCK           |
|          |                        |                          | ón                    | 2 Mbps: DQPSK                 |
|          |                        |                          | de la transmisión     | 1 Mbps: DBPSK                 |
|          |                        |                          | de datos              |                               |
|          |                        | IEEE                     | Método                | Conformidad con el            |
|          |                        | 802.11g                  | de transmisión        | método IEEE 802.11g           |
|          |                        |                          |                       | OFDM                          |
|          |                        |                          |                       | Método DSSS                   |
|          |                        |                          | Canal                 | En función del país           |
|          |                        |                          | Velocidad/modula      | ci 54/48 Mbps: 64 QAM         |
|          |                        |                          | ón                    | 36/24 Mbps: 16 QAM            |
|          |                        |                          | de la transmisión     | 18/12 Mbps: QPSK              |
|          |                        |                          | de datos              | 9/6 Mbps: BPSK                |
|          |                        | IEEE                     | Método                | Conformidad con el            |
|          |                        | 802.11n                  | de transmisión        | método IEEE802.11n            |
|          |                        |                          |                       | OFDM                          |
|          |                        |                          | Canal                 | (US) 1-11 canales             |
|          |                        |                          |                       | (JP/DE) 1-13 canales          |
|          |                        |                          | Velocidad/modula      | ci 20 MHz: 6,5 m / 7,2 m / 13 |

WS4-DT/TT-r01-12.1.17-OM-RS

| Propiedades |                                                                                                    |             | Interfaz de LAN inalámbrica |                         |                            |
|-------------|----------------------------------------------------------------------------------------------------|-------------|-----------------------------|-------------------------|----------------------------|
|             |                                                                                                    |             |                             | ón                      | m / 14,4 m / 19,5 m / 21,7 |
|             |                                                                                                    |             |                             | de la transmisión       | m / 26 m /28,9 m / 39 m /  |
|             |                                                                                                    |             |                             | de datos                | 43,3 m / 52 m / 57,8 m /   |
|             |                                                                                                    |             |                             |                         | 58,5 m / 65 m / 72,2 m     |
|             |                                                                                                    |             |                             |                         | (detección automática)     |
|             | Antena                                                                                                    |             | Antena ex                   | terna                   |                            |
|             | Potencia a                                                                                                    | érea        | 802.11b                     | Máx. +15 dBm            |                            |
|             |                                                                                                    |             | 802.11g                     | Máx. +17 dBm            |                            |
|             |                                                                                                    |             | 802.11n                     | Máx. +17 dBm            |                            |
| Software    | <ul> <li>Modo de conexión</li> <li>Dirección IP</li> <li>predeterminada</li> <li>Máscara de subred</li> <li>predeterminada</li> <li>ESSID predeterminado</li> </ul> |             | Infraestru                  | ctura, ad hoc           |                            |
|             |                                                                                                    |             | 192.168.1                   | 1                       |                            |
|             |                                                                                                    |             |                             |                         |                            |
|             |                                                                                                    |             | 255.255.2                   | 55.0                    |                            |
|             |                                                                                                    |             |                             |                         |                            |
|             |                                                                                                    |             | SATO_PRI                    | NTER                    |                            |
|             | Segurida                                                                                                    |             | IEEE 802.1                  | L1i                     |                            |
|             | d                                                                                                    | Cifrado     | WEP de 1                    | 28 bits, TKIP (WPA), AE | S (WPA2)                   |
|             |                                                                                                    | Autorizació | Clave com                   | ipartida, sistema abier | to, PSK, PEAP, TLS,TTLS,   |
|             |                                                                                                    | n           | LEAP, EAP                   | -FAST                   |                            |
|             | Protocolo (*)<br>Parámetro de LAN<br>inalámbrica y monitor                                                                                                    |             | TCP/IP, So                  | cket, DHCP              |                            |
|             |                                                                                                    |             | Parámetro                   | p: Comando (utilidad d  | e la impresora)            |
|             |                                                                                                    |             |                             |                         |                            |
|             | de estado                                                                                                    |             |                             |                         |                            |

### **11.6 Ethernet**

| Propiedades | Descripción                          |  |
|-------------|--------------------------------------|--|
| Puerto      | RJ-45                                |  |
| Velocidad   | 10Base-T/100Base-T (Auto Detecting)  |  |
| Protocolo   | ARP, IP, ICMP, UDP, TCP, HTTP, DHCP, |  |
|             | Socket, LPR, IPv4, IPv6, SNMPv2      |  |
| Modo        | TCP Server/Client, UDP Client        |  |
| Tecnología  | HP Auto-MDIX, Auto-Negotiation       |  |

## 11.7 Especificaciones eléctricas y entorno operativo

| —                  |                                                   |  |
|--------------------|---------------------------------------------------|--|
| Propiedades        | Descripción                                       |  |
| Fuente de          | Tensión: 100 V ~ 240 V CA ± 10 % (rango completo) |  |
| alimentación       | Frecuencia: 50 Hz - 60 Hz ±5 %                    |  |
| Consumo de energía | 90 W                                              |  |
| Temperatura        | En funcionamiento: 5 °C ~ 40 °C                   |  |
|                    | Almacenamiento: -40 °C ~ 60 °C                    |  |
| Humedad            | En funcionamiento: Humedad relativa de 25 % ~ 85  |  |
|                    | % (sin condensación)                              |  |
|                    | Almacenamiento: Humedad relativa de 10 % ~ 90 %   |  |
|                    | (sin condensación)                                |  |

#### **11.8 Dimensiones**

| Dimensión | Tamaño y peso                                          |
|-----------|--------------------------------------------------------|
| Tamaño    | 220,6 ± 0,5 mm (an.) x 278,5 ± 0,5 mm (prof.) x 182    |
|           | ± 0,5 mm (al.)                                         |
|           | Altura con la cubierta abierta: 358,1 mm               |
| Peso      | 2,48 kg ± 3 % (sin contar los soportes y las opciones) |
|           | como máximo                                            |

# 12 Precauciones de seguridad

En este apartado se describe cómo utilizar la impresora con seguridad. Lea detenidamente todas las instrucciones antes de utilizar la impresora.

#### Pictogramas

Este manual del usuario y las etiquetas de la impresora utilizan una serie de símbolos gráficos. Dichos símbolos explican el uso seguro y correcto de la impresora y cómo prevenir lesiones y daños materiales. A continuación se indica su significado. Estudie a fondo estos símbolos antes de leer el texto.

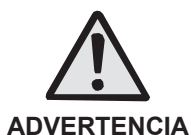

Ignorar las instrucciones marcadas por este símbolo y utilizar la impresora de forma incorrecta puede provocar lesiones graves, o incluso la muerte.

PRECAUCIÓN

Ignorar las instrucciones marcadas por este símbolo y utilizar la impresora de forma incorrecta puede provocar lesiones o daños materiales.

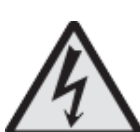

El pictograma  $\triangle$  indica que «Se debe actuar con precaución». Este pictograma contiene un símbolo de advertencia específico (en este caso, indica riesgo de descarga eléctrica).

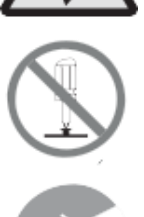

El pictograma  $\heartsuit$  significa que «Esto no debe hacerse». La acción prohibida se describe dentro del pictograma o junto a él (en este caso, indica que el desmontaje está prohibido).

El pictograma • significa que «Esto debe hacerse». La acción que debe hacerse se indica dentro del pictograma (en este caso, significa que se debe desconectar el cable de alimentación de la toma eléctrica).

#### 

No instale la impresora en una zona inestable

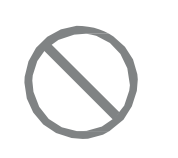

 No sitúe la impresora sobre una zona inestable, como una mesa poco firme o inclinada, o en una zona con fuertes vibraciones. Si se cae o se vuelca la impresora puede provocar daños personales.

No deje recipientes de agua u otros líquidos sobre la impresora

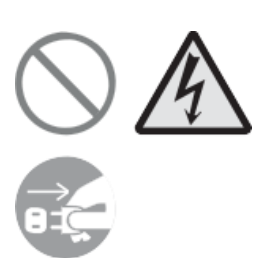

No ponga floreros, tazas u otros recipientes con líquido (como agua o sustancias químicas) sobre la impresora, ni coloque pequeños objetos metálicos cerca del dispositivo. Si se derrama algún líquido dentro de la impresora, apáguela inmediatamente, desconecte el cable de alimentación de la toma eléctrica y póngase en contacto con el distribuidor o el servicio técnico de SATO. Usar la impresora en este estado puede provocar un incendio o una descarga eléctrica.

No introduzca objetos en la impresora

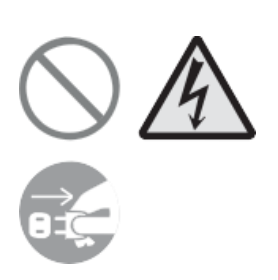

No introduzca ni deje caer objetos metálicos o inflamables dentro de las aberturas de la impresora (tomas de cables, etc.). Si se introduce algún objeto dentro de la impresora, apáguela inmediatamente, desconecte el cable de alimentación de la toma eléctrica y póngase en contacto con el distribuidor o el servicio técnico de SATO. Usar la impresora en este estado puede provocar un incendio o una descarga eléctrica.

No utilice una tensión diferente a la especificada

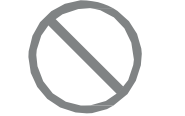

• No utilice una tensión diferente a la especificada. Podría provocar un incendio o un cortocircuito.

Las conexiones siempre deben tener una toma a tierra

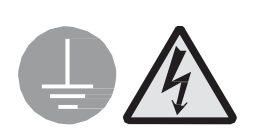

Conecte siempre el cable de masa de la impresora a una toma a tierra para evitar que se produzca una descarga eléctrica. No hacer esta conexión a tierra puede provocar descargas eléctricas.

Manipulación del cable de alimentación

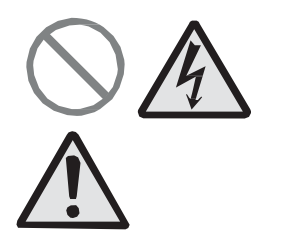

 No dañe, rompa ni modifique el cable de alimentación. No ponga objetos pesados sobre el cable, no aplique calor ni tire de él porque puede dañarlo y provocar un incendio o un cortocircuito.

- Si se daña el cable de alimentación (el núcleo queda expuesto, hilos rotos, etc.), póngase en contacto con el distribuidor o con el Centro de asistencia. Usar un cable de alimentación en este estado puede provocar un incendio o un cortocircuito.
- No modifique, doble, retuerza ni tire excesivamente del cable de alimentación. Usar un cable de alimentación en este estado puede provocar un incendio o un cortocircuito.

#### Si se cae o se rompe la impresora

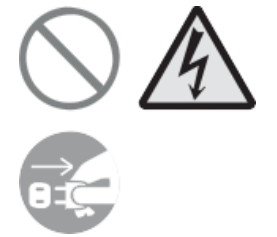

Si se cae o se rompe la impresora, apáguela inmediatamente, desconecte el cable de alimentación de la toma eléctrica y póngase en contacto con el distribuidor o el servicio técnico de SATO. Usar la impresora en este estado puede provocar un incendio o una descarga eléctrica.

No utilice la impresora si detecta alguna anomalía

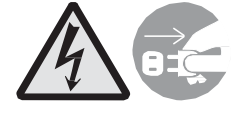

Si continúa usando la impresora cuando observe alguna anomalía, como la presencia de humo o de olores inusuales, puede provocar un incendio o un cortocircuito. En este caso, apáguela inmediatamente, desconecte el cable de alimentación de la toma eléctrica y póngase en contacto con el distribuidor o el servicio técnico de SATO para repararla. No intente reparar la impresora usted mismo porque es peligroso.

No desmonte la impresora

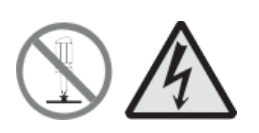

 No desmonte ni modifique la impresora. Podría provocar un incendio o un cortocircuito. Solicite al distribuidor o al servicio técnico de SATO la realización de las inspecciones internas, ajustes y reparaciones.

Información sobre la guillotina

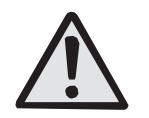

• No toque la guillotina con las manos ni ponga nada en su interior. Podría causarle lesiones.

Cómo utilizar el líquido limpiador del cabezal

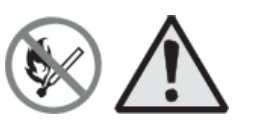

- No acerque nunca una llama al líquido limpiador del cabezal ni lo exponga a una fuente de calor bajo ninguna circunstancia.
- Manténgalo fuera del alcance de los niños para evitar su ingestión accidental. Si se produce una ingestión accidental,

póngase en contacto con un médico inmediatamente.

#### Cabezal de impresión

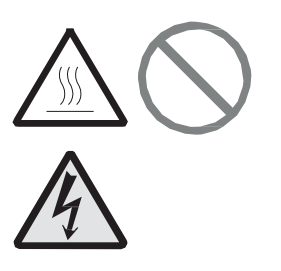

- Tras la impresión, el cabezal de impresión estará caliente. Tenga cuidado de no quemarse cuando reponga las etiquetas o limpie el cabezal inmediatamente después de imprimir.
- Si toca el borde del cabezal de impresión con las manos puede lesionarse. Tenga cuidado de no lesionarse cuando reponga las etiquetas o limpie el cabezal.
- No sustituya el cabezal de impresión. Si lo hace, podría sufrir lesiones, quemaduras o una descarga eléctrica.

#### 

No instale la impresora en zonas con mucha humedad.

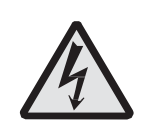

No ponga la impresora en una zona con un alto grado de humedad o donde se forme condensación. Si se forma condensación, apáguela inmediatamente y no la utilice hasta que se seque. Utilizar la impresora con condensación puede provocar un cortocircuito.

Transporte de la impresora

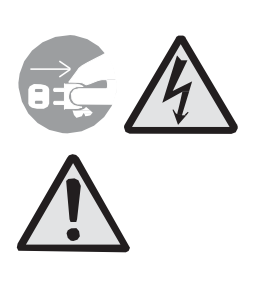

- Al trasladar la impresora, desenchufe siempre el cable de alimentación de la toma de corriente y desconecte todos los cables externos. De lo contrario, los cables podrían dañarse o provocar descargas eléctricas e incluso incendios.
- No transporte la impresora con etiquetas en la bandeja de carga, ya que podrían caerse y provocar lesiones.
- Tenga cuidado de no pillarse los dedos o las manos cuando ponga la impresora en el suelo o sobre una base.

Fuente de alimentación

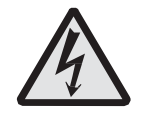

 No toque el botón de encendido, ni enchufe o desenchufe el cable de alimentación con las manos mojadas. Podría recibir una descarga eléctrica.

Cable de alimentación

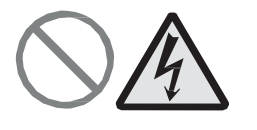

 Mantenga el cable de alimentación alejado de dispositivos calientes. De esa forma evitará que se funda la cubierta exterior y pueda provocar un incendio o un cortocircuito.

- Cuando desenchufe el cable de la toma, sujételo por el enchufe y no tire de él para evitar que se rompan los hilos del núcleo o queden expuestos, ya que podría provocar un incendio o un cortocircuito.
- El cable de alimentación que se incluye con la impresora es específico para este modelo de impresora. No lo utilice para otros dispositivos eléctricos.

Cubierta superior

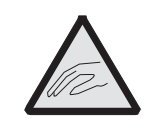

 Tenga cuidado de no pillarse los dedos cuando abra o cierre la cubierta superior. Asegúrese también de que no se caiga la cubierta superior.

Carga de las etiquetas

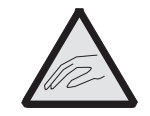

• Cuando cargue un rollo de etiquetas, tenga cuidado de no pillarse los dedos entre el rollo y la unidad de alimentación.

Si no se utiliza la impresora durante un periodo prolongado

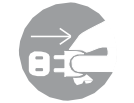

 Cuando no se vaya a utilizar la impresora durante un periodo prolongado, desenchufe el cable de la toma eléctrica para una mayor seguridad.

#### Mantenimiento y limpieza

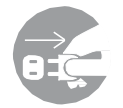

 Cuando realice el mantenimiento y la limpieza de la impresora, desenchufe el cable de la toma eléctrica para una mayor seguridad.